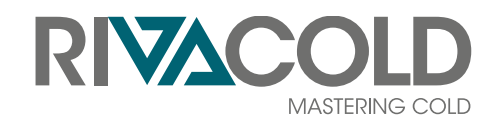

# **BEST W R290**

## Wall-mounted packaged unit for cold rooms

#### Instruction manual | v. 02

Instructions translated from the original

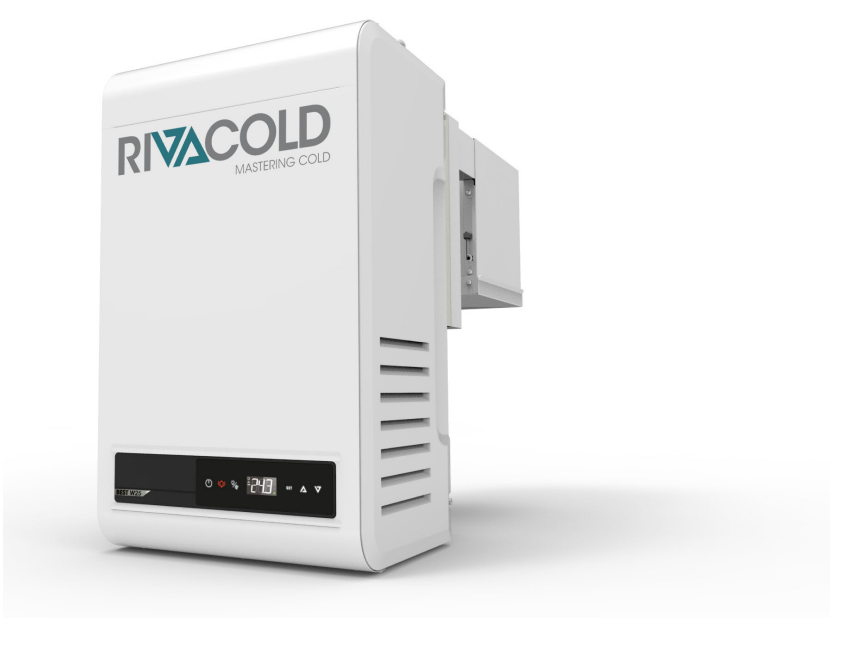

CE CA

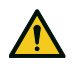

DANGER! Anyone who uses this machine is obliged to read these instructions for their own safety.

#### **Ownership of information**

Copyright © 2023, Rivacold srl

All rights reserved in all countries.

Any distribution, modification, translation or reproduction of parts or all the document is prohibited unless written authorisation is given by Rivacold srl with the exception of the following:

- Print the document in its original form, in whole or in part.
- Transfer the document to websites or other electronic systems.
- Copy the content unmodified and indicating Rivacold srl as the copyright holder.

Rivacold srl reserves the right to make changes or improvements to the relative documentation without prior notice.

Requests for authorisations, additional copies of this manual or technical information about it, must be addressed to:

Rivacold srl Fraz. Montecchio - via Sicilia, 7 61022 Vallefoglia (PU) Italy info@rivacold.com www.rivacold.com +39 0721 919911

# Contents

| Warranty and assistance<br>Conformity                                                                                                    | 1<br>. 1                                                                                                    |
|----------------------------------------------------------------------------------------------------|----------------------------------------------------------------------------------------------------|
| <b>1. Introduction</b> 1.1 Identification data         1.2 Information about the instruction manual                                                                                                    | . <b>2</b><br>2                                                                                                    |
| 2. Safety                                                                                                    | 3                                                                                                    |
| 2.1 General safety warnings<br>2.2 Personnel skills                                                                                                    | 3.4                                                                                                    |
| 2.3 Residual fisks                                                                                                    | . 4<br>5<br>6                                                                                                    |
| 2.6 Noise                                                                                                    | 7                                                                                                    |
| 3. Learning about the packaged unit for cold<br>rooms                                                                                                    | <b>7</b>                                                                                                    |
| 3.2 Overview         3.3 Description of the packaged unit                                                                                                    | 8<br>8                                                                                                    |
| 3.4 Packaged unit operation                                                                                                    | 10<br>10                                                                                                    |
| 4.1 Handling warnings         4.2 Transport and handling                                                                                                    | .10<br>.11                                                                                                    |
|                                                                                                    |                                                                                                    |
| 5. Installation                                                                                                    | 12                                                                                                    |
| 5. Installation                                                                                                    | <b>12</b><br>12<br>12                                                                                                 |
| <ul> <li>5. Installation</li> <li>5.1 Installation warnings</li> <li>5.2 Setting the packaged unit in place</li> <li>5.3 Installation requirements</li> </ul>                                                                                                    | <b>12</b><br>12<br>12<br>13                                                                                           |
| <ul> <li>5. Installation</li> <li>5.1 Installation warnings</li> <li>5.2 Setting the packaged unit in place</li> <li>5.3 Installation requirements</li> <li>5.4 Install the BEST WS (wall saddle)</li> </ul>                                                                                                    | <b>12</b><br>12<br>12<br>13                                                                                           |
| <ul> <li>5. Installation</li> <li>5.1 Installation warnings</li> <li>5.2 Setting the packaged unit in place</li> <li>5.3 Installation requirements</li> <li>5.4 Install the BEST WS (wall saddle)</li> <li>5.5 Install the BEST W (with plug-in insulating panel)</li> </ul>                                                                                                    | <b>12</b><br>12<br>13<br>14                                                                                           |
| <ul> <li>5. Installation</li> <li>5.1 Installation warnings</li> <li>5.2 Setting the packaged unit in place</li> <li>5.3 Installation requirements</li> <li>5.4 Install the BEST WS (wall saddle)</li> <li>5.5 Install the BEST W (with plug-in insulating panel)</li> <li>5.6 Install the BEST WT (with the pre-fitted plug-in insulating panel)</li> </ul>                                                                                                    | <b>12</b><br>12<br>13<br>14<br>16                                                                                     |
| <ul> <li>5. Installation</li> <li>5.1 Installation warnings</li> <li>5.2 Setting the packaged unit in place</li> <li>5.3 Installation requirements</li> <li>5.4 Install the BEST WS (wall saddle)</li> <li>5.5 Install the BEST W (with plug-in insulating panel)</li> <li>5.6 Install the BEST WT (with the pre-fitted plug-in insulating panel)</li> <li>5.7 Secure the door micro switch</li> </ul>                                                                                                    | <b>12</b><br>12<br>13<br>14<br>16<br>.18<br>20                                                                        |
| <ul> <li>5. Installation</li> <li>5.1 Installation warnings</li> <li>5.2 Setting the packaged unit in place</li> <li>5.3 Installation requirements</li> <li>5.4 Install the BEST WS (wall saddle)</li> <li>5.5 Install the BEST W (with plug-in insulating panel)</li> <li>5.6 Install the BEST WT (with the pre-fitted plug-in insulating panel)</li> <li>5.7 Secure the door micro switch</li> <li>5.8 Connect the packaged unit to the electrical mains</li> </ul>                                                                                                    | <b>12</b><br>12<br>12<br>13<br>14<br>16<br>.18<br>20<br>21                                                            |
| <ul> <li>5. Installation</li> <li>5.1 Installation warnings</li> <li>5.2 Setting the packaged unit in place</li> <li>5.3 Installation requirements</li> <li>5.4 Install the BEST WS (wall saddle)</li> <li>5.5 Install the BEST W (with plug-in insulating panel)</li> <li>5.6 Install the BEST WT (with the pre-fitted plug-in insulating panel)</li> <li>5.7 Secure the door micro switch</li> <li>5.8 Connect the packaged unit to the electrical mains</li> <li>5.9 Work area and operational tasks</li> </ul>                                                                                                    | <b>12</b><br>12<br>13<br>14<br>16<br>18<br>20<br>21<br>22                                                             |
| <ul> <li>5. Installation</li> <li>5.1 Installation warnings</li> <li>5.2 Setting the packaged unit in place</li> <li>5.3 Installation requirements</li> <li>5.4 Install the BEST WS (wall saddle)</li> <li>5.5 Install the BEST W (with plug-in insulating panel)</li> <li>5.6 Install the BEST WT (with the pre-fitted plug-in insulating panel)</li> <li>5.7 Secure the door micro switch</li> <li>5.8 Connect the packaged unit to the electrical mains</li> <li>5.9 Work area and operational tasks</li> </ul>                                                                                                    | <b>12</b><br>12<br>13<br>14<br>16<br>18<br>20<br>21<br>22<br><b>23</b>                                                |
| <ul> <li>5. Installation</li> <li>5.1 Installation warnings</li> <li>5.2 Setting the packaged unit in place</li> <li>5.3 Installation requirements</li> <li>5.4 Install the BEST WS (wall saddle)</li> <li>5.5 Install the BEST W (with plug-in insulating panel)</li> <li>5.6 Install the BEST WT (with the pre-fitted plug-in insulating panel)</li> <li>5.7 Secure the door micro switch</li> <li>5.8 Connect the packaged unit to the electrical mains</li> <li>5.9 Work area and operational tasks</li> <li>6. Start-up</li> <li>6.1 Control panel</li> </ul>                                                                                                    | <b>12</b><br>12<br>13<br>14<br>16<br>18<br>20<br>21<br>22<br><b>23</b><br>23                                          |
| <ul> <li>5. Installation</li> <li>5.1 Installation warnings</li> <li>5.2 Setting the packaged unit in place</li> <li>5.3 Installation requirements</li> <li>5.4 Install the BEST WS (wall saddle)</li> <li>5.5 Install the BEST W (with plug-in insulating panel)</li> <li>5.6 Install the BEST WT (with the pre-fitted plug-in insulating panel)</li> <li>5.7 Secure the door micro switch</li> <li>5.8 Connect the packaged unit to the electrical mains</li> <li>5.9 Work area and operational tasks</li> <li>6.1 Control panel</li> <li>6.2 Control panel operations</li> </ul>                                                                                                    | <b>12</b><br>12<br>13<br>14<br>16<br>18<br>20<br>21<br>22<br><b>23</b><br>23<br>24<br>25                              |
| <ul> <li>5. Installation</li> <li>5.1 Installation warnings</li> <li>5.2 Setting the packaged unit in place</li> <li>5.3 Installation requirements</li> <li>5.4 Install the BEST WS (wall saddle)</li> <li>5.5 Install the BEST W (with plug-in insulating panel)</li> <li>5.6 Install the BEST WT (with the pre-fitted plug-in insulating panel)</li> <li>5.7 Secure the door micro switch</li> <li>5.8 Connect the packaged unit to the electrical mains</li> <li>5.9 Work area and operational tasks</li> <li>6.1 Control panel</li> <li>6.2 Control panel operations</li> <li>6.3 Setting the date and time</li> <li>6.4 Using the MY LD App</li> </ul>                                                                                             | <b>12</b><br>12<br>13<br>14<br>16<br>18<br>20<br>21<br>22<br><b>23</b><br>24<br>25<br>20                              |
| <ul> <li>5. Installation</li> <li>5.1 Installation warnings</li> <li>5.2 Setting the packaged unit in place</li> <li>5.3 Installation requirements</li> <li>5.4 Install the BEST WS (wall saddle)</li> <li>5.5 Install the BEST W (with plug-in insulating panel)</li> <li>5.6 Install the BEST WT (with the pre-fitted plug-in insulating panel)</li> <li>5.7 Secure the door micro switch</li> <li>5.8 Connect the packaged unit to the electrical mains</li> <li>5.9 Work area and operational tasks</li> <li>6. Start-up</li> <li>6.1 Control panel</li> <li>6.2 Control panel operations</li> <li>6.3 Setting the date and time</li> <li>6.4 Using the MY I.D. App</li> <li>6.5 The passwords</li> </ul>                                           | <b>12</b><br>12<br>13<br>14<br>16<br>18<br>20<br>21<br>22<br>23<br>24<br>25<br>29<br>32                               |
| <ul> <li>5. Installation</li> <li>5.1 Installation warnings</li> <li>5.2 Setting the packaged unit in place</li> <li>5.3 Installation requirements</li> <li>5.4 Install the BEST WS (wall saddle)</li> <li>5.5 Install the BEST W (with plug-in insulating panel)</li> <li>5.6 Install the BEST WT (with the pre-fitted plug-in insulating panel)</li> <li>5.7 Secure the door micro switch</li> <li>5.8 Connect the packaged unit to the electrical mains</li> <li>5.9 Work area and operational tasks</li> <li>6. Start-up</li> <li>6.1 Control panel</li> <li>6.2 Control panel operations</li> <li>6.3 Setting the date and time</li> <li>6.4 Using the MY I.D. App</li> <li>6.5 The passwords</li> </ul>                                           | <b>12</b><br>12<br>13<br>14<br>16<br>18<br>20<br>21<br>22<br>23<br>24<br>25<br>29<br>32<br><b>34</b>                  |
| <ul> <li>5. Installation</li> <li>5.1 Installation warnings</li> <li>5.2 Setting the packaged unit in place</li> <li>5.3 Installation requirements</li> <li>5.4 Install the BEST WS (wall saddle)</li> <li>5.5 Install the BEST W (with plug-in insulating panel)</li> <li>5.6 Install the BEST WT (with the pre-fitted plug-in insulating panel)</li> <li>5.7 Secure the door micro switch</li> <li>5.8 Connect the packaged unit to the electrical mains</li> <li>5.9 Work area and operational tasks</li> <li>6. Start-up</li> <li>6.1 Control panel operations</li> <li>6.3 Setting the date and time</li> <li>6.4 Using the MY I.D. App</li> <li>6.5 The passwords</li> <li>7. Quick menu</li> <li>7.1 Connecting to the micro USB port</li> </ul> | <b>12</b><br>12<br>13<br>14<br>16<br>18<br>20<br>21<br>22<br>23<br>23<br>24<br>25<br>29<br>32<br>32<br>32<br>34<br>34 |

| 7.3 View the input and output state                                                                                                    | 35                                                                                                    |
|----------------------------------------------------------------------------------------------------|----------------------------------------------------------------------------------------------------|
| 7.4 Download and upload                                                                                                    |                                                                                                    |
| 7.5 Alarm log                                                                                                    | 39                                                                                                    |
| 7.6 HACCP alarm log                                                                                                    | 39                                                                                                    |
| 7.7 System information                                                                                                    | 41                                                                                                    |
| 7.8 Lock and unlock the control panel                                                                                                    | 42                                                                                                    |
|                                                                                                    |                                                                                                    |
| 8. Parameters                                                                                                    | 43                                                                                                    |
| 8.1 Structure of the parameters menu                                                                                                    | 43                                                                                                    |
| 8.2 Configuration parameters                                                                                                    | 44                                                                                                    |
| 8.3 Restore default parameters                                                                                                    | 46                                                                                                    |
| 8.4 Service parameters                                                                                                    | 47                                                                                                    |
| 8.5 Input/Output Parameters                                                                                                    | 47                                                                                                    |
| 8.6 Regulation parameters                                                                                                    | 48                                                                                                    |
| 8.7 Compressor parameters                                                                                                    | 49                                                                                                    |
| 8.8 Condenser parameters                                                                                                    | 50                                                                                                    |
| 8.9 Defrost parameters                                                                                                    | 51                                                                                                    |
| 8.10 Evaporator fan parameters                                                                                                    | 53                                                                                                    |
| 8.11 Electronic valve parameters                                                                                                    | 55                                                                                                    |
| 8 12 Electronic valve protections                                                                                                    | 56                                                                                                    |
| 8 13 Cold room light and door micro switch                                                                                                    |                                                                                                    |
| parameters                                                                                                    | 58                                                                                                    |
| 8.14 Parameters of the alarms                                                                                                    | 58                                                                                                    |
| 8.15 General function parameters                                                                                                    | 63                                                                                                    |
|                                                                                                    | 00                                                                                                    |
| 8.16 General setting parameters                                                                                                    | 65                                                                                                    |
| 8.16 General setting parameters                                                                                                    | 65<br>65                                                                                                  |
| 8.16 General setting parameters                                                                                                    | 65<br><b>69</b>                                                                                           |
| <ul> <li>8.16 General setting parameters</li> <li>9. Maintenance</li></ul>                                                                                                    | 65<br>65<br>69<br>69                                                                                      |
| <ul> <li>8.16 General setting parameters</li> <li>9. Maintenance</li></ul>                                                                                                    | 65<br>69<br>69<br>70                                                                                      |
| <ul> <li>8.16 General setting parameters</li></ul>                                                                                                    | 65<br>69<br>70<br>70                                                                                      |
| <ul> <li>8.16 General setting parameters</li> <li>9. Maintenance</li> <li>9.1 Maintenance warnings</li> <li>9.2 Periodic maintenance</li> <li>9.3 Corrective maintenance</li> <li>9.4 Remove the front panel</li> </ul>                                                                                                    | 65<br>65<br>69<br>70<br>70<br>71                                                                          |
| <ul> <li>8.16 General setting parameters</li></ul>                                                                                                    | 65<br>69<br>70<br>70<br>71<br>72                                                                          |
| <ul> <li>8.16 General setting parameters</li> <li>9. Maintenance</li> <li>9.1 Maintenance warnings</li> <li>9.2 Periodic maintenance</li> <li>9.3 Corrective maintenance</li> <li>9.4 Remove the front panel</li> <li>9.5 Checking or replacing condensing unit components</li> <li>9.6 Checking or replacing evaporating part components</li> </ul>                                                                                                    | 65<br>69<br>70<br>70<br>71<br>72<br>74                                                                    |
| <ul> <li>8.16 General setting parameters</li> <li>9. Maintenance</li> <li>9.1 Maintenance warnings</li> <li>9.2 Periodic maintenance</li> <li>9.3 Corrective maintenance</li> <li>9.4 Remove the front panel</li> <li>9.5 Checking or replacing condensing unit components</li> <li>9.6 Checking or replacing evaporating part components</li> <li>9.7 Check or replace components of the electri box</li> </ul>                                                                                                    | 65<br>69<br>70<br>71<br>71<br>72<br>74<br>cal<br>75                                                       |
| <ul> <li>8.16 General setting parameters</li> <li>9. Maintenance</li> <li>9.1 Maintenance warnings</li> <li>9.2 Periodic maintenance</li> <li>9.3 Corrective maintenance</li> <li>9.4 Remove the front panel</li> <li>9.5 Checking or replacing condensing unit components</li> <li>9.6 Checking or replacing evaporating part components</li> <li>9.7 Check or replace components of the electribox</li> </ul>                                                                                                    | 65<br>69<br>70<br>70<br>71<br>72<br>74<br>cal<br>75<br><b>77</b>                                          |
| <ul> <li>8.16 General setting parameters</li></ul>                                                                                                    | 65<br>69<br>70<br>70<br>71<br>72<br>74<br>cal<br>75<br>77                                                 |
| <ul> <li>8.16 General setting parameters</li> <li>9. Maintenance</li> <li>9.1 Maintenance warnings</li> <li>9.2 Periodic maintenance</li> <li>9.3 Corrective maintenance</li> <li>9.4 Remove the front panel</li> <li>9.5 Checking or replacing condensing unit components</li> <li>9.6 Checking or replacing evaporating part components</li> <li>9.7 Check or replace components of the electribox</li> <li>10.1 Installation and operation troubleshooting</li> <li>10.2 Errors indicated by the controller</li> </ul>                                                                                                    | 65<br>69<br>70<br>70<br>71<br>72<br>74<br>cal<br>75<br>77<br>77<br>77                                     |
| <ul> <li>8.16 General setting parameters</li></ul>                                                                                                    | 65<br>69<br>70<br>70<br>71<br>72<br>74<br>cal<br>75<br>77<br>77<br>79                                     |
| <ul> <li>8.16 General setting parameters</li> <li>9. Maintenance</li> <li>9.1 Maintenance warnings</li> <li>9.2 Periodic maintenance</li> <li>9.3 Corrective maintenance</li> <li>9.4 Remove the front panel</li> <li>9.5 Checking or replacing condensing unit components</li> <li>9.6 Checking or replacing evaporating part components</li> <li>9.7 Check or replace components of the electribox</li> <li>10.1 Installation and operation troubleshooting</li> <li>10.2 Errors indicated by the controller</li> </ul>                                                                                                    | 63<br>69<br>70<br>70<br>71<br>72<br>72<br>74<br>cal<br>75<br>77<br>77<br>79<br>93                         |
| <ul> <li>8.16 General setting parameters</li></ul>                                                                                                    | 65<br>69<br>70<br>70<br>71<br>72<br>74<br>cal<br>75<br>77<br>77<br>79<br>93                               |
| <ul> <li>8.16 General setting parameters</li> <li>9. Maintenance</li> <li>9.1 Maintenance warnings</li> <li>9.2 Periodic maintenance</li> <li>9.3 Corrective maintenance</li> <li>9.4 Remove the front panel</li> <li>9.5 Checking or replacing condensing unit components</li> <li>9.6 Checking or replacing evaporating part components</li> <li>9.7 Check or replace components of the electribox</li> <li>10. Diagnostics</li> <li>10.1 Installation and operation troubleshooting</li> <li>10.2 Errors indicated by the controller</li> <li>11.1 Decommissioning</li> <li>11.2 Technical features</li> </ul>                                                                     | 65<br>69<br>70<br>70<br>71<br>72<br>72<br>74<br>cal<br>75<br>77<br>77<br>79<br>93<br>93                   |
| <ul> <li>8.16 General setting parameters</li> <li>9. Maintenance</li> <li>9.1 Maintenance warnings</li> <li>9.2 Periodic maintenance</li> <li>9.3 Corrective maintenance</li> <li>9.4 Remove the front panel</li> <li>9.5 Checking or replacing condensing unit components</li> <li>9.6 Checking or replacing evaporating part components</li> <li>9.7 Check or replace components of the electribox</li> </ul> <b>10. Diagnostics</b> <ul> <li>10.1 Installation and operation troubleshooting</li> <li>10.2 Errors indicated by the controller</li> <li>11.1 Decommissioning</li> <li>11.2 Technical features</li> <li>11.3 Attachments</li> </ul>                                  | 63<br>69<br>70<br>70<br>71<br>72<br>72<br>74<br>cal<br>75<br>77<br>77<br>79<br>93<br>94<br>97             |
| <ul> <li>8.16 General setting parameters</li> <li>9. Maintenance</li> <li>9.1 Maintenance warnings</li> <li>9.2 Periodic maintenance</li> <li>9.3 Corrective maintenance</li> <li>9.4 Remove the front panel</li> <li>9.5 Checking or replacing condensing unit components</li> <li>9.6 Checking or replacing evaporating part components</li> <li>9.7 Check or replace components of the electribox</li> <li>10. Diagnostics</li> <li>10.1 Installation and operation troubleshooting</li> <li>10.2 Errors indicated by the controller</li> <li>11. Appendix</li> <li>11.1 Decommissioning</li> <li>11.2 Technical features</li> <li>11.3 Attachments</li> <li>Conformity</li> </ul> | 65<br>69<br>70<br>70<br>71<br>72<br>72<br>74<br>cal<br>75<br>77<br>79<br>79<br>93<br>93<br>94<br>97       |
| <ul> <li>8.16 General setting parameters</li> <li>9. Maintenance</li> <li>9.1 Maintenance warnings</li> <li>9.2 Periodic maintenance</li> <li>9.3 Corrective maintenance</li> <li>9.4 Remove the front panel</li> <li>9.5 Checking or replacing condensing unit components</li> <li>9.6 Checking or replacing evaporating part components</li> <li>9.7 Check or replace components of the electribox</li> <li>10.1 Installation and operation troubleshooting</li> <li>10.2 Errors indicated by the controller</li> <li>11.1 Decommissioning</li> <li>11.2 Technical features</li> <li>11.3 Attachments</li> <li>Conformity</li> <li>11.4 Time zones</li> </ul>                       | 63<br>69<br>70<br>70<br>71<br>72<br>72<br>74<br>cal<br>75<br>77<br>79<br>93<br>93<br>94<br>97<br>97<br>97 |

## Warranty and assistance

#### Warranty terms

RIVACOLD srl guarantees the product against any material or manufacturing defects for one year from the registration date of the packaged unit (see "Register the packaged unit using the QR code" on page 30 or "Register the packaged unit using the numeric code" on page 31). Registration must take place within three months of the invoice date. If it is not registered, the date of issue of the sales invoice will apply.

If defects in materials or workmanship are noted during this period, RIVACOLD srl will repair or replace the defective components under the terms and conditions set out below, with no charge for labour or spare parts.

The expenses to ship the packaged unit to the Customer Assistance Service are charged to the Customer.

Compensation will not be acknowledged for damage, of any kind, which the customer should be required to pay third parties for.

**Note**: the warranty is only valid if the defects are claimed within the indicated time frames.

#### Warranty exclusions

The following are excluded from the warranty:

- periodic maintenance operations
- damage resulting from improper use, including but not limited to:
  - incorrect power supply
  - using the product for purposes other than 0 those intended
  - repairs carried out by unauthorised personnel or by the Customer himself
- · defects resulting from modifications, adaptations or repairs made to the product by the Customer or by unauthorised personnel
- fortuitous and accidental events, such as falls and infiltration of liquids
- natural events and malicious or negligent actions

#### Post-warranty assistance

After the warranty time frames have elapsed, assistance will be provided by RIVACOLD srl with a charge for the replaced parts and labour and transport expenses in force at the time.

#### Warranty invalidation

The warranty is immediately invalidated if the model or serial number indicated on the product has been modified, deleted, removed or anyhow made illegible.

#### Assistance

Note: for information on warranty terms, contact RIVACOLD srl.

In case of a malfunction or fault or to find out about the terms of the warranty, the exclusions, the forfeiture of the warranty and how to apply the warranty and request assistance, contact RIVACOLD srl or the dealer in the relevant zone.

## Conformity

#### **Declaration of conformity**

CE

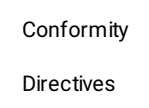

#### List of Directives for which the product is declared to be conforming:

- 2014/68/EU (Pressure Equipment Directive)
- 2014/35/EU (Low Voltage Directive)
- EMC 2014/30/EU (Electromagnetic
- Compatibility Directive) • 2006/42/EC (Machinery Directive)
- RED 2014/53/EU (Radio Equipment Directive)

#### Conformity UK ĊA

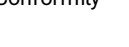

Directives

- List of Directives for which the product is declared to be conforming:
  - UK S.I. 2016 No. 1105 Pressure Equipment (Safety) Regulations
  - UK S.I. 2016 No. 1101 Electrical Equipment (Safety) Regulations
  - UK S.I. 2016 No. 1091 Electromagnetic **Compatibility Regulations**
  - UK S.I. 2008 No. 1597 Supply of Machinery (Safety) Regulations
  - UK S.I. 2017 No. 1206 Radio Equipment Regulations

Note: the original declaration of conformity accompanies the machine.

## 1. Introduction

This section includes the following topics:

- 1.2 Information about the instruction manual .... 2

#### 1.1 Identification data

#### 1.1.1 Manufacturer's contacts

RIVACOLD srl Fraz. Montecchio - via Sicilia, 7 61022 Vallefoglia (PU) Italy Tel: +39 0721 919911 Fax: +39 0721 490015 e-mail: info@rivacold.com

#### 1.1.2 Identification

The information on the identification plates is important for requesting assistance, maintenance or spare parts.

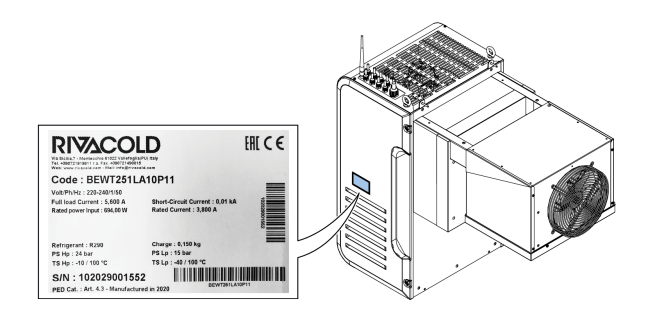

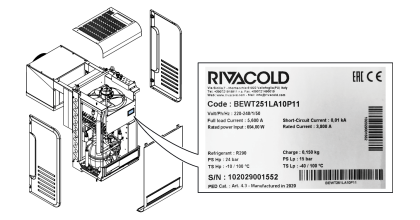

#### 1.1.3 Code legend

| BE         | Range. <b>BE</b> : BEST                                                                                                    |  |
|------------|----------------------------------------------------------------------------------------------------|--|
| WT/WS      | <b>WT</b> (trough wall): with plug-in insulating panel fitted or removed                                                                                                    |  |
|            | WS: wall saddle                                                                                                    |  |
| 25/ 30/ 35 | Housing/frame dimensions. <b>25</b> : for<br>condensing unit fan with a 254 diameter,<br><b>30</b> : for condensing unit fan with a 300<br>diameter, <b>35</b> : for condensing unit fan<br>with a 350 diameter |  |
| 1/2        | Number of compressors                                                                                                    |  |
| M/L/V      | Application. <b>M</b> : medium temperature, <b>L</b> :<br>low temperature, <b>V</b> : variable speed                                                                                                    |  |
| A/W        | Type of condensation. A: air W: water                                                                                                    |  |

| 05 - 80 | Progressive number that identifies the different power outputs      |
|---------|---------------------------------------------------------------------|
| Ρ       | Refrigerant gas. P: R290                                            |
| 1/2     | Laminating part. 1: mechanical thermostat, 2: electronic thermostat |
| 1/2     | Voltage. 1: one-phase, 2: three-phase                               |
| 00      | Sequential number for optionals                                     |

# **1.2 Information about the instruction manual**

#### 1.2.1 Objectives of the instruction manual

These instructions guide the personnel in charge of installing, using and servicing the packaged unit safely.

# **1.2.2** Obligations with respect to this instruction manual

NOTICE: This instruction manual is an integral part of the packaged unit and must be kept for its entire life cycle.

It must be stored in a clean place and kept in good condition to be accessible to the operators. If the manual is lost or damaged, contact RIVACOLD srl.

*If the packaged unit is sold, always attach the instruction manual.* 

#### 1.2.3 Data of the instruction manual

Packaged unit: BEST W R290

Title: Instruction manual

Code: 9600-0033

Month and year of publication: 05-2023

Type of manual: translation of original instructions

#### 1.2.4 Safety messages

Below are the warnings related to user safety and damage to the machine provided in this document:

#### **DANGER!**

indicates a hazardous situation which, if not avoided, will result in death or serious injury.

## 

Indicates a hazardous situation which, if not avoided, can result in death or serious injury.

## **A**CAUTION

Indicates a hazardous situation which, if not avoided, can result in slight injury.

#### NOTICE

Indicates obligations which, if not complied with, can damage the device.

#### 1.2.5 Other messages

**Note**: neutral and positive information that emphasizes or adds information to the main text. It provides information that can only be applied in special cases.

#### 1.2.6 Figures and illustrations

The figures and illustrations in this instruction manual are only used for reference and may differ in detail and proportions from the actual product.

#### 1.2.7 Updates of the instruction manual

| Code      | Publication date | Updates            |
|-----------|------------------|--------------------|
| 9600-0033 | 05-2023          | Second publication |
|           | 12-2020          | First publication  |

#### 1.2.8 Documentation provided

| Manual                                          | Recipients                                                               | Code                           | Date        |
|-------------------------------------------------|--------------------------------------------------------------------------|--------------------------------|-------------|
| Instruction<br>manual (this<br>manual)          | The personnel<br>indicated in "Personnel<br>skills" on the next<br>page. | 9600-<br>0033 _<br>05-<br>2023 | 05-<br>2023 |
| Installation<br>Manual                          |                                                                          | 9600-<br>0134                  |             |
| Electrical<br>diagram                           |                                                                          | -                              | -           |
| IoT<br>Activation<br>Instructions<br>(optional) |                                                                          | 9600-<br>0073                  | 2022        |

# 2. Safety

This section includes the following topics:

| 2.1 | General safety warnings | 3 |
|-----|-------------------------|---|
| 2.2 | Personnel skills        | 2 |
| 2.3 | Residual risks          | 2 |
| 2.4 | Safety labels           | Ę |
| 2.5 | Fixed guards            | 6 |
| 2.6 | Noise                   | 7 |
|     |                         |   |

#### 2.1 General safety warnings

#### 2.1.1 Obligations for the employer

The employer must select, train and appoint authorised personnel to carry out their duties.

It is the employer's responsibility to instruct the personnel in charge and to enforce the safety regulations for every specific task. The employer must also define the operating procedures and ensure that they comply with the instruction manual provided by the manufacturer. See "Personnel skills" on the next page for more information.

# 2.1.2 Obligations for the recipients of the instruction manual

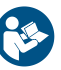

**NOTICE**: anyone who uses this packaged unit is obliged to read this instruction manual for their own safety.

#### 2.1.3 Recipients of this instruction manual

This instruction manual is intended for personnel authorised by the employer to install, use and service the packaged unit.

#### 2.1.4 Clothing

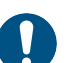

Do not wear loose clothing, ties, chains and watches that can get caught in the moving parts.

#### 2.1.5 Personal protective equipment

| Equipment | Stage                                 |
|-----------|---------------------------------------|
|           | During lifting and transport          |
|           |                                       |
|           | During installation and commissioning |
|           |                                       |

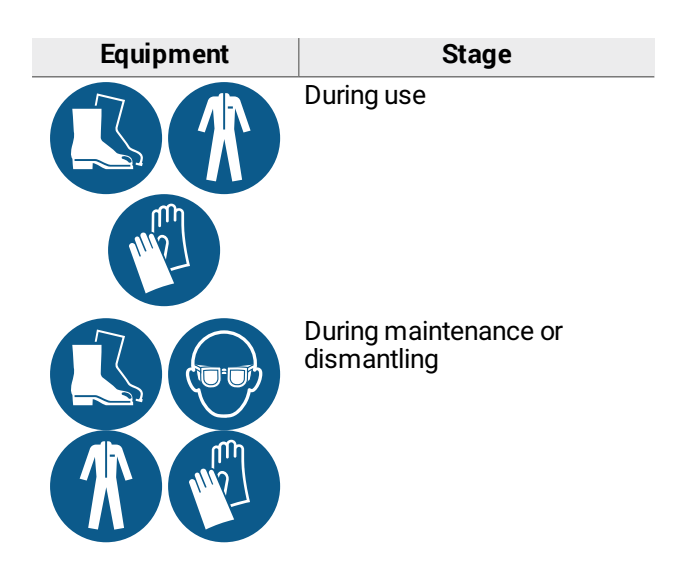

#### 2.2 Personnel skills

#### 2.2.1 Preamble

Every section of this instruction manual is preceded by the skills that the personnel in question must have. Not having these skills can:

- endanger the safety of personnel
- invalidate the warranty

**Note**: the operator's tasks are defined by the complexity of the operations and their level of experience and skill. Operators must collaborate with the technicians to receive operating instructions or to request adjustment operations.

#### 2.2.2 List of skills

| Symbol                                | Operations allowed                                                                                                    | Skills                                                                                                    |
|---------------------------------------|----------------------------------------------------------------------------------------------------|----------------------------------------------------------------------------------------------------|
| COMPANY                               | All operations                                                                                                    | Technical per-<br>sonnel<br>employed or<br>authorised by<br>the man-<br>ufacturer.                                                                                                    |
| Manufacturer's<br>personnel           |                                                                                                    |                                                                                                    |
| Mechanical<br>maintenance<br>engineer | <ul> <li>Installation and decommissioning</li> <li>Maintenance excluding works on the electrical system</li> <li>Solving problems that cause blockages</li> </ul> | Has extensive<br>technical<br>knowledge in<br>the mech-<br>anical and<br>pneumatic<br>fields.<br>Understands<br>the technical<br>drawings and<br>the refri-<br>gerating dia-<br>gram. |

| Symbol                                | Operations allowed                                                                                                    | Skills                                                                                                    |
|---------------------------------------|----------------------------------------------------------------------------------------------------|----------------------------------------------------------------------------------------------------|
| Electrical<br>maintenance<br>engineer | <ul> <li>Electrical connections during installation and decommissioning</li> <li>Solving problems that cause faults in the electrical system</li> </ul>                                                                                       | Has extensive<br>technical<br>knowledge in<br>the electrical<br>field. Under-<br>stands the wir-<br>ing diagrams<br>and works<br>inside elec-<br>trical boxes,<br>junction<br>boxes and<br>control equip-<br>ment in the<br>presence of<br>voltage.<br>Understands<br>the refri-<br>gerating dia-<br>gram. |
| Operator                              | <ul> <li>Operate using the commands</li> <li>Clean the packaged unit</li> <li>Adjust the equipment after receiving the relevant instructions</li> <li>Change certain parameters but only after receiving the relevant instructions</li> </ul> | Has general<br>technical<br>knowledge<br>and exper-<br>ience in man-<br>aging the<br>packaged<br>unit.                                                                                                    |
| Driver                                | Lifting and handling                                                                                                    | Authorised to<br>use means to<br>lift and handle<br>materials and<br>equipment<br>according to<br>the laws in<br>force in the<br>country of<br>installation.                                                                                                    |

#### 2.3 Residual risks

#### 2.3.1 Definition

A danger zone is any area inside or outside the packaged unit where a person is exposed to the risk of serious or minor injuries.

Every procedure described in this instruction manual indicates the possible risks. Always follow the instructions in the instruction manual to avoid damage or injury.

- Follow the warnings given in this instruction manual concerning installation.
- Follow the instructions for adjustment, cleaning and maintenance given in this instruction manual.

#### 2.3.2 Preamble

The packaged unit has been designed and built to function, be adjusted and subjected to maintenance without these operations exposing the personnel in charge to risks if carried out according to the instructions given in this instruction manual. The adopted measures minimise the risk of accidents throughout the life cycle of the packaged unit, both in the context of the intended use and of reasonably foreseeable misuse.

#### 2.3.3 Mechanical residual risks

| Risk                                           | When it occurs                                                                  | How to avoid it                                                                                                    |  |
|------------------------------------------------|---------------------------------------------------------------------------------|----------------------------------------------------------------------------------------------------|--|
| Bruising<br>and super-<br>ficial abra-<br>sion | During install-<br>ation, cleaning,<br>maintenance<br>and dis-<br>mantling.     | Wear the personal pro-<br>tective equipment.                                                                                                    |  |
| Crushing                                       | During trans-<br>portation, lift-<br>ing, installation<br>and dis-<br>mantling. | <ul> <li>Always use lifting<br/>equipment and<br/>accessories of<br/>adequate capacity<br/>for the load to be lif-<br/>ted.</li> <li>Prevent unau-<br/>thorised people from<br/>accessing the area<br/>near the packaged<br/>unit.</li> <li>Follow the warnings<br/>given in this instruc-<br/>tion manual con-<br/>cerning lifting.</li> <li>Check that the wall<br/>where the packaged<br/>unit is installed is<br/>suitable for sup-<br/>porting the pack-<br/>aged unit.</li> </ul> |  |
| Falling<br>from above                          | During install-<br>ation, main-<br>tenance at a<br>height and dis-<br>mantling. | Always use adequate means and accessories.                                                                                                    |  |
| Impact                                         | During install-<br>ation, cleaning<br>and main-<br>tenance.                     | Wear the personal pro-<br>tective equipment.                                                                                                    |  |
| High pres-<br>sure fluid<br>ejection           | During main-<br>tenance and<br>dismantling.                                     | Maintenance on pres-<br>surised circuits must<br>only be performed by<br>the mechanical main-<br>tenance engineer.                                                                                                    |  |
| Contact<br>with mov-<br>ing and<br>sharp parts | During main-<br>tenance.                                                        | <ul> <li>Wear the personal protective equipment.</li> <li>Isolate the packaged unit from the power supply.</li> </ul>                                                                                                    |  |

#### 2.3.4 Electrical residual risks

| Risk          | When it occurs                                                                     | How to avoid it                                                                                                    |
|---------------|------------------------------------------------------------------------------------|----------------------------------------------------------------------------------------------------|
| Electrocution | During install-<br>ation, con-<br>nection,<br>maintenance<br>and dis-<br>mantling. | <ul> <li>The electrical connection and disconnection must only be carried out by the electrical maintenance engineer.</li> <li>Wear the personal protective equipment.</li> </ul> |

#### 2.3.5 Thermal residual risks

| Risk                  | When it occurs                               | How to avoid it                                                                                                    |
|-----------------------|----------------------------------------------|----------------------------------------------------------------------------------------------------|
| Low tem-<br>peratures | During main-<br>tenance in the<br>cold room. | <ul> <li>Wear the personal protective equipment.</li> <li>Follow the instructions for adjustment, cleaning and maintenance given in this instruction manual.</li> <li>Take work breaks to prevent long exposure to excessively low temperatures.</li> </ul> |
| Burns                 | During and<br>immediately<br>after use.      | Wear the personal protective equip-<br>ment.                                                                                                    |

#### 2.3.6 Chemical residual risks

| Risk                  | When it occurs                                                                            | How to avoid it                                                                                                    |
|-----------------------|-------------------------------------------------------------------------------------------|----------------------------------------------------------------------------------------------------|
| Explosion<br>and fire | During trans-<br>port and hand-<br>ling,<br>installation,<br>cleaning and<br>maintenance. | Follow the regulations in<br>force and the warnings<br>on adjustments and main-<br>tenance given in this<br>instruction manual. |
| Burns                 | During trans-<br>port and hand-<br>ling,<br>installation,<br>cleaning and<br>maintenance. | Follow the regulations in<br>force and the warnings<br>on adjustments and main-<br>tenance given in this<br>instruction manual. |

## 2.4 Safety labels

#### 2.4.1 General warnings

Clean the labels if dirty and replace them if detached or damaged.

DO NOT apply other labels or notes that can hide the indications affixed by the manufacturer or make them partially illegible.

#### 2.4.2 Position of the safety stickers

The position of the stickers is as follows:

# 

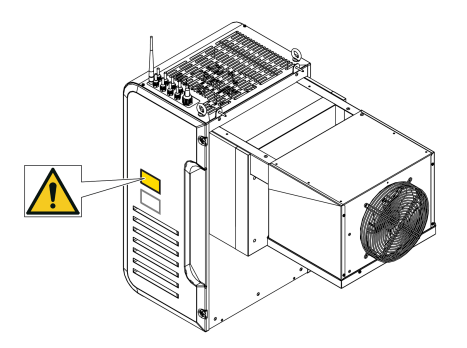

| Symbol | Description                                               |
|--------|-----------------------------------------------------------|
|        | Do not repair moving parts                                |
|        | Do not remove safety devices                              |
|        | Do not clean the condenser by hand                        |
|        | Moving parts                                              |
|        | Flammable gas                                             |
| 4      | Electrocution                                             |
|        | Disconnect the power supply before performing maintenance |

#### 2.5 Fixed guards

#### 2.5.1 Condensing unit

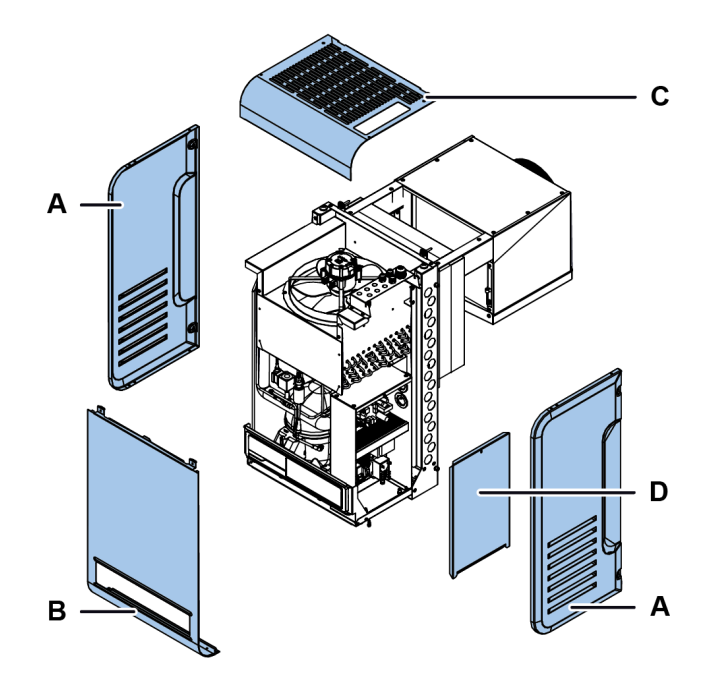

| Part | Description          |
|------|----------------------|
| Α    | Side panel           |
| В    | Front panel          |
| С    | Top panel            |
| D    | Electrical box panel |

#### 2.5.2 Evaporating part

The fixed guards of the evaporating part consist of the side panels  $[{\mbox{\bf A}}]$  and the grid  $[{\mbox{\bf B}}].$ 

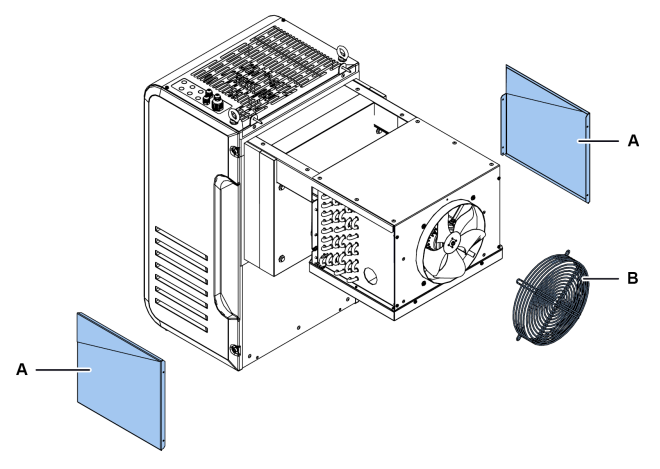

| Part | Description |
|------|-------------|
| Α    | Side panel  |
| В    | Grid        |

#### 2.6 Noise

#### 2.6.1 Sound pressure level

The sound pressure measured while the packaged unit is running is less than 70 dB(A) LEX and/or 135 dB(C) Lpeak.

# 3. Learning about the packaged unit for cold rooms

This section includes the following topics:

- 3.1 Limits of use ...... 7

- 3.4 Packaged unit operation ......10

#### 3.1 Limits of use

#### 3.1.1 Intended use

BEST W R290 is an indoor wall-mounted packaged unit for cold room refrigeration. It is available with air- and water-cooled condensation as well as in the Water Loop version, and can be installed as plug-in version or wall saddle.

#### 3.1.2 Unintended use

This packaged unit has been designed for all the uses declared in "Intended use" above.

In particular, with this packaged unit it is NOT possible to:

- Install the packaged unit on a sloping or horizontal wall
- Install the packaged unit on a wall with different structural characteristics than those intended
- Install the packaged unit on a ceiling or floor
- Install the packaged unit in a cold room with different characteristics from those intended
- Use a different refrigerant gas than that intended
- Use the packaged unit without the protections
- Apply labels or notes that can hide the indications
  provided with the packaged unit or make them
  partially illegible
- Tamper with the electrical equipment and/or safety devices
- Set the packaged unit with different values than those indicated by the manufacturer
- Climb on or cling to the packaged unit

#### 3.1.3 Work environment

The packaged unit CANNOT be used in the following conditions:

- Environments with a potentially explosive atmosphere (ATEX)
- Environments with vapours deriving from chemical processes
- Environments with the presence of radiation (ionizing and non)
- Environments with temperatures outside of the +5°C to +43°C range
- With water temperatures outside the range of +5°C to +48°C in the case of the water-cooled version
- Environments subject to potential fire hazards (see the local standards and regulations applied at national level)

- Environments with poor ventilation
- Outdoors (installation), exposed to the atmospheric agents

#### 3.2 Overview

#### 3.2.1 Packaged unit configurations

The packaged unit is available in different configurations. The variants are:

- type of installation: wall saddle, with plug-in insulating panel removed and with plug-in insulating panel fitted
- refrigeration temperature range:
  - NT (normal temperature): -5 °C ≤ Tcold room ≤ +15 °C
  - LT (low temperature): -25 °C ≤ Tcold room ≤ -5 °C

#### 3.2.2 Circuits of the packaged unit

Depending on the model, the packaged unit can be single-circuit or dual-circuit. The circuits are totally independent of each other. Every circuit is a compact and hermetically sealed system in accordance with the definitions set forth in UNI EN 378-1. The amount of refrigerant for every circuit is  $\leq$  150 g to allow installation to take place anywhere without restrictions, as required by the reference standard.

**Note**: RIVACOLD srl cannot be held liable for any restrictions due to national or regional regulations or laws.

#### 3.2.3 Optional extras

The packaged unit options are as follows:

- control panel with remote interface
- cataphoresis coils

#### 3.3 Description of the packaged unit

# 3.3.1 BEST WS components for wall saddle installation

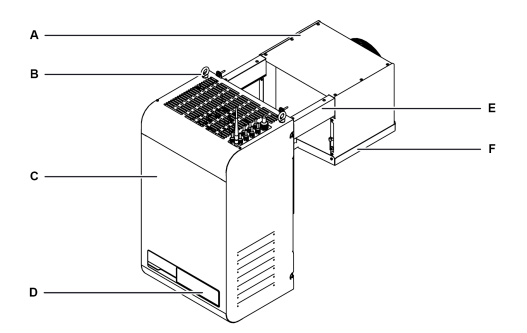

| Part | Description          |
|------|----------------------|
| Α    | Evaporating part     |
| В    | Eyebolts             |
| С    | Condensing unit part |

| Part | Description     |
|------|-----------------|
| D    | Control panel   |
| E    | Brackets        |
| F    | Evaporator tray |

# 3.3.2 BEST W components for installation with plug-in insulating panel removed

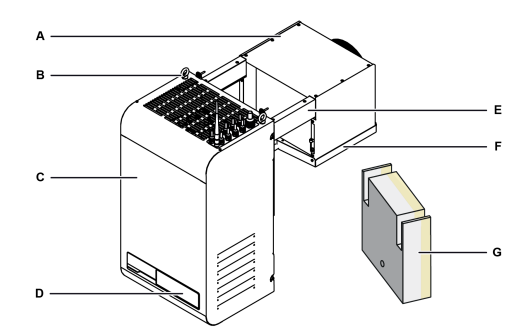

| Part | Description              |
|------|--------------------------|
| Α    | Evaporating part         |
| В    | Eyebolts                 |
| C    | Condensing unit          |
| D    | Control panel            |
| E    | Brackets                 |
| F    | Evaporator tray          |
| G    | Plug-in insulating panel |

# 3.3.3 BEST WT components for installation with the plug-in fitted

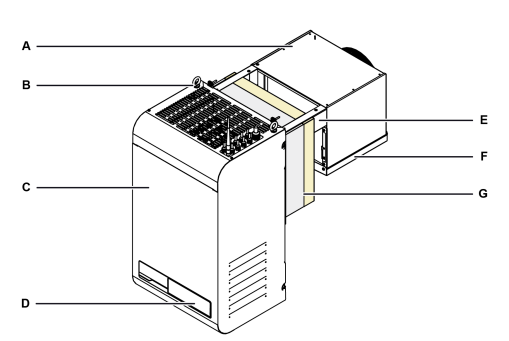

| Part | Description              |
|------|--------------------------|
| Α    | Evaporating part         |
| В    | Eyebolts                 |
| C    | Condensing unit          |
| D    | Control panel            |
| E    | Brackets                 |
| F    | Evaporator tray          |
| G    | Plug-in insulating panel |

EN

#### 3.3.4 Internal Components

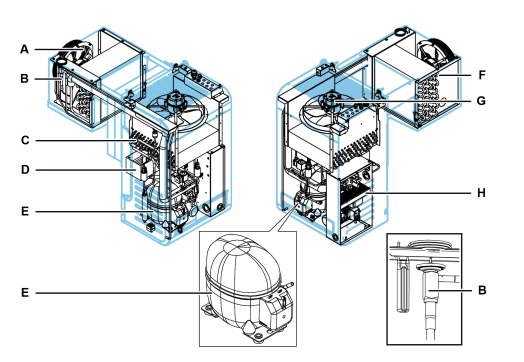

| Part | Description                              |
|------|------------------------------------------|
| Α    | Ventilation unit of the evaporating part |
| В    | Thermostatic valve                       |
| С    | Condenser                                |
| D    | Condensate drain tray                    |
| E    | Compressor                               |
| F    | Evaporator                               |
| G    | Condensing unit ventilation unit         |
| Н    | Electrical box                           |

#### 3.3.5 Components of the control panel

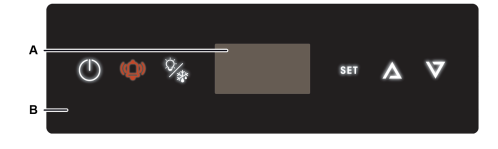

| Part | Description              |
|------|--------------------------|
| Α    | Display                  |
| В    | Interface on the machine |

#### 3.3.6 Connections

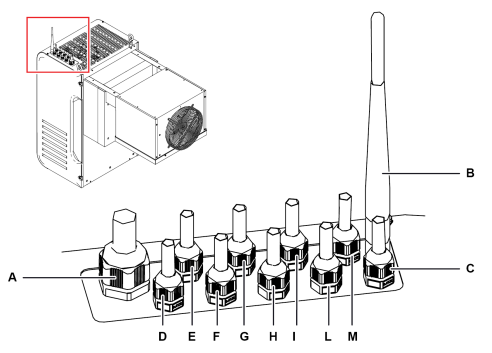

| Part | Description                            |
|------|----------------------------------------|
| Α    | Power supply                           |
| В    | IoT Wi-Fi gateway antenna              |
| C    | BMS (Building Management System)       |
| D    | Cold room light                        |
| E    | Alarm                                  |
| F    | Door heater (only for low temperature) |

Instruction manual Rev.v. 02 | 9600-0033 | © 2023 RIVACOLD srl

| Part | Description            |  |
|------|------------------------|--|
| G    | Free position          |  |
| Н    | IoT 2G gateway antenna |  |
| I    | Master & slave         |  |
| L    | Remote control panel   |  |
| М    | Door micro switch      |  |

#### 3.3.7 USB port connection

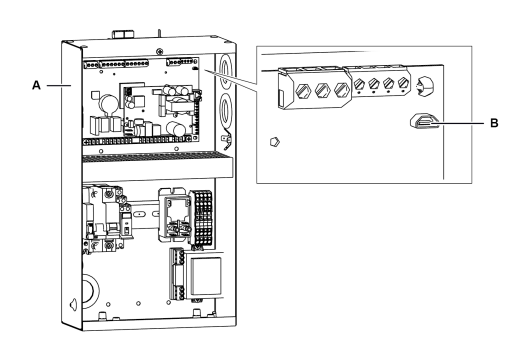

| Part | Description    |  |
|------|----------------|--|
| Α    | Electrical box |  |
| В    | USB micro port |  |

#### 3.3.8 Door micro switch components

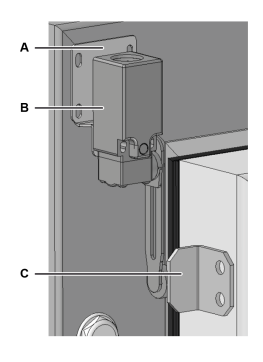

| Part | Description       |  |
|------|-------------------|--|
| Α    | Fixing plate      |  |
| В    | Door micro switch |  |
| С    | Retainer          |  |

#### 3.4 Packaged unit operation

#### 3.4.1 General operation

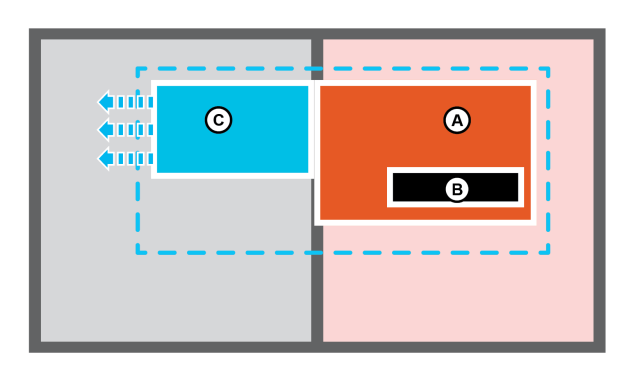

The packaged unit is a refrigeration unit consisting of a condensing unit part **[A]** and a controller **[B]** outside the cold room and an evaporating part **[C]** placed inside. The controller manages the refrigeration and defrost cycles.

The refrigeration cycle is the compression type and the refrigerant gas is condensed and evaporated cyclically.

Defrosting is of the hot gas type and takes place automatically with a cyclic frequency that can be modified by the user or fully automatically via the Smart Defrost function already active in the standard configuration.

#### 3.4.2 Operation of the MY I.D. App

Within the App you can access the following sections:

- News: to know the news and events of the Rivacold world.
- Select: to know all the Rivacold products.
- **Documents**: to download the sales and technical documentation relating to Rivacold products.
- My Vision: to have access to the cloud through which it is possible to monitor and control the operation of every packaged unit. The IOT service must be purchased to have access to this area
- Smart Control: to control and command the packaged unit using the mobile device connected via Bluetooth, instead of the interface on the machine.
- **Contacts**: to know and find the closest Rivacold sales contact person.

# 4. Transport and handling

This section includes the following topics:

4.1 Handling warnings104.2 Transport and handling11

#### 4.1 Handling warnings

#### 4.1.1 Required skills

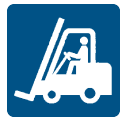

#### 4.1.2 Safety

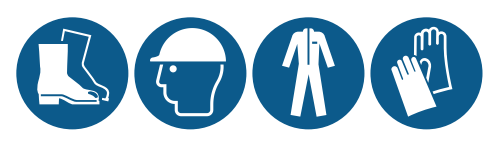

#### **DANGER!**

Explosion/Burn. Presence of flammable gas. During transport and handling, adopt all the precautions required by the legislation in force.

Crushing. Always use lifting equipment and accessories of adequate capacity for the load to be lifted. Use the personal protective equipment. Follow the warnings given in this instruction manual concerning lifting.

#### NOTICE

There is oil in the machine. Always handle in an upright position.

# 4.1.3 Choosing lifting equipment and accessories

The following general indications apply to load lifting operations and also concern the use of lifting accessories not supplied with the packaged unit.

Choose lifting equipment and accessories according to the dimensions, weight and shape of the load to be lifted.

#### 4.1.4 Preliminary checks

- Check that the lifting accessories are intact.
- Check that there are no people or objects in the manoeuvring area.
- Check the stability and correct balancing of the load by slowly lifting it slightly.

#### 4.1.5 General warnings

- Due to the presence of oil in the compressor, move the packaged unit while still maintaining the upright position. NEVER overturn the packaged unit.
- Choose the harnessing points so that the load is balanced correctly, considering its centre of gravity.
- Monitor the lifting movement from a safe distance. NEVER stand under the load.
- Only guide the load with ropes and hooks.
- If you need to accompany the load with your hands, pull the load. DO NOT push it.
- Lift the load continuously, without jerking or sudden movements.
- After placing the load on the ground, slacken the tension on the tie rods before removing the lifting accessories.

**Note**: the centre of gravity is indicated on the packaged unit packaging.

#### 4.1.6 Lifting angle

The angle between the tie rods changes the applied load according to the following diagram:

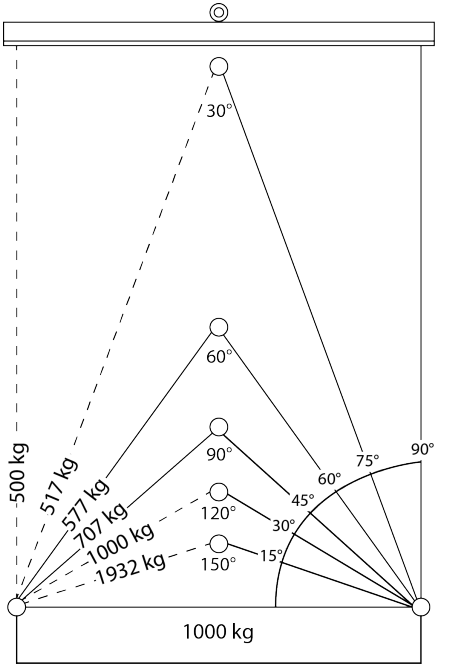

Note: we recommend using angles less than 60°.

#### 4.2 Transport and handling

#### 4.2.1 Transport conditions

The packaged unit is secured and packed in such a way as to prevent movement, impact and damage during transport.

#### 4.2.2 Packaging content

The packaged unit is placed in a single package, complete with all electrical connections. The contents of the packaging are as follows:

- packaged unit
- door micro switch with retainer

- fastening kit
- cold room light

#### 4.2.3 Storage

The packed packaged unit must be stored indoors or covered to avoid exposure to atmospheric agents.

#### 4.2.4 Lifting the packaged unit

The centre of gravity is indicated on the packaged unit packaging. Use the lifting eyebolts **[A]** on the frame.

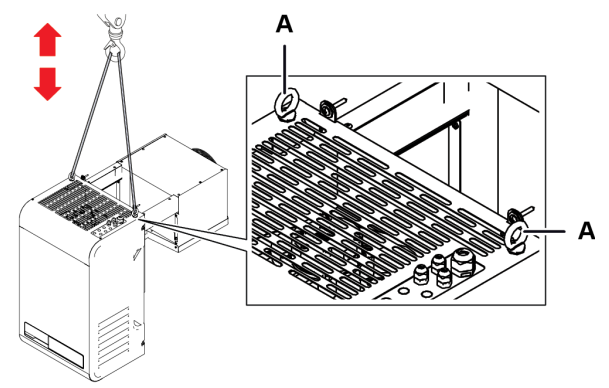

## 5. Installation

This section includes the following topics:

| 5.1 Installation warnings                          | .12  |
|----------------------------------------------------|------|
| 5.2 Setting the packaged unit in place             | 12   |
| 5.3 Installation requirements                      | 13   |
| 5.4 Install the BEST WS (wall saddle)              | 14   |
| 5.5 Install the BEST W (with plug-in insulating    |      |
| panel)                                             | 16   |
| 5.6 Install the BEST WT (with the pre-fitted plug- |      |
| in insulating panel)                               | .18  |
| 5.7 Secure the door micro switch                   | 20   |
| 5.8 Connect the packaged unit to the electrical    |      |
| mains                                              | .21  |
| 59 Work area and operational tasks                 | າາ   |
|                                                    | . 22 |

#### 5.1 Installation warnings

#### 5.1.1 Preamble

Always refer to the information provided when ordering the packaged unit. Contact Rivacold technical assistance to receive specific information for the installation.

#### 5.1.2 Required skills

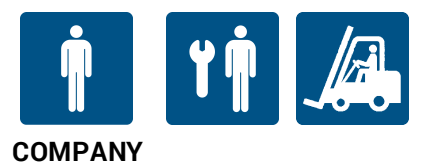

#### 5.1.3 Safety

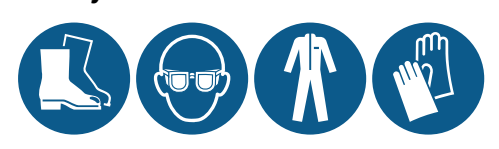

## \Lambda DANGER!

Explosion/Burn. Presence of flammable gas. The place of installation must have good air circulation and must be far from heat sources, such as naked flames or hot surfaces and from electrical components or flammable materials. During installation, adopt all the precautions required by legislation in force.

Crushing. Always use lifting equipment and accessories of adequate capacity for the load to be lifted and follow the lifting warnings given in this instruction manual.

Falling from above. Always use adequate means and accessories. Provide safe access to the installation area. Follow the warnings given in this instruction manual.

Electrocution. Always use adequate means and accessories. Follow the warnings given in this instruction manual.

#### 5.2 Setting the packaged unit in place

#### 5.2.1 Characteristics of the placement area

#### NOTICE

The packaged unit must only be installed inside rooms that fully shelter it.

The placement area must have the following characteristics:

- The place of installation must have good air circulation and must be far from heat sources (e.g. naked flames or hot surfaces) and from electrical components or flammable materials.
- the wall must be vertical with an adequate surface to support the weight of the packaged unit, even, well levelled and free of vibrations.
- The walls of the cold rooms must not be thicker than 200 mm. A 100 mm plug-in insulating panel is supplied as standard for NT units, whereas the standard plug-in insulating panel is 150 mm for LT units.
- The place of installation must have a temperature indicated in "Technical features" on page 94.

# 5.2.2 Minimum distances of the placement area

The packaged unit must be positioned in a placement area with minimum distances to allow proper air circulation and facilitate maintenance.

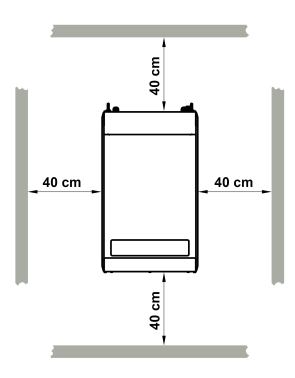

#### 5.2.3 Removing the packaging

#### NOTICE

Environmental contamination. Follow the regulations in force regarding the disposal of polluting materials.

Remove all packaging and fastening elements used during transport.

# 5.2.4 Inspections and checks on the packaged unit

Visually inspect the packaged unit to look for any damage caused during transport that could compromise normal operation. Transport damage must be attributed to the carrier and immediately reported to RIVACOLD srl.

#### 5.2.5 Storage

If the packaged unit must be stored for long periods, for example waiting to be relocated, follow the instructions below.

- Isolate the packaged unit from energy sources.
- Clean the packaged unit and all its components.
- Position the packaged unit so that there is sufficient space to pick it up, lift it and move it safely.
- Place the packaged unit indoors and covered with sheets so as to avoid exposure to atmospheric agents.
- Place the packaged unit on a stable, solid supporting surface with characteristics so as to withstand the weight of the packaged unit and the equipment involved
- Place the packaged unit in an environment with specific temperature and humidity conditions

See "Technical features" on page 94 for more information.

#### 5.3 Installation requirements

#### 5.3.1 Stability requirements

Check that the wall where the packaged unit is to be installed is suitable for supporting it.

# 5.3.2 Requirements for the connection to the electrical mains

The packaged unit is supplied with a power lead and plug.

Comply with the following requirements:

- The voltage and frequency supplied must correspond to those indicated on the identification plate
- Insert a differential circuit breaker (RCD) between the power line and the packaged unit, adequately sized for the application and the laws in force in the country of installation. The switch must be near the packaged unit.

See "Technical features" on page 94.

#### 5.4 Install the BEST WS (wall saddle)

#### 5.4.1 Result of the installation

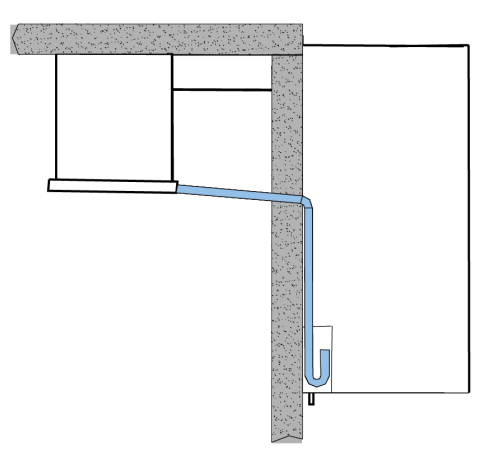

#### 5.4.2 Dimensions of the grooves to be made in the wall

Depending on the dimensions of the packaged unit, make two grooves on the upper end of the cold room wall. Use the packing template to proceed more quickly (measurements in mm).

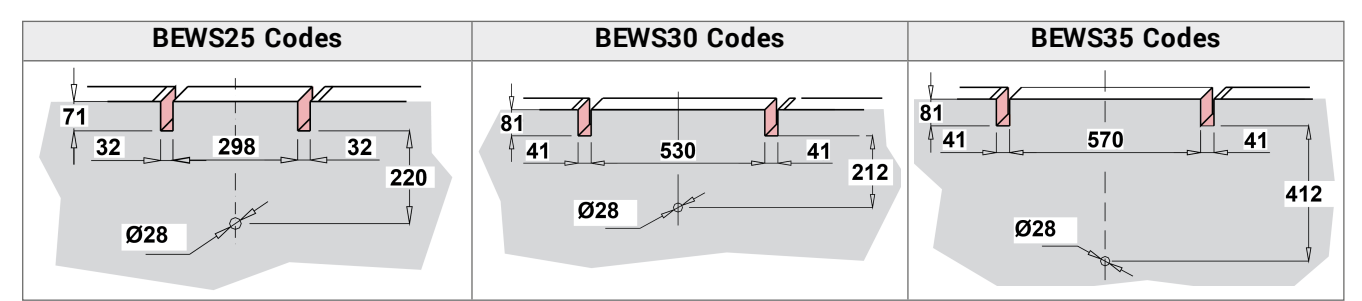

#### 5.4.3 Procedure

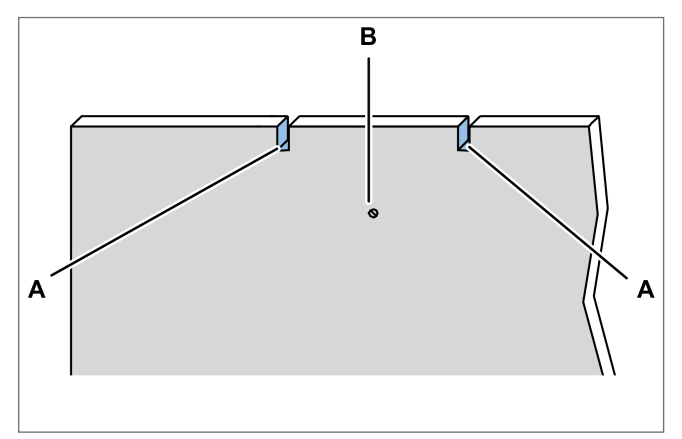

1. Make the grooves **[A]** and a hole **[B]** in the wall to drain water, using the packaging template.

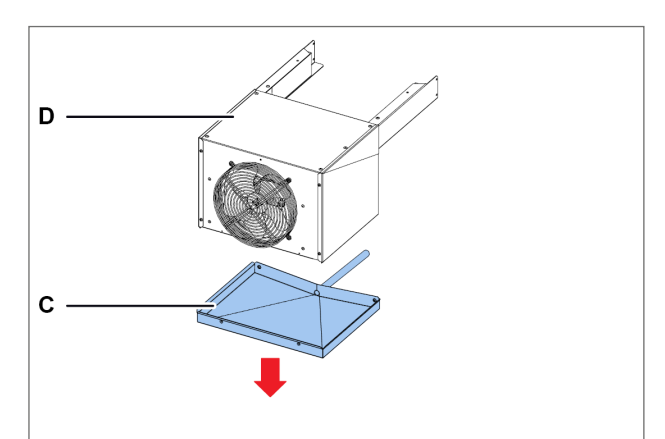

2. Undo the screws of the tray **[C]** and remove it from the evaporating part **[D]**.

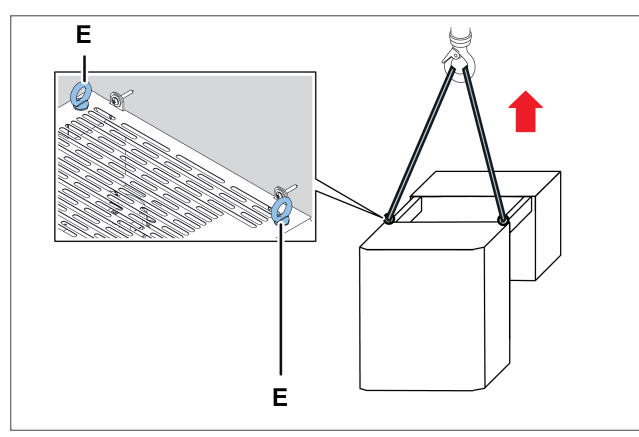

3. Lift the packaged unit using the eyebolts [E].

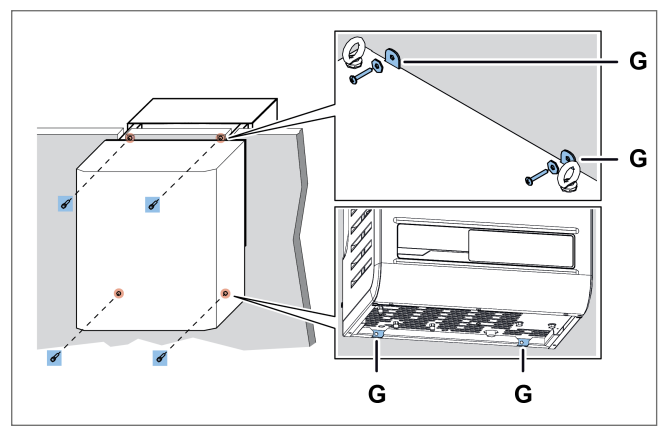

5. Secure the packaged unit to the wall by inserting the screws in the holes **[G]**.

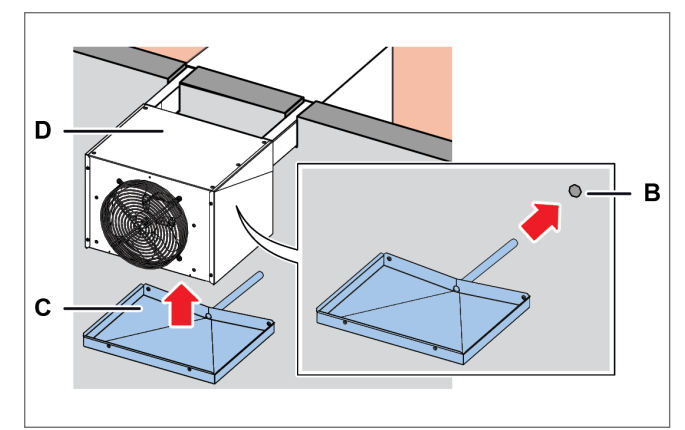

7. Secure the tray **[C]** to the evaporating part **[D]** by inserting the tube in the hole **[B]** of the wall.

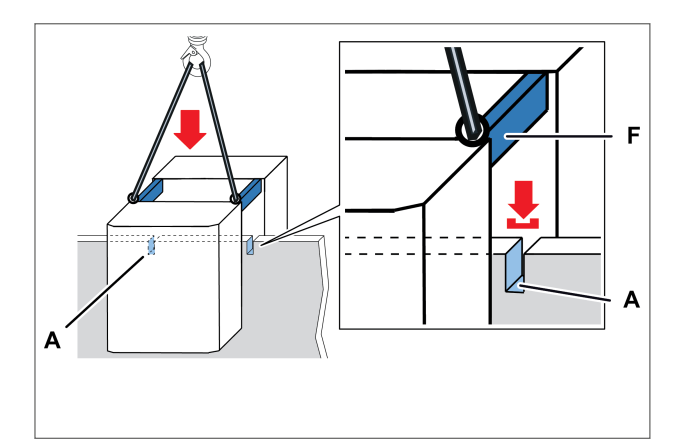

4. Set the packaged unit in place, inserting the brackets **[F]** into the grooves **[A]** of the wall.

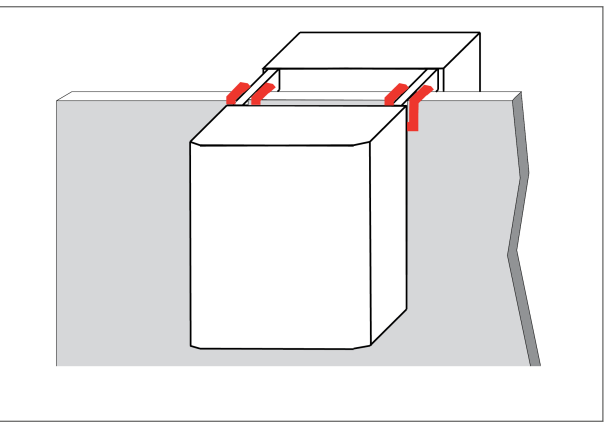

6. Seal the grooves in contact with the packaged unit and the brackets with silicone.

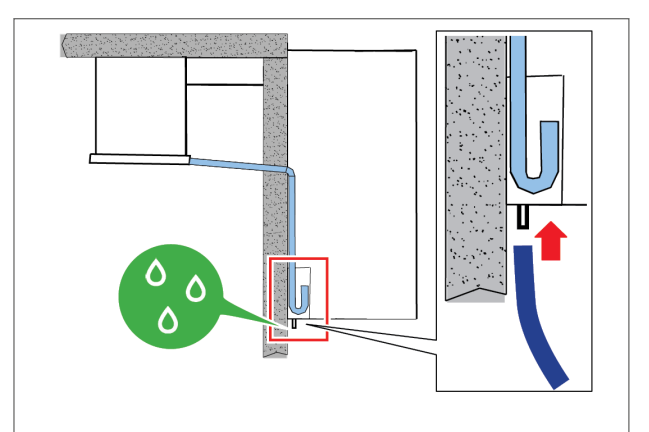

- 8. Connect the 5/8" (15.9 mm) diameter condensate drain overflow pipe.
- 9. Wire the cold room light by connecting it to the packaged unit with the already prepared cable.
- 10. Install the door micro switch (see "Secure the door micro switch" on page 20).

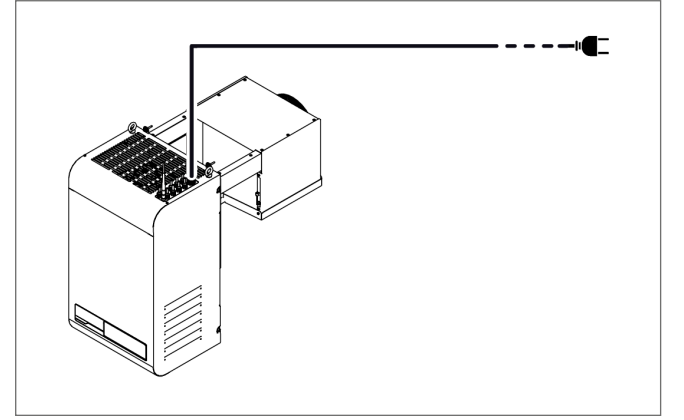

11. Connect electricity and turn on (see "Control panel operations" on page 24).

#### 5.5 Install the BEST W (with plug-in insulating panel)

#### 5.5.1 Result of the installation

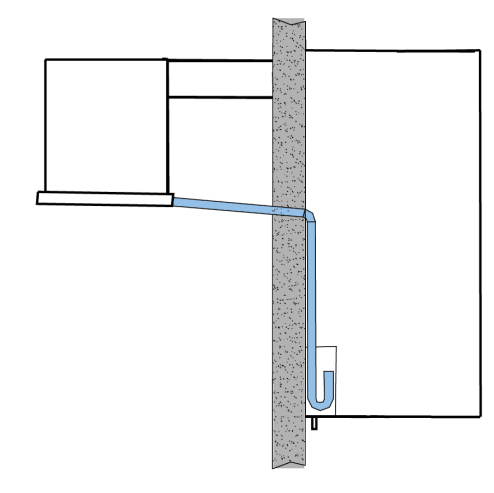

#### 5.5.2 Dimensions of the window to be made in the wall

Depending on the size of the packaged unit, cut a window in the cold room wall with the following dimensions (in mm). Use the packaging template to proceed more quickly.

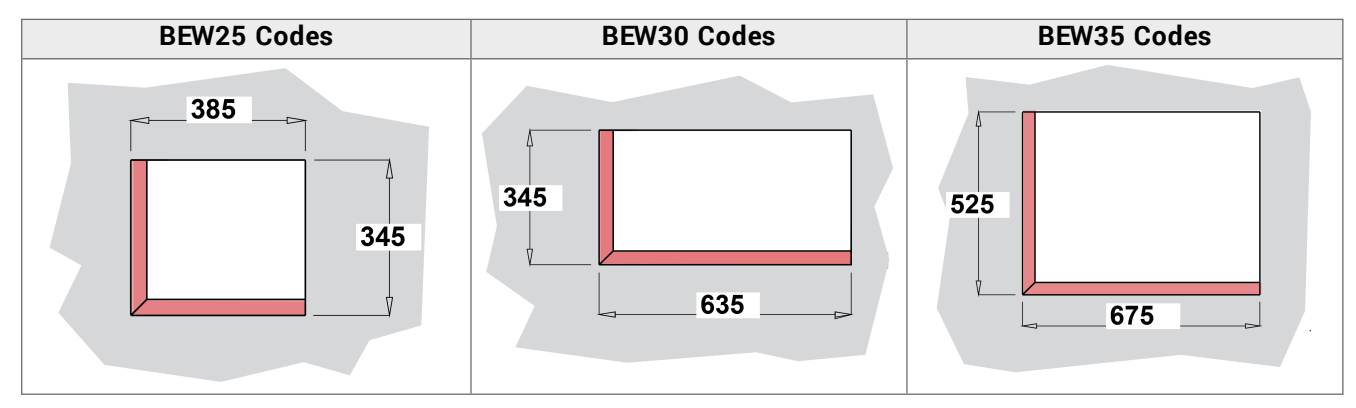

#### 5.5.3 Procedure

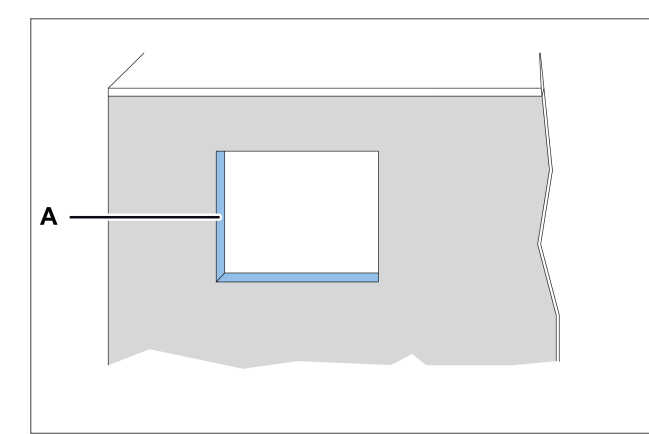

1. On the wall of the cold room, make a window **[A]** using the template in the packaging.

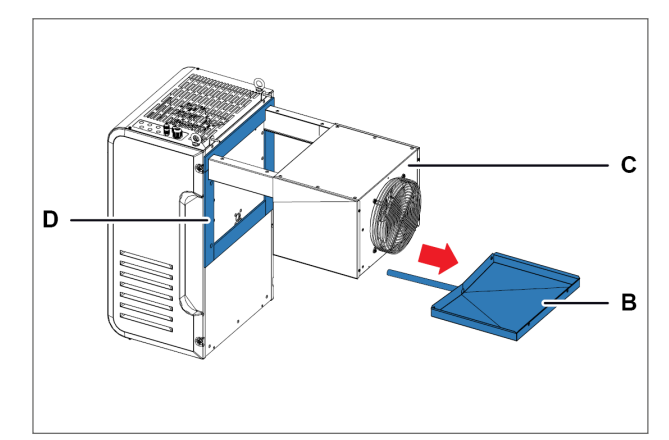

- 2. Unscrew the tray screws **[B]** and remove it from the evaporating part **[C]**, paying attention to the drain heater.
- 3. Apply the gaskets **[D]** supplied with the plug-in insulating panel kit.

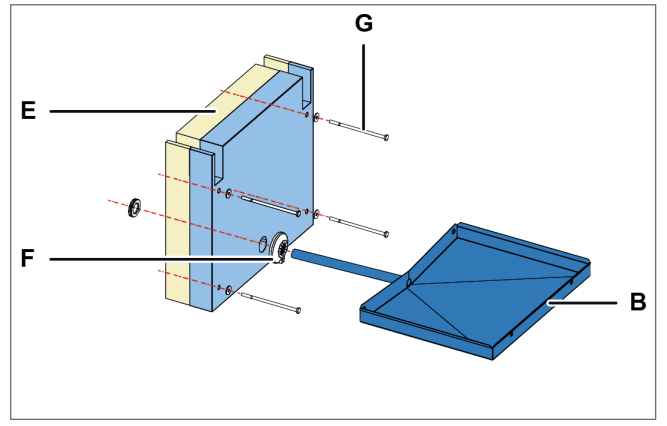

- 4. Place the plug-in insulating panel **[E]** between the brackets of the packaged unit.
- 5. Insert the tube of the tray **[B]** with the gasket **[F]** together with the screws **[G]** into the plug-in insulating panel.

**NOTICE** : pay attention to the correct positioning of the drain heater.

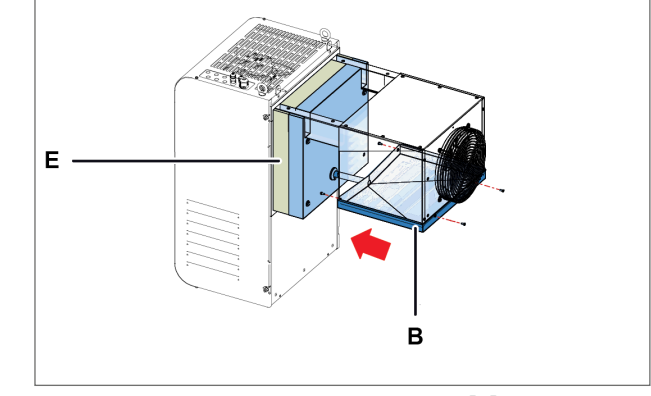

6. Secure the plug-in insulating panel **[E]** and the tray **[B]** to the packaged unit.

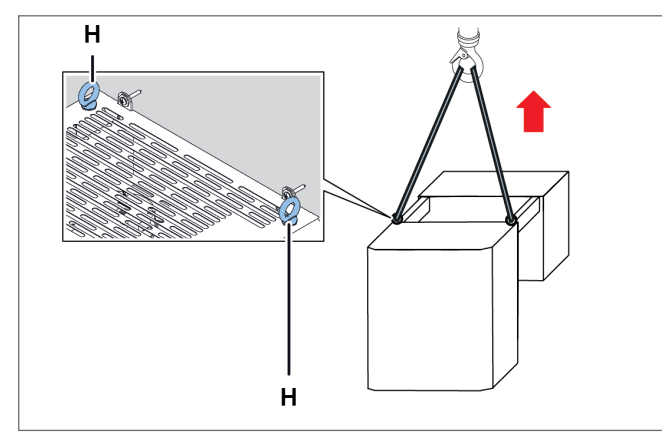

7. Lift the packaged unit using the eyebolts [H].

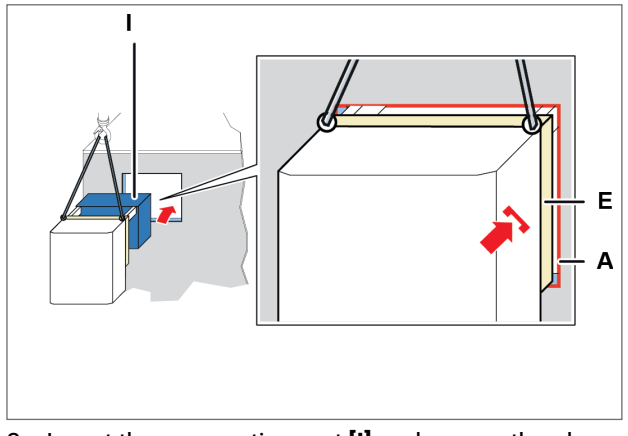

8. Insert the evaporating part **[I]** and recess the plugin insulating panel **[E]** in the window **[A]** of the wall.

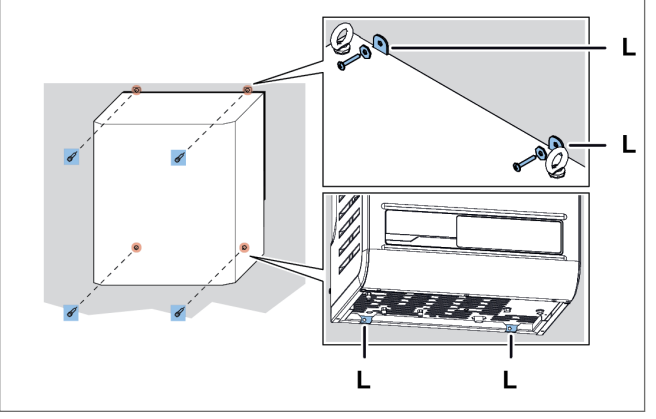

9. Secure the packaged unit to the wall by inserting the screws in the holes **[L]**.

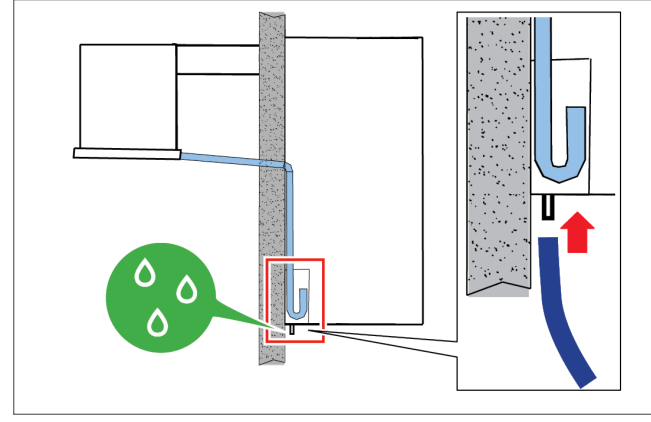

- 11. Connect the overflow tube to drain the condensate.
- 12. Wire the cold room light by connecting it to the packaged unit with the already prepared cable.
- 13. Install the door micro switch (see "Secure the door micro switch" on page 20).

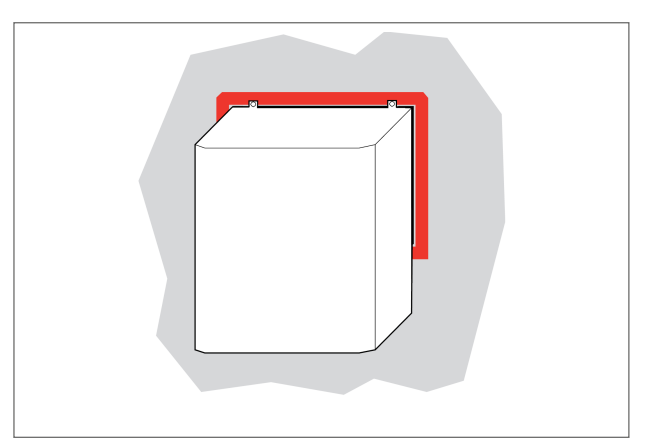

10. Seal the parts of the packaged unit in contact with the edges of the window with silicone.

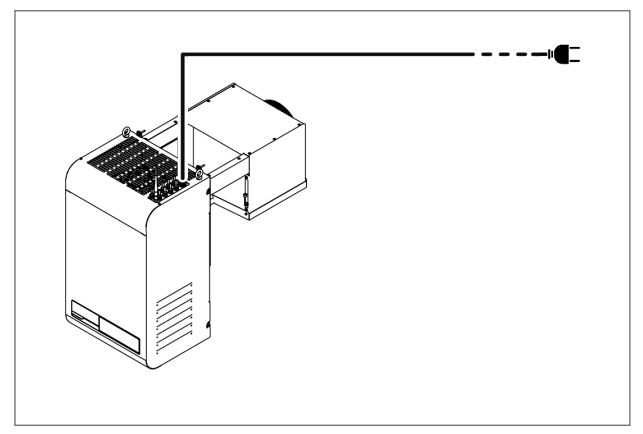

14. Connect electricity and turn on (see "Control panel operations" on page 24).

#### 5.6 Install the BEST WT (with the pre-fitted plug-in insulating panel)

#### 5.6.1 Result

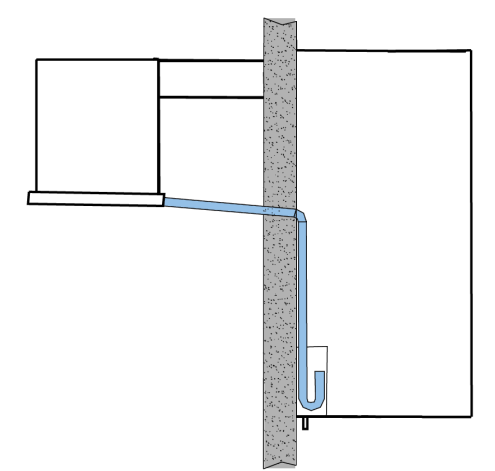

#### 5.6.2 Dimensions of the window to be made in the wall

For this type of installation, depending on the dimensions of the packaged unit, a window with the following dimensions in millimetres (mm) must be made in the cold room wall chosen for installation:

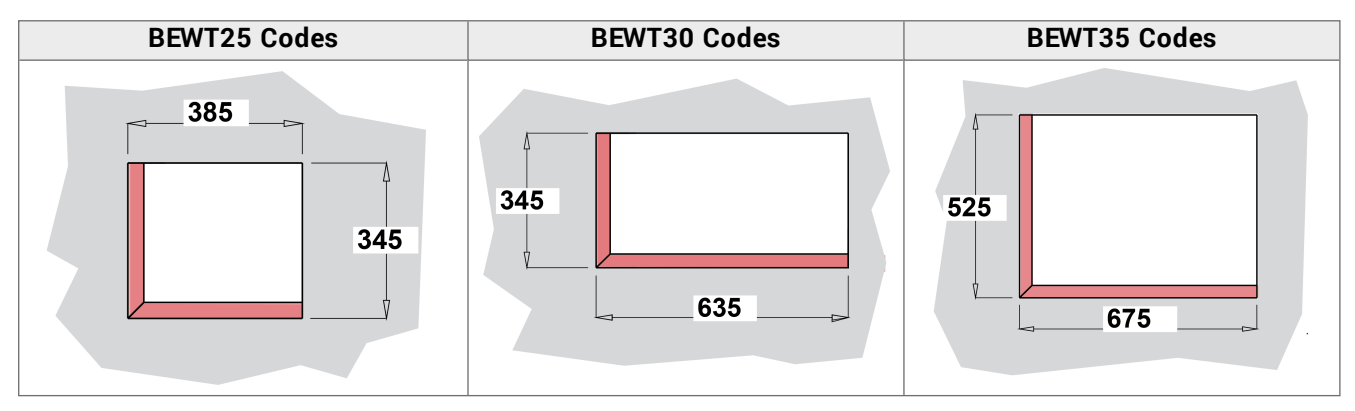

#### 5.6.3 Procedure

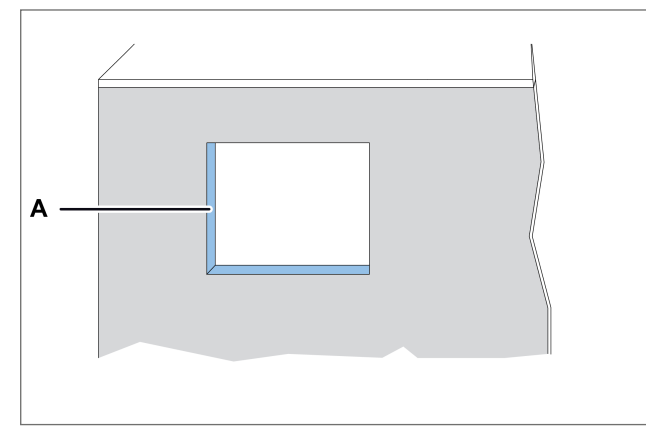

1. On the wall of the cold room, make a window **[A]** using the template in the packaging.

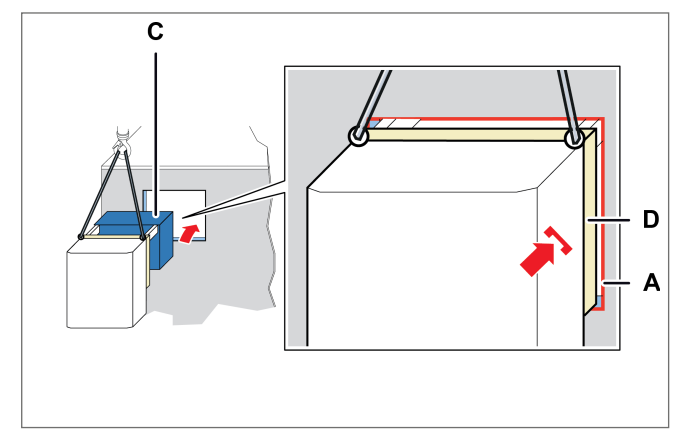

3. Insert the evaporating part **[C]** and recess the plug-in insulating panel **[D]** in the window **[A]** of the wall.

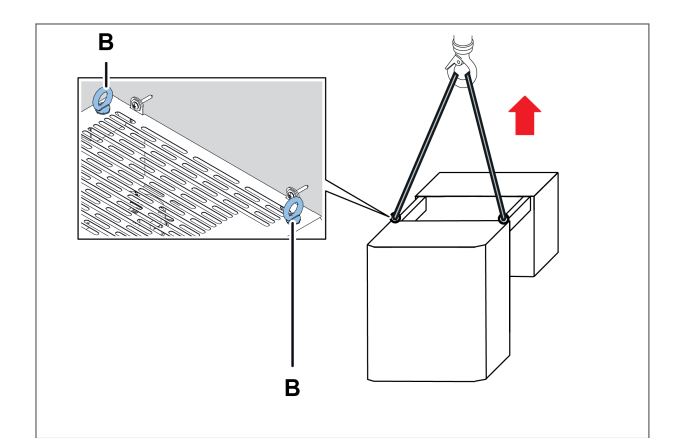

2. Lift the packaged unit using the eyebolts [B].

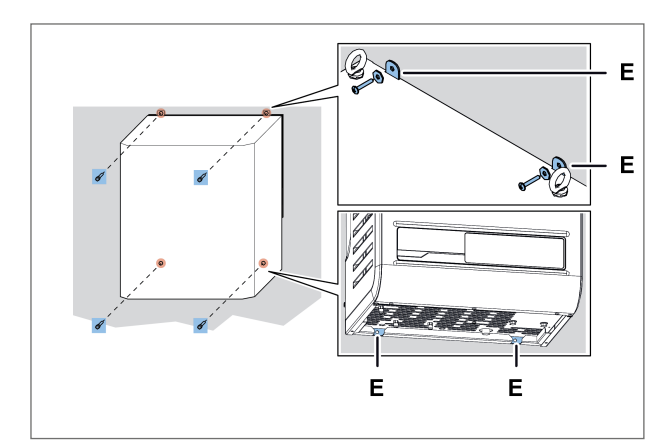

4. Secure the packaged unit with the screws [E].

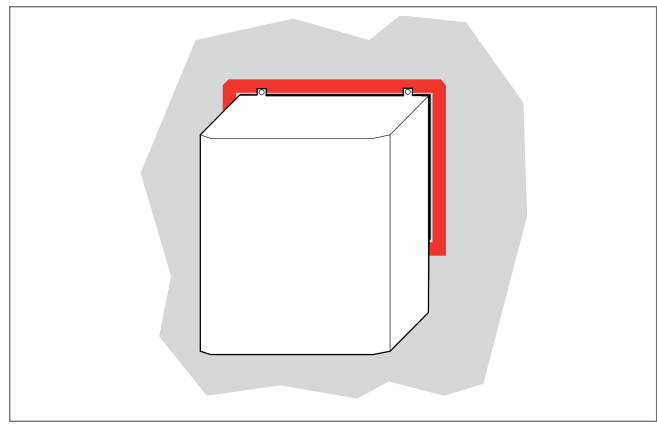

5. Seal the parts of the packaged unit in contact with the window with silicone.

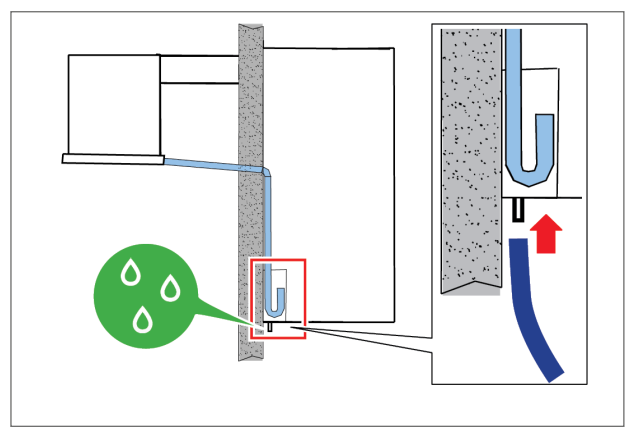

- 6. Connect the overflow tube to drain the condensate.
- 7. Wire the cold room light by connecting it to the packaged unit with the already prepared cable.
- 8. Install the door micro switch (see "Secure the door micro switch" below).

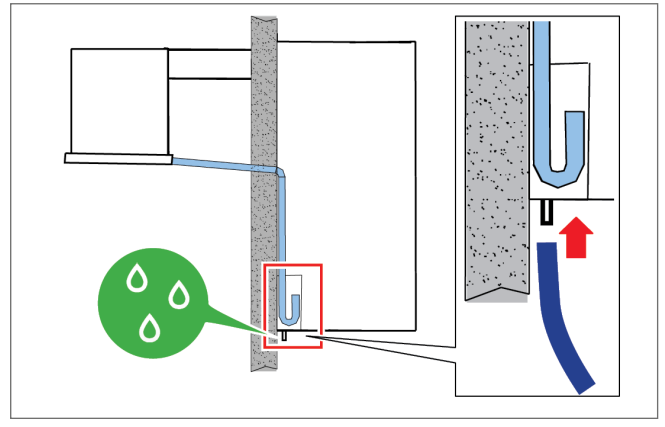

9. Connect electricity and turn on (see "Control panel operations" on page 24).

#### 5.7 Secure the door micro switch

#### 5.7.1 Safety

#### 

To avoid signal interference, the door micro switch cable must be routed away from power cables.

## **A**CAUTION

The installation of electrical components inside the cold room is the sole responsibility of the end user. Only use suitable materials for the types of risks, in compliance with the laws in force.

#### 5.7.2 Procedure with hinged door

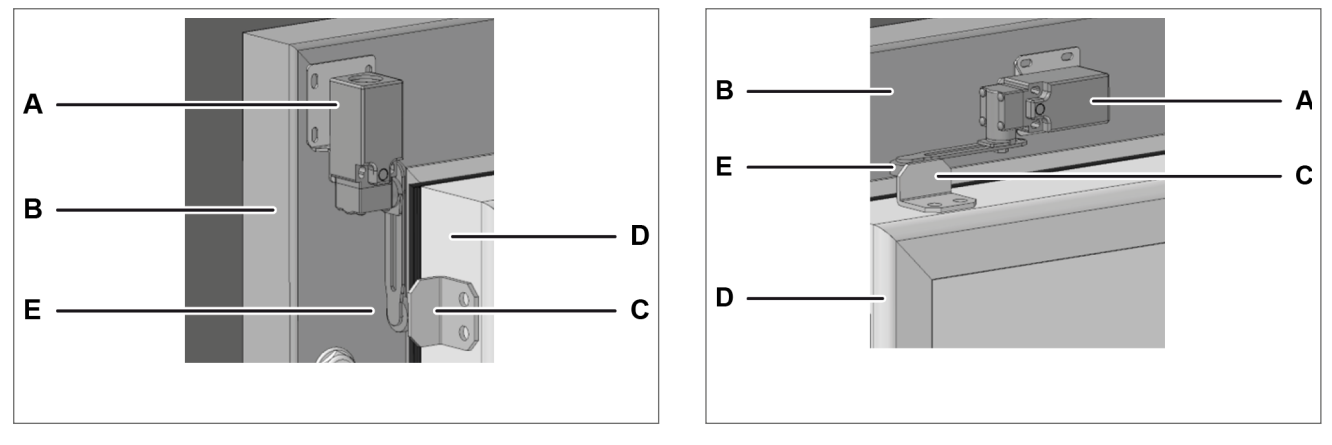

#### Vertical installation

#### Horizontal installation

- 1. Fix the door micro switch [A] on the cold room [B] in a horizontal or vertical position, as required.
- 2. Fasten the latch [C] on the door [D] at the wheel [E].
- 3. To check that the door micro switch trips, close the cold room door: the door micro switch should trip when the door is fully closed.

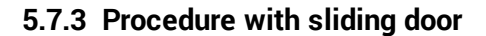

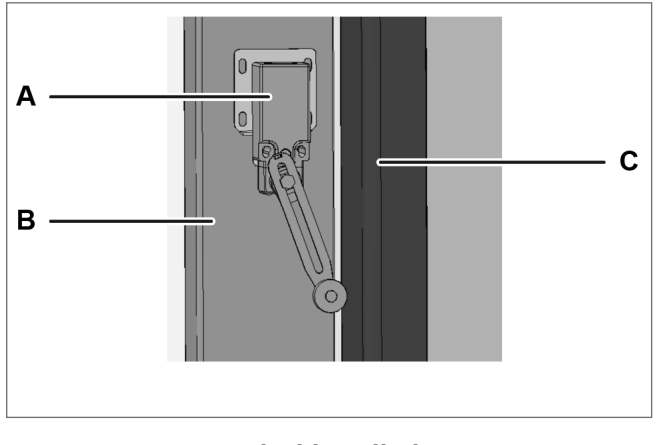

- Fasten the door micro switch [A] on the cold room [B].
- 2. To check that door micro switch trips, close the door **[C]** of the cold room: the door micro switch should trip when the door is fully closed.

Vertical installation

#### 5.8 Connect the packaged unit to the electrical mains

#### 5.8.1 Safety

#### **DANGER!**

Electrocution. Always use adequate equipment and accessories and follow the connection warnings given in this instruction manual.

#### 5.8.2 Connect the packaged unit

- 1. See "Requirements for the connection to the electrical mains" on page 13.
- 2. Once connected, the display lights up.
- 3. Switch on the packaged unit (see"Control panel operations" on page 24).

**NOTICE** : Only start the machine when the ambient temperature is below 32 °C.

#### 5.9 Work area and operational tasks

#### 5.9.1 Required skills

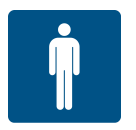

#### 5.9.2 Work area

The work area for the operator is that in front of the control panel.

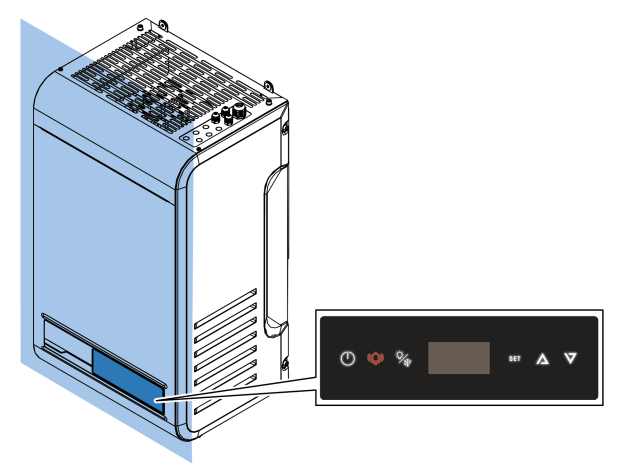

#### 5.9.3 Operating tasks

The operator sets the packaged unit and checks that is functions correctly. The operator periodically cleans the packaged unit.

# 6. Start-up

This section includes the following topics:

| 6.1 Control panel             |  |
|-------------------------------|--|
| 6.2 Control panel operations  |  |
| 6.3 Setting the date and time |  |
| 6.4 Using the MY I.D. App     |  |
| 6.5 The passwords             |  |
| •                             |  |

#### 6.1 Control panel

#### 6.1.1 Control elements supplied with the packaged unit

It is possible to control the packaged unit via the control panel or via mobile devices connected to the packaged unit via Bluetooth.

#### 6.1.2 Description of the buttons on the control panel

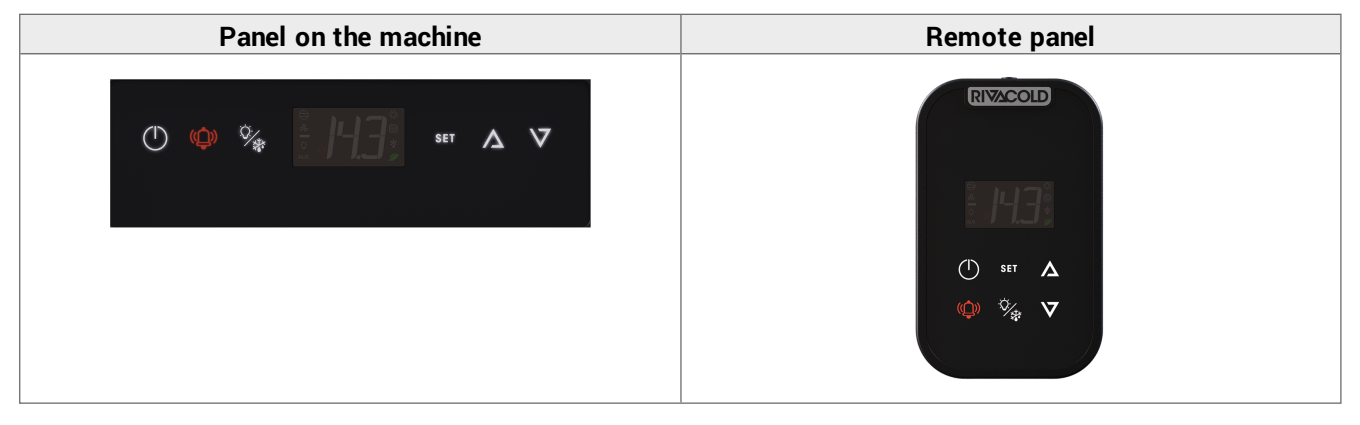

| Button         | Function                                                                             | Steady on                 | Flashing                              |  |
|----------------|--------------------------------------------------------------------------------------|---------------------------|---------------------------------------|--|
|                | Press briefly: returns to the previous menu level.                                   | Menu navigation in        | Switch-on or off in                   |  |
| U              | Long press (3 seconds): turns the packaged unit on and off.                          | progress.                 | progress                              |  |
| (( <b>^</b> )) | Press briefly: displays the list of activity alarms.                                 | Alarm cleared and         | Packaged unit in<br>alarm state       |  |
| (L)            | Long press (3 seconds): resets the manually reset alarms.                            | entered in the alarm log. |                                       |  |
| -Ċ-            | Press briefly (3 seconds): turns the light on and off.                               | -                         | -                                     |  |
| **             | Long press (6 seconds): manually controls defrost.                                   |                           |                                       |  |
| 0 F T          | Press briefly: confirms the displayed value.                                         | Setpoint or active        | -                                     |  |
| SEI            | Long press (3 seconds): accesses the setpoint menu.                                  | parameters menu           |                                       |  |
|                | Pressing SET and $\Lambda$ simultaneously (3 seconds): accesses the parameters menu. |                           |                                       |  |
| $\Delta$       | Press briefly: scrolls through the menu items or increases the displayed value.      | -                         | Setpoint or active<br>parameters menu |  |
|                | Pressing SET and $\Lambda$ simultaneously (3 seconds): accesses the parameters menu. |                           |                                       |  |
| $\nabla$       | Press briefly: scrolls through the menu items or decreases the displayed value.      | -                         | Setpoint or active<br>parameters menu |  |
|                | Long press (3 seconds): accesses the Quick Menu.                                     |                           |                                       |  |

#### 6.1.3 Description of the display

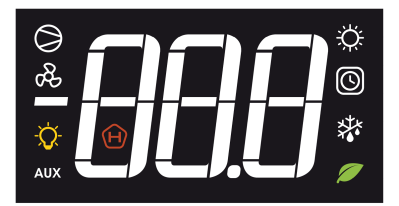

| Pilot light | Steady on                                                                                                    | Flashing on                                                                                               |
|-------------|----------------------------------------------------------------------------------------------------|----------------------------------------------------------------------------------------------------|
| -88,8       | View:<br>• parameters<br>• set values<br>• measured values                                                                                                    | -                                                                                                    |
|             | <b>Note</b> : the unit of measurement is not displayed and is factory-set, but can be changed from parameter <b>UM1</b> .                                                 |                                                                                                    |
| ب           | Heating output active                                                                                                    | -                                                                                                    |
| $\bigcirc$  | One or more clock functions active:<br>• Defrost with hourly programming                                                                                                  | -                                                                                                    |
| ***         | Defrosting active                                                                                                    | Dripping stage active; defrost request pending                                                            |
|             | One or more ECO functions active:<br>• Smart Defrost active<br>• Floating condensation active<br>• Energy Saving active                                                   | -                                                                                                    |
| H           | <ul><li>HACCP alarm triggered:</li><li>High temperature alarm</li><li>High temperature alarm following blackout</li><li>Faulty probe alarm</li></ul>                      | -                                                                                                    |
| AUX         | <ul> <li>One or more auxiliary outputs active:</li> <li>Discharge heater function active</li> <li>Humidity regulation active</li> <li>General functions active</li> </ul> | -                                                                                                    |
| -Ò          | Light on                                                                                                    | Door closed and delayed light switch-off                                                                  |
| æ           | Evaporator-fan active                                                                                                    | -                                                                                                    |
| $\bigcirc$  | One or more compressors active                                                                                                    | Compressor not enabled at<br>start-up due to:<br>• Safety device times<br>• Open door<br>• Start-up delay |

#### 6.2 Control panel operations

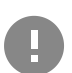

**IMPORTANT**: these operations are also possible from the App and do not correspond to the parameters.

#### 6.2.1 Turn the packaged unit on and off

- Turn on: press and hold the () button for 3 seconds. The value of the quantity set in parameter /t1 appears on the display.
- Turn off: and press and hold the () button for 3 seconds. The word OFF and the value of the variable set in parameter /t1 alternate on the display.

Note: the ambient temperature must be below 32°C to be able to carry out the first start-up.

#### 6.2.2 Switch the Cold room light on and off

- Switch on: press and hold the 🖗 button for 3 seconds and release. The cold room pilot light lights up on the display.
- Switch off: press and hold the 💯 button for 3 seconds and release. The cold room pilot light on the display goes off.

#### 6.2.3 Set the temperature setpoint value

- Press and hold the SET button for 3 seconds and release. SEt and the temperature setpoint value alternate on the display.
- Briefly press the SET button to be able to modify the temperature setpoint value. The display shows the current temperature setpoint value.
- Press the  $\Lambda$  and  $\nabla$  buttons to select the desired temperature setpoint value. Briefly press the SET button to save the new temperature setpoint value. The value of the quantity set in parameter /t1 appears on the display.

#### 6.2.4 Controlling the manual defrost cycle

• Press and hold the 🐝 button for 6 seconds. The defrosting and compressor indicator lights up on the display.

#### 6.2.5 View and reset the active alarms

Flashing text \psi indicates the presence of triggered alarms.

- Press the <sup>(1)</sup>/<sub>A</sub> button briefly. The display shows the code of the last triggered alarm.
   Press the <sup>A</sup>/<sub>A</sub> and <sup>V</sup>/<sub>A</sub> buttons to view the codes of the triggered alarms.
   Press and hold the <sup>(1)</sup>/<sub>A</sub> button for 3 seconds and release to reset the triggered alarms that require a manual reset. no aLr appears on the display.

#### Exiting from a menu

• Briefly press the (1) button at least once to return to the desired position.

#### 6.3 Setting the date and time

#### 6.3.1 Enter the password

| Step | Button            | Action                                                                                                    | Result                        |
|------|-------------------|----------------------------------------------------------------------------------------------------|-------------------------------|
| 1    | SET               | Press and hold simultaneously for 3 seconds and release.                                                               | P55                           |
|      | $\Delta$          |                                                                                                    | "PSS" appears on the display. |
| 2    | SET               | Press briefly.                                                                                                    | P ()                          |
|      |                   |                                                                                                    | "P 0" appears on the display. |
| 3    | $\nabla   \nabla$ | Press briefly to display the relevant number (e.g. select "P<br>2" to enter number 2). See "The passwords" on page 32. | 88                            |

| Step | Button | Action         | Result                                                                                                    |
|------|--------|----------------|----------------------------------------------------------------------------------------------------|
| 4    | SET    | Press briefly. | The value is stored."P 0" appears<br>on the display. Repeat the<br>previous step until the password<br>is entered. |
| 5    | SET    | Press briefly. | The first item of the parameters menu appears on the display.                                                      |

#### 6.3.2 Menu structure with Installer access

| 1st level |                          |               | 2nd level                  |  |  |
|-----------|--------------------------|---------------|----------------------------|--|--|
| Menu      | Description              | Menu          | Description                |  |  |
| CNF       | Configuration            |               |                            |  |  |
| SER       | Service                  | INS Installer |                            |  |  |
|           |                          | CLO           | Cloning                    |  |  |
| I/O       | Input/Output             | UI            | Universal Inputs           |  |  |
|           |                          | AO            | Analogue Outputs           |  |  |
| REG       | Regulation               | CLD           | Cooling                    |  |  |
|           |                          | NZ            | Neutral Zone               |  |  |
|           |                          | HUM           | Humidity                   |  |  |
| СМР       | Compressor               | PRE           | Pressure                   |  |  |
|           |                          | ТМЕ           | Times                      |  |  |
|           |                          | AOM           | Compressor analogue output |  |  |
| CND       | Condenser                | REG           | Regulation                 |  |  |
|           |                          | AOC           | Condenser analogue output  |  |  |
| DEF       | Defrost                  | DFR           | Defrost                    |  |  |
| FAN       | Evaporator Fans          |               |                            |  |  |
| EEV       | Electronic Valve         | REG           | Regulation                 |  |  |
|           |                          | PRO           | Protections                |  |  |
| DOL       | Cold room Door and Light | ·             |                            |  |  |
| ALM       | Alarms                   | IN            | Alarms from inputs         |  |  |
|           |                          | OP            | Alarms from operations     |  |  |
|           |                          | HCP           | HACCP Alarms               |  |  |
|           |                          | ALS           | Alarm setting              |  |  |
| GEF       | General functions        | ALF           | General alarms             |  |  |
| STG       | Settings                 | RTC           | Clock                      |  |  |
|           |                          | BMS           | Supervision                |  |  |
|           |                          | NET           | Master/Slave               |  |  |
|           |                          | PWD           | Password                   |  |  |
|           |                          | INI           | Initialization             |  |  |
|           |                          | UOM           | Unit of measurement        |  |  |
| OUT       | Logout                   |               |                            |  |  |

#### 6.3.3 Menu structure with user access

| 1st level |             |      | 2nd level           |  |
|-----------|-------------|------|---------------------|--|
| Menu      | Description | Menu | Description         |  |
| REG       | Regulation  | CLD  | Cooling             |  |
|           |             | NZ   | Neutral Zone        |  |
|           |             | HUM  | Humidity            |  |
| CND       | Condenser   | REG  | Regulation          |  |
| ALM       | Alarms      | HCP  | HACCP Alarms        |  |
| STG       | Settings    | RTC  | Clock               |  |
|           |             | PWD  | Password            |  |
|           |             | UOM  | Unit of measurement |  |
| OUT       | Logout      |      | ·                   |  |

#### 6.3.4 How to modify a parameter

The procedure for changing the cooling differential is shown below as an example.

| Step | Button          | Action                                                   | Result                                                                |
|------|-----------------|----------------------------------------------------------|-----------------------------------------------------------------------|
| 1    | -               | Enter the password.                                      | Access enabled.                                                       |
| 2    | SET             | Press and hold simultaneously for 3 seconds and release. | "CnF" appears on the display.                                         |
| 3    | $\nabla \nabla$ | Press to view the <b>rEG</b> item.                       | -66                                                                   |
| 4    | SET             | Press briefly.                                           | "Cld" appears on the display.                                         |
| 5    | SET             | Press briefly.                                           | "SEt" appears on the display.                                         |
| 6    | $\nabla \nabla$ | Press the arrows to view the parameter.                  | 816                                                                   |
| 7    | SET             | Press briefly.                                           | The parameter value appears on the display.                           |
| 8    | $\nabla \nabla$ | Press to set the desired value.                          |                                                                       |
| 9    | SET             | Press briefly.                                           | The value is stored.<br>The parameter name appears on the<br>display. |

#### 6.3.5 Changing the date and time

## 

| Step | Button            | Action                                                                                                    | Result                               |
|------|-------------------|----------------------------------------------------------------------------------------------------|--------------------------------------|
| 1    | SET               | From the <b>RTC</b> parameter display, press <b>SET</b> .                                                                                 | EEE                                  |
| 2    | $\nabla$          | <b>TZ</b> appears alternating with a digit indicating the time zone currently set.<br>Press <b>DOWN</b> to skip.                          | 688                                  |
|      | SET               | Press <b>SET</b> to change the time zone.<br><i>Note:</i> See "Time zones table" on page 97.                                              | <b>:888</b> :                        |
| 3    | $\nabla \nabla$   | The value of the current time zone set appears fixed.<br>Press <b>UP/DOWN</b> to select the desired value.                                | <b>:886</b> ;                        |
|      | SET               | Press <b>SET</b> to confirm and switch to the next value.                                                                                 |                                      |
| 4    | $\nabla \nabla$   | The letter <b>d</b> (day) appears, followed by two digits indicating the number of the day.<br>Press <b>UP/DOWN</b> to set the day.       | 810                                  |
|      | SET               | Press <b>SET</b> to confirm and switch to the next value.                                                                                 |                                      |
| 5    | $\nabla \nabla$   | The letter <b>m</b> (month) appears, followed by two digits indicating the number of the month.<br>Press <b>UP/DOWN</b> to set the month. | 89                                   |
|      | SET               | Press <b>SET</b> to confirm and switch to the next value.                                                                                 |                                      |
| 6    | $\nabla \nabla$   | The letter <b>y</b> (year) appears, followed by two digits indicating the number of the year.<br>Press <b>UP/DOWN</b> to set the year.    | 919                                  |
|      | SET               | Press <b>SET</b> to confirm and switch to the next value.                                                                                 |                                      |
| 7    | $\nabla \nabla$   | The letter <b>h</b> (hour) appears, followed by two digits indicating the time.<br>Press <b>UP/DOWN</b> to set the time.                  | 813                                  |
|      | SET               | Press <b>SET</b> to confirm and switch to the next value.                                                                                 |                                      |
| 8    | $\nabla   \nabla$ | The letter <b>m</b> (minute) appears, followed by two digits indicating the minutes.<br>Press <b>UP/DOWN</b> to set the minutes.          | -64                                  |
|      | SET               | Press <b>SET</b> to confirm and conclude the settings.                                                                                    | <b>"rtC</b> " appears on the display |

#### 6.3.6 Exit the menu

| Step | Button     | Action                                 | Result                                                                        |
|------|------------|----------------------------------------|-------------------------------------------------------------------------------|
| 1    | $\bigcirc$ | Press briefly as many times as needed. | The value of the quantity set in parameter <b>/t1</b> appears on the display. |
|      |            |                                        | See configuration parameters.                                                 |

#### 6.4 Using the MY I.D. App

#### 6.4.1 Using the App for the first time

After switching the packaged unit on, proceed as follows:

- 1. Download the free MY I.D. App from the Apple App Store or the Google Play Store.
- 2. Create your Rivacold account.
- 3. Pair the app to the packaged unit, see "Register the packaged unit using the QR code" on the next page or "Register the packaged unit using the numeric code" on page 31

#### 6.4.2 Position the QR code

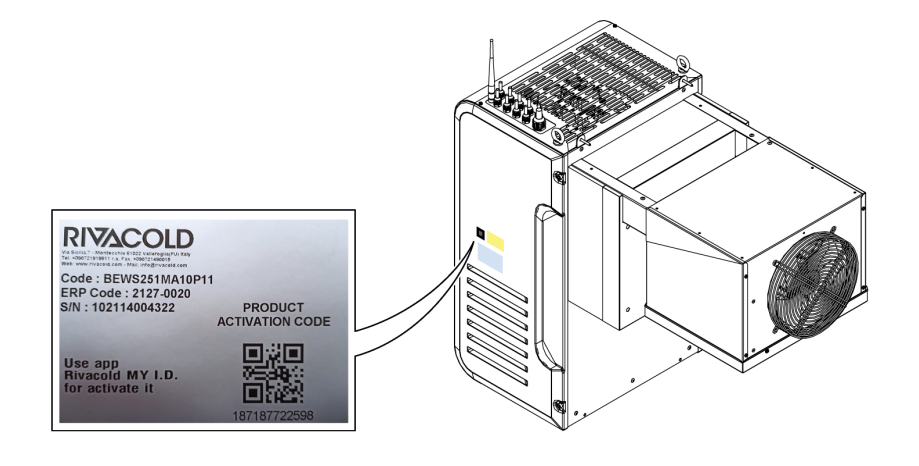

#### 6.4.3 Register the packaged unit using the QR code

1. Select the  $\equiv$  menu.

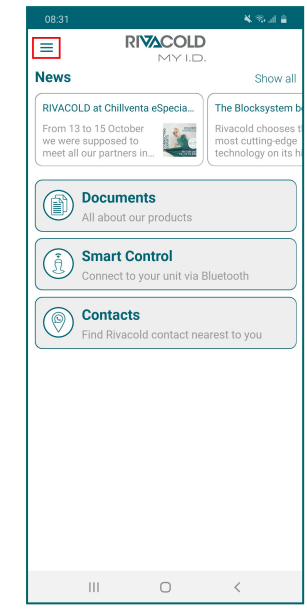

4. Select Scan QR.

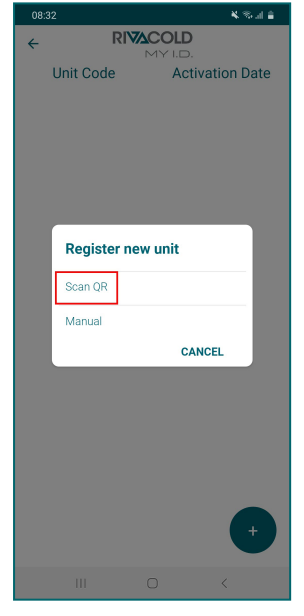

2. Select Unit.

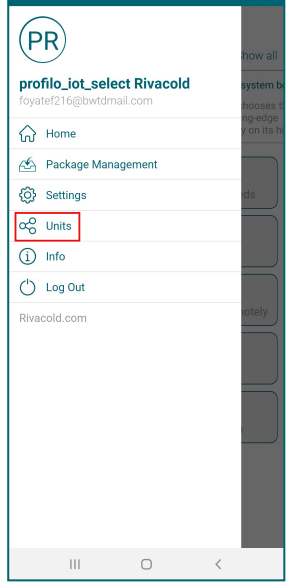

5. Scan the QR code next to the identification plate.

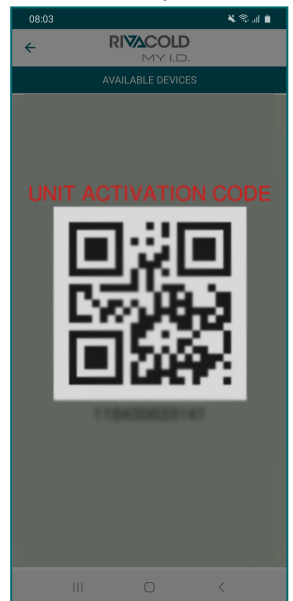

3. Select +.

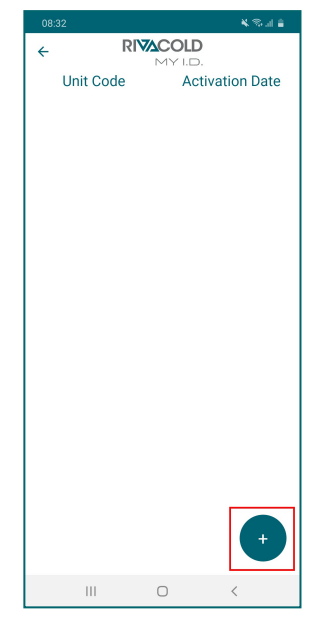

6. Choose the option to share the position. From here on, the packaged unit appears in the list of controlled devices.

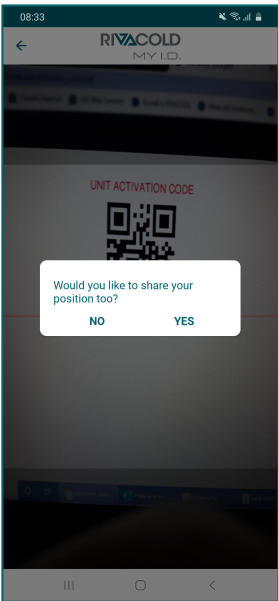

#### 6.4.4 Register the packaged unit using the numeric code

1. Select the menu  $\equiv$ 

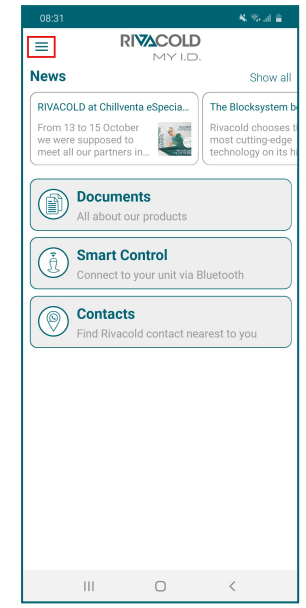

4. Select Manual.

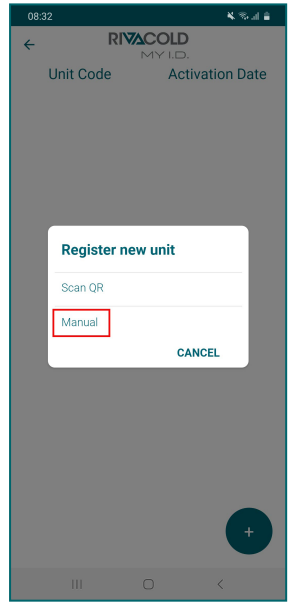

2. Select Unit.

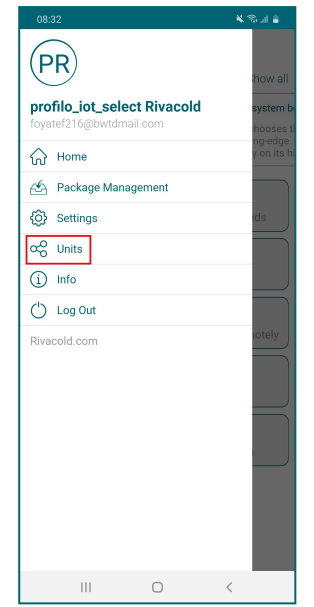

5. Enter the packaged unit code next to the identification plate and select **OK**.

|   | 5               |                  |               | 🗙 🛠 al 🔒             |  |  |
|---|-----------------|------------------|---------------|----------------------|--|--|
| ÷ |                 | RIVA             |               |                      |  |  |
|   | Unit C          | ode              | Activat       | ion Date             |  |  |
|   |                 |                  | 12/21/20<br>/ | 20 8:34:02<br>AM     |  |  |
|   | Activation Code |                  |               |                      |  |  |
|   |                 | CANCEL           | ок            |                      |  |  |
|   |                 |                  |               |                      |  |  |
|   |                 |                  |               |                      |  |  |
|   |                 |                  |               |                      |  |  |
|   |                 |                  |               |                      |  |  |
|   |                 |                  |               |                      |  |  |
|   |                 |                  |               |                      |  |  |
| - | 1               | 2                | 3             |                      |  |  |
|   | 1               | 2                | 3             |                      |  |  |
|   | 1               | 2<br>5           | 3             | <b>EX</b>            |  |  |
|   | 1<br>4<br>7     | 2<br>5<br>8      | 3<br>6<br>9   | <b>▲</b><br>Done<br> |  |  |
|   | 1<br>4<br>7     | 2<br>5<br>8      | 3<br>6<br>9   | ▼<br>Done<br>        |  |  |
|   | 1<br>4<br>7     | 2<br>5<br>8<br>0 | 3<br>6<br>9   | Done<br>,-           |  |  |

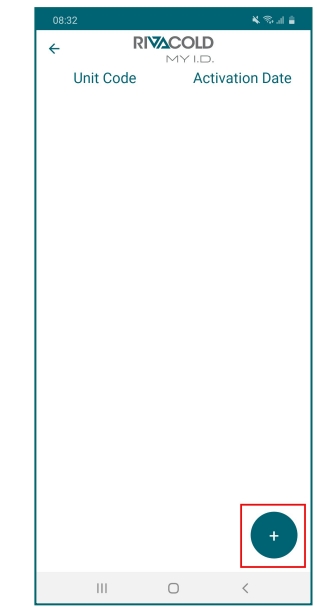

6. Choose the option to share the position. From here on, the packaged unit appears in the list of controlled devices.

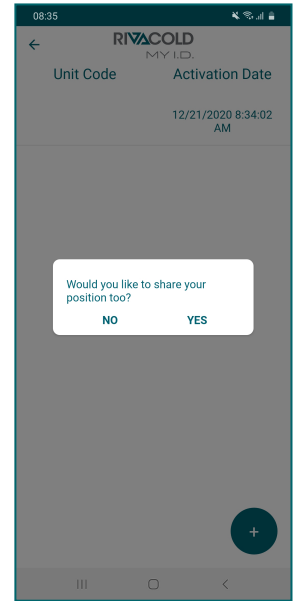

#### 6.4.5 Access the packaged unit via Bluetooth

#### 1. Select Smart control.

| =                                                                  |                                                        | D<br>D.                                                                            |
|--------------------------------------------------------------------|--------------------------------------------------------|------------------------------------------------------------------------------------|
| News                                                               |                                                        | Show all                                                                           |
| RIVACOLD at 0<br>From 13 to 15<br>we were suppo<br>meet all our pa | Chillventa eSpecia<br>October<br>osed to<br>artners in | The Blocksystem to<br>Rivacold chooses<br>most cutting-edge<br>technology on its h |
| Doc<br>All at                                                      | uments<br>bout our products                            |                                                                                    |
| Conn                                                               | art Control<br>ect to your unit via                    | a Bluetooth                                                                        |
| Con<br>Find                                                        | <b>tacts</b><br>Rivacold contact r                     | nearest to you                                                                     |
|                                                                    |                                                        |                                                                                    |
|                                                                    |                                                        |                                                                                    |
|                                                                    |                                                        |                                                                                    |
|                                                                    |                                                        |                                                                                    |
|                                                                    |                                                        |                                                                                    |

4. Enter the control panel login password, see "The passwords" below.

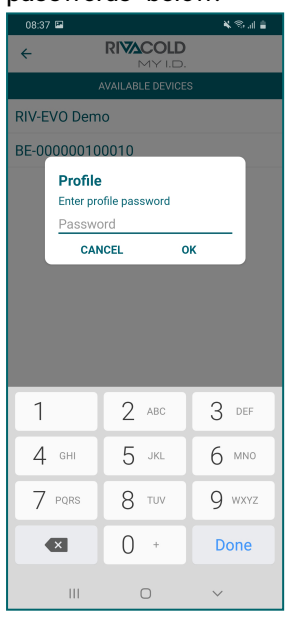

2. Select the packaged unit to be controlled.

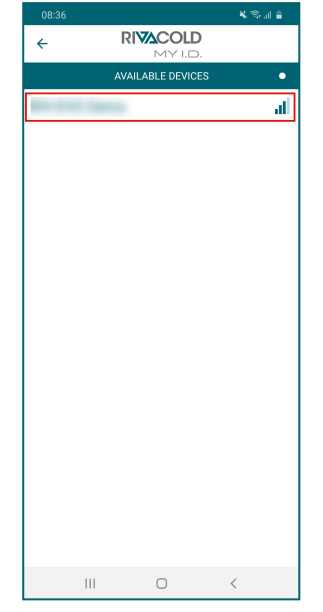

3. Select the profile you want to log in with.

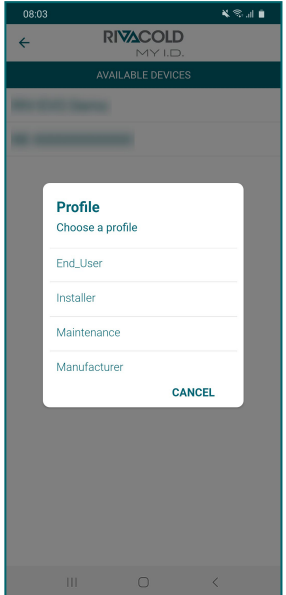

5. Select the desired action.

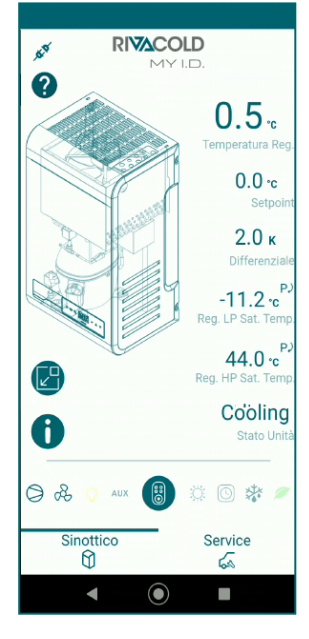

#### 6.5 The passwords

#### 6.5.1 Levels of access to the parameters

Access to the parameters menu and control of the packaged unit from the App are password protected.

There are two levels of access: one for the installer and one for the end user.

After a few minutes of inactivity, the authorisation to modify the parameters expires and the controller returns to the initial screen.
#### 6.5.2 Default password

Below are the preset passwords to access the parameters and the packaged unit via the App.The installer can change both passwords, whereas the end user can only change their own. Refer to the complete manual on the MY I.D. App.

| Profile   | MY I.D. Profile | Password |
|-----------|-----------------|----------|
| End user  | End_User        | 2201     |
| Installer | Installer       | 2300     |

# 7. Quick menu

This section includes the following topics:

| 7.1 Connecting to the micro USB port  |    |
|---------------------------------------|----|
| 7.2 Description of the Quick menu     |    |
| 7.3 View the input and output state   |    |
| 7.4 Download and upload               |    |
| 7.5 Alarm log                         |    |
| 7.6 HACCP alarm log                   |    |
| 7.7 System information                | 41 |
| 7.8 Lock and unlock the control panel |    |
|                                       |    |

## 7.1 Connecting to the micro USB port

#### 7.1.1 When to connect

Perform this procedure when you want to save the configuration of the packaged unit parameters on the external memory.

## 7.1.2 Procedure

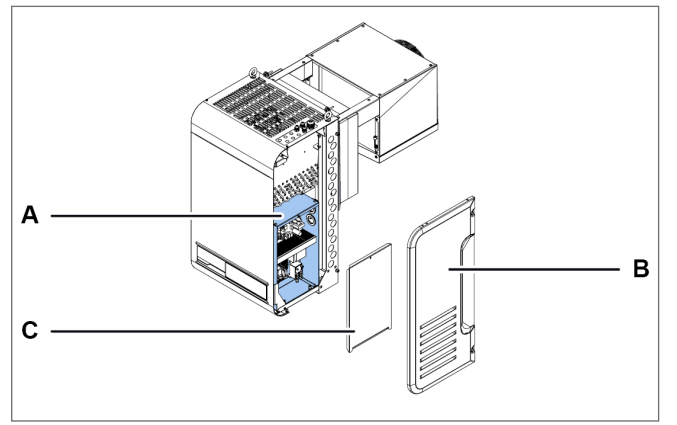

1. Access the electrical box **[A]** by removing the right side panel **[B]** and the electrical box panel **[C]**.

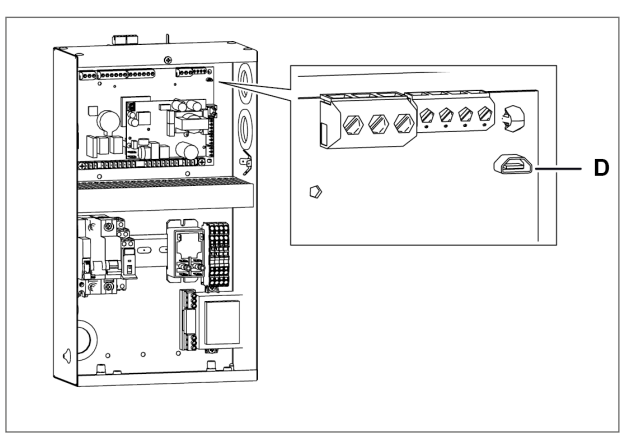

2. Connecting to the micro USB port.

## 7.2 Description of the Quick menu

#### 7.2.1 Functions

The Quick menu allows direct access to some controller functions:

| Function code | Description                                                              |
|---------------|--------------------------------------------------------------------------|
| IOS           | It allows you to view the state of the packaged unit inputs and outputs. |
| d/U           | It allows you to download and upload parameter configurations.           |
| HAL           | It allows you to view and save the alarm log.                            |
| НСР           | It allows you to view and save the HACCP alarm log.                      |
| InF           | It allows you to view the information about the controller.              |
| LOC           | It allows you to lock and unlock the control panel keyboard.             |

#### 7.2.2 Accessing the quick menu

| Step | Button                             | Action                                          | Result                                                         |
|------|------------------------------------|-------------------------------------------------|----------------------------------------------------------------|
| 1    | <u></u> <u> </u> <u> </u> <u> </u> | Press and hold for 3 seconds and release.       |                                                                |
| -    | V                                  |                                                 | The first item of the Quick menu appears on the display.       |
| 2    | $\nabla \nabla$                    | Press briefly to display the desired menu item. | 888;                                                           |
| 3    | SET                                | Press briefly.                                  | <b>BEF</b>                                                     |
|      | JLI                                |                                                 | The first item of the selected submenu appears on the display. |

# 7.3 View the input and output state

## 🕷 Quick menu > IOS

#### 7.3.1 Available functions

| Function code | Description                                         |
|---------------|-----------------------------------------------------|
| AI            | View the values of the analogue inputs.             |
| dI            | View the values of the digital inputs.              |
| AO            | View the values of the analogue outputs.            |
| dO            | View the values of the digital outputs.             |
| EEV           | View the values for electronic thermostatic valves. |

## 7.3.2 How to view the status of an input/output

Below is an example of the procedure for viewing the status of input T21 (evaporator temperature probe).

ios > AI ∛

| Step | Button          | Action                                             | Result                                                                         |
|------|-----------------|----------------------------------------------------|--------------------------------------------------------------------------------|
| 1    | $\nabla$        | Press and hold for 3 seconds and release.          | The first item of the quick menu appears on the display.                       |
| 2    | SET             | Press briefly.                                     | "Al" appears on the display.                                                   |
| 3    | SET             | Press briefly.                                     | The first item of the "AI" section appears on the display.                     |
| 4    | $\nabla \nabla$ | Press briefly to view the relevant analogue input. | E21                                                                            |
| 5    | SET             | Press briefly.                                     | The value detected by the evaporator temperature probe appears on the display. |

## 7.3.3 Input and output table

| Unit descriptions | Unit | I/O | I/O Description                  |
|-------------------|------|-----|----------------------------------|
| Analogue inputs   | AI   | T11 | Cold room temperature probe      |
|                   |      | T21 | Evaporator temperature probe     |
|                   |      | T12 | Cold room 2 temperature probe    |
|                   |      | T22 | Evaporator 2 temperature probe   |
|                   |      | LP1 | Circuit 1 low pressure probe     |
|                   |      | HP1 | Circuit 1 high pressure probe    |
|                   |      | LP2 | Circuit 2 low pressure probe     |
|                   |      | HP2 | Circuit 2 high pressure probe    |
|                   |      | LP3 | Circuit 3 low pressure probe     |
|                   |      | HP3 | Circuit 3 high pressure probe    |
|                   |      | STA | Ambient temperature probe        |
|                   |      | STL | Suction temperature probe        |
|                   |      | STH | Discharge temperature probe      |
|                   |      | LIQ | Liquid temperature probe         |
|                   |      | STE | Evaporation temperature probe    |
|                   |      | BPE | Evaporator pressure probe        |
|                   |      | HCP | HACCP temperature probe          |
|                   |      | HUM | Humidity probe                   |
|                   |      | SG1 | General probe 1                  |
|                   |      | SG2 | General probe 2                  |
| Digital inputs    | DI   | PSH | High pressure switch             |
|                   |      | PSL | Low pressure switch              |
|                   |      | PDL | Pump-down pressure switch        |
|                   |      | SR1 | Door micro switch                |
|                   |      | C01 | Compressor 1 alarm               |
|                   |      | C02 | Compressor 2 alarm               |
|                   |      | CO3 | Compressor 3 alarm               |
|                   |      | ONF | On/Off from digital input        |
|                   |      | EGS | Energy Saving from digital input |
|                   |      | EAL | External serious alarm           |
|                   |      | GN1 | General input 1                  |
|                   |      | GN2 | General input 2                  |
| Analogue outputs  | AO   | VC  | Condenser fans                   |
|                   |      | M1  | compressor                       |
|                   |      | VE1 | Evaporator fans                  |
|                   |      | VE2 | Evaporator 2 Fans                |
|                   |      | HEA | Heating                          |
|                   |      | YVW | Water solenoid valve             |
|                   |      | GEN | General analogue output          |

| Unit descriptions | Unit | I/O | I/O Description                   |
|-------------------|------|-----|-----------------------------------|
| Digital outputs   | DO   | M1  | Compressor 1                      |
|                   |      | M2  | Compressor 2                      |
|                   |      | M3  | Compressor 3                      |
|                   |      | VC  | Condenser fans                    |
|                   |      | DF1 | Evaporator defrost                |
|                   |      | DF2 | Evaporator 2 defrost              |
|                   |      | VE1 | Evaporator fans                   |
|                   |      | VE2 | Evaporator 2 Fans                 |
|                   |      | ONF | On/Off from digital output        |
|                   |      | ALR | Alarm                             |
|                   |      | RS1 | Evaporator discharge heater       |
|                   |      | RS2 | Evaporator 2 discharge heater     |
|                   |      | YV1 | PWM solenoid                      |
|                   |      | YVL | Liquid solenoid                   |
|                   |      | YVW | Water solenoid                    |
|                   |      | HEA | Heating                           |
|                   |      | HUM | Humidifier                        |
|                   |      | DEU | Dehumidifier                      |
|                   |      | VTP | Button thermostatic valve         |
|                   |      | HL1 | Cold room light                   |
|                   |      | GN1 | General output 1                  |
|                   |      | GN2 | General output 2                  |
| Electronic valve  | EEV  | PC1 | Valve opening percentage 1        |
|                   |      | ST1 | Valve opening step 1              |
|                   |      | EP1 | Evaporation pressure valve 1      |
|                   |      | ET1 | Evaporation temperature circuit 1 |
|                   |      | SH1 | Circuit 1 overheating             |
|                   |      | PC2 | Valve opening percentage 2        |
|                   |      | ST2 | Valve opening step 2              |
|                   |      | EP2 | Evaporation pressure valve 2      |
|                   |      | ET2 | Evaporation temperature circuit 2 |
|                   |      | SH2 | Circuit 2 overheating             |
|                   |      | PC3 | Valve opening percentage 3        |
|                   |      | ST3 | Valve opening step 3              |
|                   |      | EP3 | Evaporation pressure valve 3      |
|                   |      | ET3 | Evaporation temperature circuit 3 |
|                   |      | SH3 | Circuit 3 overheating             |

## 7.4 Download and upload

#### 7.4.1 Available functions

Note: the packaged unit must be in OFF.

🕷 Quick menu > d/L

| Function code | Description                                           |
|---------------|-------------------------------------------------------|
| dnL           | Download the parameter configuration currently in use |
| UPL           | Upload a configuration                                |
| dLL           | Download the logs generated during operation          |
| SOF           | Update the controller software                        |

#### 7.4.2 How to download

Below is an example of the procedure for downloading the parameters in use.

*Note*: you must be logged in as an installer to start downloading the parameter configuration, see Passwords. *Note*: The following procedure also applies for UPL, dLL and SOF functions.

満 d/L > dnL

| Step | Button            | Action                                          | Result                                                                               |
|------|-------------------|-------------------------------------------------|--------------------------------------------------------------------------------------|
| 1    | $\nabla$          | Press and hold for 3 seconds and release.       | The first item of the Quick menu appears on the display.                             |
| 2    | $\nabla   \nabla$ | Press briefly to display the desired menu item. | 9-0                                                                                  |
| 3    | SET               | Press briefly.                                  | 868                                                                                  |
| 4    | SET               | Press briefly.                                  | "no" appears on the display.                                                         |
| 5    | $\nabla \nabla$   | Press briefly.                                  | BEG;                                                                                 |
| 6    | SET               | Press briefly.                                  | If the save function has been completed correctly, "dOn" will appear on the display. |

Note (\*): The parameter configuration is saved in a file in txt format whose name is Export\_1

## 7.5 Alarm log

### 7.5.1 Available functions

🕷 Quick menu > HAL

| Function code | Description            |
|---------------|------------------------|
| ALL           | View the alarm log     |
| dLA           | Download the alarm log |

# 7.5.2 How to view the alarm log

ائ*⊼* HAL > ALL

| Step | Button          | Action                                            | Result                                                   |
|------|-----------------|---------------------------------------------------|----------------------------------------------------------|
| 1    | $\nabla$        | Press and hold for 3 seconds and release.         | The first item of the Quick menu appears on the display. |
| 2    | $\nabla \nabla$ | Press briefly to display the desired menu item.   | HAD                                                      |
| 3    | SET             | Press briefly.                                    | "ALL" appears on the display.                            |
| 4    | SET             | Press briefly.                                    | The display shows the code of the last logged alarm.     |
| 5    | $\nabla \nabla$ | Press briefly to view the alarm codes in the log. | 686;                                                     |

## 7.6 HACCP alarm log

# 🕷 Quick menu > HCP

## 7.6.1 Available functions

| Function code | Description                                |  |
|---------------|--------------------------------------------|--|
| HC1           | View the HACCP high temperature alarm log. |  |
| HC2           | View the HACCP faulty probe alarm log.     |  |
| HC3           | View the HACCP blackout alarm log.         |  |
| DLH           | Download the HACCP alarm log.              |  |

#### 7.6.2 How to view HACCP alarm log

Below is an example of the procedure for displaying the HACCP alarm log for high temperature.

🕷 Quick menu > HCP > HC1

| Step | Button                                                              | Action                                                                   | Result                                                                 |
|------|---------------------------------------------------------------------|--------------------------------------------------------------------------|------------------------------------------------------------------------|
| 1    | $\nabla$                                                            | Press and hold for 3 seconds and release.                                | The first item of the Quick menu appears on the display.               |
| 2    | $\Delta   \nabla  $ Press briefly to display the desired menu item. |                                                                          | HCP                                                                    |
| 3    | SET                                                                 | Press briefly.                                                           | "HC1" appears on the display.                                          |
| 4    | SET                                                                 | Press briefly.                                                           | The temperature logged in the last HACCP alarm appears on the display. |
| 5    | $\nabla \nabla$                                                     | Press briefly to view the temperatures logged<br>in the HACCP alarm log. | 810                                                                    |

# 7.6.3 Download the HACCP alarm log

🀞 Quick menu > HCP > DLH

| Step | Button          | Action                                          | Result                                                   |
|------|-----------------|-------------------------------------------------|----------------------------------------------------------|
| 1    | $\nabla$        | Press and hold for 3 seconds and release.       |                                                          |
|      | •               |                                                 | The first item of the Quick menu appears on the display. |
| 2    | $\Delta \nabla$ | Press briefly to display the desired menu item. | HEP                                                      |
| 3    | SET             | Press briefly.                                  | HE                                                       |
|      |                 |                                                 | "HC1" appears on the display.                            |
| 4    | $\nabla \nabla$ | Press briefly to display the desired menu item. | dLH                                                      |
| 5    | SET             | Press briefly.                                  | 668:                                                     |
|      |                 |                                                 | "no" appears on the display.                             |
| 6    | $\nabla \nabla$ | Press briefly.                                  | 9E6                                                      |

| Step | Button | Action         | Result                                                                                          |
|------|--------|----------------|-------------------------------------------------------------------------------------------------|
| _    |        | Press briefly. | If the save function has been completed correctly, "dOn" will appear on the display.            |
| 7    | SET    |                | If the save function was not successful, "Err" will appear on the display. Repeat the operation |

# 7.7 System information

🕷 Quick menu > InF

### 7.7.1 Available functions

| Function code | Description                                                           |  |
|---------------|-----------------------------------------------------------------------|--|
| VEr           | View the version of the software installed on the controller.         |  |
| OS            | View the version of the operating system installed on the controller. |  |
| BOt           | View the start-up version.                                            |  |
| RTC           | About Clock and Timezone                                              |  |

## 7.7.2 View the version of the installed software

inF > VEr 👸

| Step | Button            | Action                                          | Result                                                                          |
|------|-------------------|-------------------------------------------------|---------------------------------------------------------------------------------|
| 1    | $\nabla$          | Press and hold for 3 seconds and release.       | The first item of the Quick menu appears on the display.                        |
| 2    | $\nabla   \nabla$ | Press briefly to display the desired menu item. | 968                                                                             |
| 3    | SET               | Press briefly.                                  | "VEr" appears on the display.                                                   |
| 4    | SET               | Press briefly.                                  | The version of the software installed on the controller appears on the display. |

# 7.8 Lock and unlock the control panel

## 7.8.1 Lock the control panel

🕷 Quick menu > LOC

| Step | Button                                                            | Action                                    | Result                                                   |
|------|-------------------------------------------------------------------|-------------------------------------------|----------------------------------------------------------|
| 1    | $\nabla$                                                          | Press and hold for 3 seconds and release. | The first item of the Quick menu appears on the display. |
| 2    | $\Delta   \nabla$ Press briefly to display the desired menu item. |                                           | <i></i>                                                  |
| 3    | SET                                                               | Press briefly.                            | "YES" appears on the display.                            |
| 4    | SET                                                               | Press briefly.                            | "LOC" appears on the display for a few seconds.          |

# 7.8.2 Unlock the control panel

| Step | Button | Action                              | Result                                                                                                    |
|------|--------|-------------------------------------|----------------------------------------------------------------------------------------------------|
| 1    |        | Press simultaneously for 3 seconds. | "unL" and the value of the variable set in<br>parameter <b>/t1</b> appear on the display for a few<br>seconds, see "Configuration parameters" on<br>page 44. |

# 8. Parameters

This section includes the following topics:

| 8.1 Structure of the parameters menu                  | 43 |
|-------------------------------------------------------|----|
| 8.2 Configuration parameters                          |    |
| 8.3 Restore default parameters                        |    |
| 8.4 Service parameters                                | 47 |
| 8.5 Input/Output Parameters                           | 47 |
| 8.6 Regulation parameters                             |    |
| 8.7 Compressor parameters                             |    |
| 8.8 Condenser parameters                              |    |
| 8.9 Defrost parameters                                | 51 |
| 8.10 Evaporator fan parameters                        |    |
| 8.11 Electronic valve parameters                      |    |
| 8.12 Electronic valve protections                     |    |
| 8.13 Cold room light and door micro switch parameters |    |
| 8.14 Parameters of the alarms                         |    |
| 8.15 General function parameters                      |    |
| 8.16 General setting parameters                       | 65 |
|                                                       |    |

# 8.1 Structure of the parameters menu

## 8.1.1 Menu structure with Installer access

| 1st level |                          |      | 2nd level                  |  |
|-----------|--------------------------|------|----------------------------|--|
| Menu      | Description              | Menu | Description                |  |
| CNF       | Configuration            |      |                            |  |
| SER       | Service                  | INS  | Installer                  |  |
|           |                          | CLO  | Cloning                    |  |
| I/O       | Inputs/Outputs           | UI   | Universal Inputs           |  |
|           |                          | AO   | Analogue Outputs           |  |
| REG       | Regulation               | CLD  | Cooling                    |  |
|           |                          | NZ   | Neutral Zone               |  |
|           |                          | HUM  | Humidity                   |  |
| СМР       | Compressor               | PRE  | Pressure                   |  |
|           |                          | TME  | Times                      |  |
|           |                          | AOM  | Compressor analogue output |  |
| CND       | Condenser                | REG  | Regulation                 |  |
|           |                          | AOC  | Condenser analogue output  |  |
| DEF       | Defrost                  | DFR  | Defrost                    |  |
| FAN       | Evaporator Fans          |      |                            |  |
| EEV       | Electronic Valve         | REG  | Regulation                 |  |
|           |                          | PRO  | Protections                |  |
| DOL       | Cold room Door and Light |      |                            |  |
| ALM       | Alarms                   | IN   | Alarms from inputs         |  |
|           |                          | OP   | Alarms from operations     |  |
|           |                          | HCP  | HACCP Alarms               |  |
|           |                          | ALS  | Alarm setting              |  |
| GEF       | General functions        | ALF  | General alarms             |  |

| 1st level |             | 2nd level |                     |
|-----------|-------------|-----------|---------------------|
| Menu      | Description | Menu      | Description         |
| STG       | Settings    | RTC       | Clock               |
|           |             | BMS       | Supervision         |
|           |             | NET       | Master/Slave        |
|           |             | PWD       | Password            |
|           |             | INI       | Initialization      |
|           |             | UOM       | Unit of measurement |
| OUT       | Logout      |           | ·                   |

# 8.1.2 Menu structure with user access

| 1st level |             |      | 2nd level           |  |
|-----------|-------------|------|---------------------|--|
| Menu      | Description | Menu | Description         |  |
| REG       | Regulation  | CLD  | Cooling             |  |
|           |             | NZ   | Neutral Zone        |  |
|           |             | HUM  | Humidity            |  |
| CND       | Condenser   | REG  | Regulation          |  |
| ALM       | Alarms      | HCP  | HACCP Alarms        |  |
| STG       | Settings    | RTC  | Clock               |  |
|           |             | PWD  | Password            |  |
|           |             | UOM  | Unit of measurement |  |
| OUT       | Logout      | ·    |                     |  |

# 8.2 Configuration parameters

۴ CNF

# 8.2.1 List of parameters

| Parameter | Description                              | Options                                                 | Unit of<br>measure | Range | Default<br>(*)     |
|-----------|------------------------------------------|---------------------------------------------------------|--------------------|-------|--------------------|
| ሀጣይ       | Select the preconfiguration for the unit | 1 - BEST WT Medium<br>Temperature with 1<br>Compressor  | -                  | - 199 | 0                  |
|           |                                          | 2 – BEST WT Low<br>Temperature with 1<br>Compressor     |                    |       |                    |
|           |                                          | 3 – BEST WT Medium<br>Temperature with 2<br>Compressors |                    |       |                    |
|           |                                          | 4 – BEST WT Low<br>Temperature with 2<br>Compressors    |                    |       |                    |
| UnG       | Select the Refrigerant Gas               | Gas code (**)                                           | -                  | 140   | 7                  |
| ΓοΠ       | Management of Condenser regulation       | 1 - Air - Parallel<br>w/Compressor                      | -                  | 15    | Air: 1<br>Water: 4 |
|           |                                          | 2 - Air - On/Off                                        |                    |       |                    |
|           |                                          | 3 - Air - Variable Speed                                |                    |       |                    |
|           |                                          | 4 - Water - On/Off                                      |                    |       |                    |
|           |                                          | 5 - Water - Variable<br>Capacity                        |                    |       |                    |

| Parameter | Description                                | Options                                     | Unit of<br>measure | Range | Default<br>(*) |
|-----------|--------------------------------------------|---------------------------------------------|--------------------|-------|----------------|
| PUL       | Select Electronic Valve Type               | 0 - None                                    | -                  | 02    | 0              |
|           |                                            | 1 - Pulse Valve                             |                    |       |                |
|           |                                            | 2 - Stepper Valve                           |                    |       |                |
| РИП       | Select the stepper valve model             | 0 - User Defined                            | -                  | 09    | 1              |
|           |                                            | 1 - Carel E2Vu                              |                    |       |                |
|           |                                            | 2 - Danfoss/Saginomya KV                    |                    |       |                |
|           |                                            | 3 - Sporlan ESX                             |                    |       |                |
|           |                                            | 4 - Alco EXM/EXL                            |                    |       |                |
|           |                                            | 5 - Sanhua L Series                         |                    |       |                |
|           |                                            | 6 - Hualu DPF 12V                           |                    |       |                |
|           |                                            | 7 - Hualu SPF 12V                           | _                  |       |                |
|           |                                            | 8 - Hualu EPF-VPF 12V<br>9 - Sanhua LPF     |                    |       |                |
| ~ F 1     | Select the variable to show in the display | 1 - Coldroom 1<br>Temperature probe         | -                  | 19    | 9              |
|           |                                            | 2 - Evaporator 1<br>Temperature probe 1     |                    |       |                |
|           |                                            | 3 - Cold room 2<br>Temperature probe        |                    |       |                |
|           |                                            | 4 - Evaporator 2<br>Temperature probe       |                    |       |                |
|           |                                            | 5 - Humidity probe                          |                    |       |                |
|           |                                            | 6 - Generic 1 probe                         |                    |       |                |
|           |                                            | 7 - Generic 2 probe                         |                    |       |                |
|           |                                            | 8 - Cooling setpoint                        |                    |       |                |
|           |                                            | 9 - Cooling Regulation<br>Temperature Probe |                    |       |                |

**Note (\*)**: LV and TN parameters the same except where indicated. **Note (\*\*)**: gas code

| 1 - R22   | 6 - R507A | 11 - R744  | 16 - R413A | 21 - R245FA | 26 - R23       | 31 - R442A | 36 - R452A |
|-----------|-----------|------------|------------|-------------|----------------|------------|------------|
| 2 - R134a | 7 - R290  | 12 - R728  | 17 - R422A | 22 - R407F  | 27 - HF01234yf | 32 - R447A | 37 - R508B |
| 3 - R404A | 8 - R600  | 13 - R1270 | 18 - R423A | 23 - R32    | 28 - HF01234ze | 33 - R448A | 38 - R452B |
| 4 - R407C | 9 - R600a | 14 - R417A | 19 - R407A | 24 - HTR01  | 29 - R455A     | 34 - R449A | 39 - R513A |
| 5 - R410A | 10 - R717 | 15 - R422D | 20 - R427A | 25 - HTR02  | 30 - R170      | 35 - R450A | 40 - R454B |

## 8.2.2 Parameter CoM

#### Air condensing

- **CoM** = 1: parallel with the compressor. The fans start up simultaneously with the activation of at least one of the compressors. The fans are off if defrosting with hot gas.
  - **CoM** = 2: ON/OFF. The fans start-up is controlled by the value of the condensing pressure:
  - with the regulation condensing pressure higher than SCO, the fans are active.
  - with the regulation condensing pressure less than SCO dCO, the fans stop.
- **CoM** = 3: variable speed. The fans start-up is controlled by the value of the condensing pressure and their rotation speed varies according to the condensing regulation:
  - with the regulation condensing pressure higher than (SCO dCO) + AOF, the fans run at controlled speed.
  - with the regulation condensing pressure the same as **SCO + dCO**, the fans run at maximum speed.
  - with the regulation condensing pressure less than SCO dCO, the fans stop.

Note: for the description of parameters SCO, dCO and AOF see "Condenser parameters" on page 50.

#### Water-cooled condenser

- **CoM** = 4: ON/OFF. The water solenoid is always active when the packaged unit is on. The water solenoid is only deactivated during defrost.
- **CoM** = 5: flow rate control. The water solenoid is regulated according to the regulation condensing pressure value to keep it at the setpoint value. The water solenoid is only deactivated during defrost.

### 8.3 Restore default parameters

#### 8.3.1 Procedure

How to reset all parameters to the default value according to the machine configuration (perform the procedure with the machine in OFF state).

| Step | Button            | Action                                                                                                    | Result                                                                                                    |
|------|-------------------|----------------------------------------------------------------------------------------------------|----------------------------------------------------------------------------------------------------|
| 1    | -                 | Enter the password. See "Enter the password" on page 25.                                                                                                    | Access enabled                                                                                             |
| 2    | SET               | Press and hold simultaneously for 3 seconds and release.                                                                                                    | "CnF" appears on the display.                                                                              |
| 3    | SET               | Press briefly.                                                                                                    | <b>Unt</b> " appears on the display.                                                                       |
| 4    | SET               | Press briefly.                                                                                                    | "n 1" appears on the display.                                                                              |
| 5    | $\nabla   \Delta$ | Use the arrows to select the desired<br>configuration from those available:<br>1. BEST WT NT 1 compressor<br>2. BEST WT LT 1 compressor<br>3. BEST WT NT 2 compressors<br>4. BEST WT LT 2 compressors |                                                                                                    |
| 6    | SET               | Press briefly.                                                                                                    | ר בורק<br>"rUn" appears on the display.<br>בונויק<br>At the end of the process, the display shows<br>"dOn" |
| 7    | $\bigcirc$        | When finished, press briefly 4 times to return to the main screen.                                                                                                    |                                                                                                    |

## **8.4 Service parameters**

## 8.4.1 List of installer parameters

∛ SEr > InS

| Parameter | Description         | Options  | Unit of<br>measure | Range | Default<br>(*) |
|-----------|---------------------|----------|--------------------|-------|----------------|
| Гнд       | Select the HMI type | 0 - pLed | -                  | 01    | 0              |
|           |                     | 1 - pGD  |                    |       |                |

Note (\*): LV and TN parameters the same except where indicated.

## 8.5 Input/Output Parameters

## 8.5.1 Universal Inputs

‱ I/0 > UI

| Parameter | Description | Options | Unit of<br>measure | Range     | Default<br>(*) |
|-----------|-------------|---------|--------------------|-----------|----------------|
| רוט       | -           | -       | °C/°F              | 99.9+99.9 | 0              |
| רבט       | -           | -       | °C/°F              | 99.9+99.9 | 0              |
| רבט       | -           | -       | Bar/PSI -<br>°C/°F | 99.9+99.9 | 0              |
| ראט       | -           | -       | Bar/PSI -<br>°C/°F | 99.9+99.9 | 0              |
| רכט       | -           | -       | Bar/PSI -<br>°C/°F | 99.9+99.9 | 0              |
| U 6 7     | -           | -       | Bar/PSI -<br>°C/°F | 99.9+99.9 | 0              |
| ררט       | -           | -       | Bar/PSI -<br>°C/°F | 99.9+99.9 | 0              |
| רפט       | -           | -       | Bar/PSI -<br>°C/°F | 99.9+99.9 | 0              |

Note (\*): LV and TN parameters the same except where indicated.

## 8.5.2 Analogue Outputs

₩ *I/0 > A0* 

| Parameter | Description | Options | Unit of<br>measure | Range    | Default<br>(*) |
|-----------|-------------|---------|--------------------|----------|----------------|
| נו א      | -           | -       | %                  | 0.0Y14   | 0              |
| РІЧ       | -           | -       | %                  | Y13100.0 | 100            |

| Parameter  | Description | Options | Unit of<br>measure | Range    | Default<br>(*) |
|------------|-------------|---------|--------------------|----------|----------------|
| F 5 3      | -           | -       | %                  | 0.0Y24   | 0              |
| <i>2</i> 4 | -           | -       | %                  | Y23100.0 | 100            |

Note (\*): LV and TN parameters the same except where indicated.

#### 8.6 Regulation parameters

#### 8.6.1 List of cooling parameters

₩ rEG > CLd

| Parameter                  | Description                                                   | Options | Unit of<br>measure | Range     | Default<br>(*) |
|----------------------------|---------------------------------------------------------------|---------|--------------------|-----------|----------------|
| 5 E Ł                      | Setpoint for cooling                                          | -       | °C/°F              | LSEHSE    | NT: 0          |
|                            |                                                               |         |                    |           | LT: -20        |
| dıF                        | Differential for cooling                                      | -       | K/°F               | 099.9     | 2              |
| 0 S P                      |                                                               | -       | K/°F               | -20.020.0 | 5              |
| ЪгП                        | Enable the Regultion mode when the                            | 0 - No  | -                  | 01        | 1              |
| regulation probe is broken | 1 - Yes                                                       |         |                    |           |                |
| ЪгС                        | Time for regulation cycle when the regulation probe is broken | -       | min                | 099       | 30             |

Note (\*): LV and TN parameters the same except where indicated.

#### 8.6.2 OSP parameter

The **OSP** parameter is an offset that can be applied to the setpoint **Set** when the Energy Saving function is enabled from **DI** or **BMS**.

#### 8.6.3 Parameters brM and brC

Parameter **brM** activates the emergency operation if the regulation probe breaks. Operation involves the cyclical switch-on and off of the unit for the time defined by **brC**.

Note: the emergency operation cannot be set as a standard setting or for long times.

#### 8.6.4 List of neutral zone parameters

₩ rEG > NZ

| Parameter | Description                   | Options | Unit of<br>measure | Range | Default<br>(*) |
|-----------|-------------------------------|---------|--------------------|-------|----------------|
| d n 2     | Differential for Neutral zone | -       | K/°F               | 099.9 | 2              |
| dhE       | Differential for Heating      | -       | K/°F               | 099.9 | 2              |

### 8.6.5 Parameter dnZ

It defines the interval around the **Set** temperature, within which the cooling demand and the heating demand are reset.

## 8.6.6 List of humidification/dehumidification parameters

## ₩ rEG > HUM

| Parameter | Description                 | Options | Unit of<br>measure | Range  | Default<br>(*) |
|-----------|-----------------------------|---------|--------------------|--------|----------------|
| 5         | Setpoint Humidify           | -       | %                  | LHUHHU | 80             |
| <u> </u>  | Differential for cumidify   | -       | %                  | 099.9  | 10             |
| 5 d E     | Setpoint Dehumidify         | -       | %                  | LDEHDE | 30             |
| d d E     | Differential for Dehumidify | -       | %                  | 099.9  | 10             |

Note (\*): LV and TN parameters the same except where indicated.

### 8.7 Compressor parameters

#### 8.7.1 List of pressure parameters

## ₩ CMP > PrE

| Parameter                                     | Description                                                     | Options | Unit of<br>measure | Range   | Default<br>(*) |
|-----------------------------------------------|-----------------------------------------------------------------|---------|--------------------|---------|----------------|
| 5 P r                                         | Setpoint Pressure for Compressor regulation                     | -       | bar/psi            | LPRHPR  | 0.8            |
| dPr                                           | Differential Pressure for Compressor regulation                 | -       | bar/psi            | 099.9   | 0.4            |
| ı P r                                         | Integral Time for Compressor regulation PID                     | -       | S                  | 0999    | 100            |
| <i>ደ ዋ                                   </i> | Threshold for Pump-Down stop from<br>LP Pressure Probe (BPL)    | -       | bar/psi            | A6599.9 | 1.4            |
| dPd                                           | Differential for Pump-Down stop from<br>LP Pressure Probe (BPL) | -       | bar/psi            | 099.9   | 0.3            |
| t o P                                         | Time Out for Pump-Down function stop                            | -       | min                | 0999    | 5              |

#### 8.7.2 List of timing parameters

## 🦌 CMP > tME

| Parameter | Description                               | Options | Unit of<br>measure | Range | Default<br>(*) |
|-----------|-------------------------------------------|---------|--------------------|-------|----------------|
| 0 8 0     | Delay Unit at start up and after blackout | -       | S                  | 0999  | 60             |

Note (\*): LV and TN parameters the same except where indicated.

#### 8.7.3 List of cooling parameters

ii CMP > CLd

| Parameter | Description                                | Options | Unit of<br>measure | Range | Default<br>(*) |
|-----------|--------------------------------------------|---------|--------------------|-------|----------------|
| A D C     | Minimum value for Compressor Analog output | -       | %                  | 0100  | 0              |

Note (\*): LV and TN parameters the same except where indicated.

#### 8.8 Condenser parameters

#### 8.8.1 List of regulation parameters

#### ₩ Cnd > rEG

| Parameter | Description                                            | Options     | Unit of<br>measure | Range     | Default<br>(*) |
|-----------|--------------------------------------------------------|-------------|--------------------|-----------|----------------|
| 5 C O     | Setpoint Pressure for Condenser fans regulation        | -           | bar/psi            | LCOHCO    | 12             |
| d [ 0     | Differential for Condenser fans regulation             | -           | bar/psi            | 099.9     | 2              |
| • C O     | Integral Time for for Condenser fans regulation PID    | -           | S                  | 0999      | 100            |
| EFC       | Enable the Floating Condensing                         | 0 - Disable | -                  | 01        | 0              |
| function  |                                                        | 1 - Yes     |                    |           |                |
| d F C     | Differential value for Floating<br>Condensing function | -           | K/°F               | -99.999.9 | 2              |

Note (\*): LV and TN parameters the same except where indicated.

#### 8.8.2 Parameter EFC

#### **Floating condensation**

In floating condensation, condensation regulation is not linked to the value of parameter **SCO**, but the threshold value changes according to the ambient temperature.

**Note**: the floating condensation is only used with air condensation and requires an ambient temperature probe to be installed.

#### 8.8.3 List of analogue output parameters

# ال الله Cnd > AOM

| Parameter | Description                                       | Options | Unit of measure | Range | Default<br>(*) |
|-----------|---------------------------------------------------|---------|-----------------|-------|----------------|
| 8 0 F     | Minimum value for Compressor Analog output        | -       | %               | 0100  | 30             |
| 5 u Ł     | Speed Up time for Condenser fans<br>Analog output | -       | S               | 0999  | 0              |

Note (\*): LV and TN parameters the same except where indicated.

#### 8.8.4 Parameter Sut

Useful in the case of traditional fans which need more electric current at start-up. The value of the analogue output of the condenser fans is forced to the maximum for the set time, at the end of which, the value of the analogue output returns to the regulation value.

#### 8.9 Defrost parameters

#### 8.9.1 List of parameters

₩ dEF > dFr

| Parameter                                    | Description                            | Options                                 | Unit of<br>measure | Range | Default<br>(*) |
|----------------------------------------------|----------------------------------------|-----------------------------------------|--------------------|-------|----------------|
| <u>d                                    </u> | Select the Defrost type                | 0 - None                                | -                  | 03    | 3              |
|                                              |                                        | 1 - Clock                               |                    |       |                |
|                                              |                                        | 2 - Interval                            |                    |       |                |
|                                              |                                        | 3 - Smart Defrost                       |                    |       |                |
| d 5 N                                        | Select the Defrost mode                | 1 - Hot Gas                             | -                  | 03    | 1              |
|                                              |                                        | 2 - Heaters                             |                    |       |                |
|                                              |                                        | 3 - Static                              |                    |       |                |
| дΕП                                          | Select the End Defrost mode            | 1 - for Time out                        | -                  | 02    | 2              |
|                                              |                                        | 2 - for Temperature and for<br>Time out |                    |       |                |
| 4 2 E                                        | Select the defrost mode for 2          | 1 - Contemporary                        | -                  | 12    | 1              |
|                                              | evaporators                            | 2 - Sequential                          |                    |       |                |
| d י E                                        | Interval time between 2 defrost starts | -                                       | h/min              | 0999  | 6              |
| d                                            | Enable and set time for Defrost 1      | -                                       | -                  | -     | 0              |
| д 2                                          | Enable and set time for Defrost 2      | -                                       | -                  | -     | 0              |
| d 3                                          | Enable and set time for Defrost 3      | -                                       | -                  | -     | 0              |
| d 4                                          | Enable and set time for Defrost 4      | -                                       | -                  | -     | 0              |
| d 5                                          | Enable and set time for Defrost 5      | -                                       | -                  | -     | 0              |

EN 8. Parameters

| Parameter | Description                                             | Options                                                           | Unit of<br>measure | Range     | Default<br>(*) |
|-----------|---------------------------------------------------------|-------------------------------------------------------------------|--------------------|-----------|----------------|
| d 6       | Enable and set time for Defrost 6                       | -                                                                 | -                  | -         | 0              |
| 47        | Enable and set time for Defrost 7                       | -                                                                 | -                  | -         | 0              |
| d 8       | Enable and set time for Defrost 8                       | -                                                                 | -                  | -         | 0              |
| d 9       | Enable and set time for Defrost 9                       | -                                                                 | -                  | -         | 0              |
| d   D     | Enable and set time for Defrost 10                      | -                                                                 | -                  | -         | 0              |
| d         | End Defrost temperature for<br>Evaporator 1             | -                                                                 | °C/°F              | -99.999.9 | 5              |
| d 5       | Time out Defrost for Evaporator 1                       | -                                                                 | min/s              | 0999      | 15             |
| 4 E 2     | End Defrost temperature for<br>Evaporator 2             | -                                                                 | °C/°F              | -99.999.9 | 10             |
| d 5 2     | Time out Defrost for Evaporator 2                       | -                                                                 | min/s              | 0999      | 15             |
| d 6 0     | Enable Defrost after Blackout                           | 0 - No                                                            | -                  | 0999      | 0              |
| <u> </u>  | Minimum Blackout time for Defrost start                 | -                                                                 | min                | 0999      | 60             |
| 4 0 H     | Delay first Defrost after Start up                      | -                                                                 | min                | 0999      | 0              |
| d d L     | Select the HMI view during Defrost                      | 1 - "DFR" label fixed in HMI                                      | -                  | 14        | 1              |
|           | Status                                                  | 2 - Cold room regulation<br>temperature                           |                    |           |                |
|           |                                                         | 3 - Cold room regulation<br>temperature fixed at<br>defrost start |                    |           |                |
| £ 6 1     | Select the time bases for Defrost time out and interval | 0 - Interval in hours/ Time<br>out in minutes                     | -                  | 01        | 0              |
|           |                                                         | 1 - Interval in minutes/<br>Time out in seconds                   |                    |           |                |
| Łdc       | Waiting time before to skip defrost in interval type    | -                                                                 | min                | 0999      | 15             |
| dE        | Drip time                                               | -                                                                 | min                | 0999      | 3              |
| dr H      | Pre/Delay activation time for Drain heater              | -                                                                 | min                | 0999      | 5              |

Note (\*): LV and TN parameters the same except where indicated.

## 8.9.2 Parameters d1 ... d10

Parameters **d1** to **d10** allow you to set up to 10 different times to activate defrost. Activate the timed defrost by setting parameter dtY = 1.

#### 8.9.3 Parameter dOH

When the packaged unit starts, the controller cancels a defrost cycle if it is set to start in a shorter time than that set by parameter **dOH**.

#### 8.9.4 Parameter tdc

Defrosting is subject to conditions which prevent it from starting if not fully met. If the defrost is not started, the controller waits for the operation to start within a time defined by parameter **tdc**. If after this time defrosting has not started, the controller cancels the operation and displays an alarm for 5 seconds.

#### 8.9.5 Parameter drH

For all types of defrost. Sets the advance time in which the drain heaters, if configured, are activated with respect to the start-up of defrost. The same time interval is used to command the switch-off of the drain heaters after the end of defrosting.

In case of manual defrost, the drain heaters are activated the same time as defrost and deactivated after the **drh** time, when defrosting is completed.

#### 8.10 Evaporator fan parameters

#### 満 FAn

#### 8.10.1 List of parameters

| Parameter | Description                                         | Options                                           | Unit of<br>measure | Range     | Default<br>(*)    |
|-----------|-----------------------------------------------------|---------------------------------------------------|--------------------|-----------|-------------------|
| FPN       | Select the Evaporators fans regulation              | 1 - Always ON                                     | -                  | 13        | 2                 |
|           | mode                                                | 2 - Only during cooling regulation                |                    |           |                   |
|           |                                                     | 3 - Only during all<br>regulations                |                    |           |                   |
| F P b     | Select the probe for Evaporator fans                | 1 - Evaporator temperature                        | -                  | 12        | 2                 |
|           | regulation                                          | 2 - With Evaporator Sature temperature (from BPL) |                    |           |                   |
| F 5 1     | Threshold Temperature for Evaporator                | -                                                 | °C/°F              | -99.999.9 | NT: 10            |
|           | Fans 1 stop                                         |                                                   |                    |           | LT: -10           |
| dF I      | Differential for Activation Evaporator fans 1       | -                                                 | K/°F               | 099.9     | 5                 |
| F 5 2     | Threshold Temperature for Evaporator<br>Fans 2 stop | -                                                 | °C/°F              | -99.999.9 | NT: 10<br>LT: -10 |
| d F 2     | Differential for Activation Evaporator fans 2       | -                                                 | K/°F               | 099.9     | 5                 |
| FdŁ       | Post - drip time                                    | #N/A                                              | min                | 0999      | NT: 1<br>LT: 3    |
| dFd       | Enable Evaporator fans works during                 | 0 - No                                            | -                  | 01        | 0                 |
|           | Defrost status                                      | 1 - Yes                                           |                    |           |                   |
| EFS       | Enable Evaporator fans cycle during                 | 0 - No                                            | -                  | 01        | 0                 |
|           | Standby status                                      | 1 - Yes                                           |                    |           |                   |
| dFS       | -                                                   | -                                                 | Min                | 0999      | 15                |
| CFC       | -                                                   | -                                                 | Min                | 0999      | 5                 |

**Note (\*)**: LV and TN parameters the same except where indicated. Instruction manual Rev.v. 02|9600-0033|© 2023 RIVACOLD srl

#### 8.10.2 Parameter Fdt

After the dripping stage, the fans remain deactivated, even in the presence of activation commands, for the time set in parameter **Fdt**.

#### 8.10.3 Anti-stratification - EFS, dFS and CFC parameters

This function can be activated via the EFS parameter and allows you to activate, after the time set via the dFS parameter, an ON/OFF cycle of the evaporator fans, to avoid stratification of the air inside the cold room, since, when the fans are stopped, the cooler air will tend to accumulate towards the lower part of the cold room, while the warmer air will tend to accumulate towards the reading of the actual temperature in the cold room.

This function will activate the fans and thus mix the air inside the cold room, equalising the temperature.

The cycle time is unique for both ON and OFF and can be set via the CFC parameter.

Below is a representation of the behaviour of the anti-stratification function:

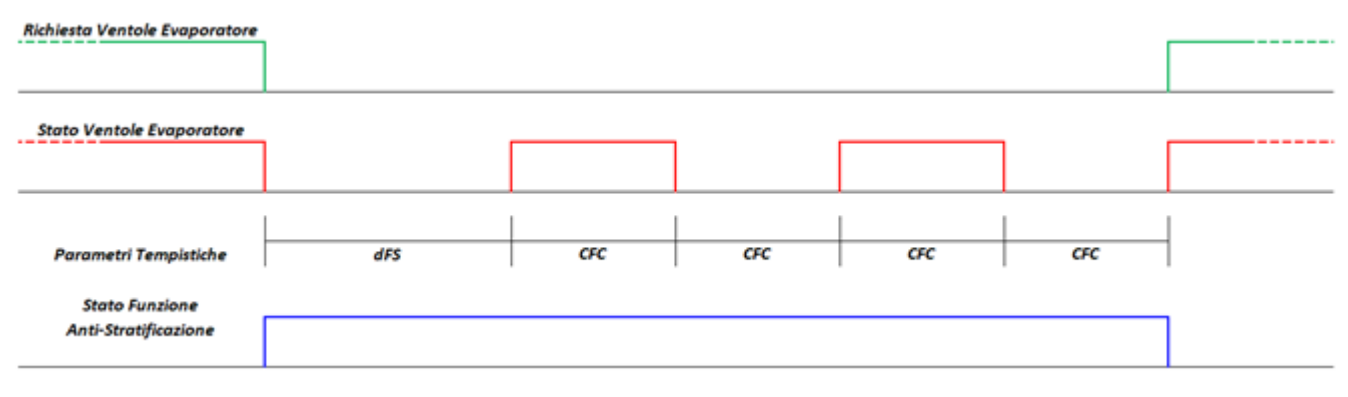

## 8.11 Electronic valve parameters

## 8.11.1 List of regulation parameters

| Parameter | Description                      | Options           | Unit of<br>measure | Range    | Default<br>(*) |
|-----------|----------------------------------|-------------------|--------------------|----------|----------------|
| 5 5 H     | Superheat setpoint               | -                 | K/°F               | P799.9   | 6              |
| 6 S H     | PID: Proportional gain           | -                 | -                  | 0.0800.0 | 15             |
| ιS Η      | PID: Integral time               | -                 | S                  | 0.0999.0 | 100            |
| d 5 H     | PID: Derivative time             | -                 | S                  | 0.0999.0 | 2              |
| Pdd       | Delay time after Defrost status  | -                 | min                | 0999     | 0              |
| CP I      | Valve opening at Start up        | -                 | %                  | 0100     | 50             |
| C P 2     | Pre-positioning time             | -                 | S                  | 0999     | 6              |
| P 5 6     | Valve position in Standby status | -                 | %                  | 0100     | 0              |
| E n 5     | Enable the smooth-line function  | 0 - No<br>1 - Yes | -                  | 01       | 0              |

Note (\*): LV and TN parameters the same except where indicated.

## 8.11.2 Adjusting the delay after defrost (Pdd)

Following a defrost cycle, the reading of the overheating value can be distorted by the temperature reached by the parts of the packaged unit during the process.

The **Pdd** parameter sets a time interval at the end of the defrost cycle, during which the electronic valve is blocked with the opening set by the **CP1** parameter, to avoid unwanted tripping of the protections. Once this time interval elapses, the electronic valve function is restored.

#### 8.11.3 List of parameters for the protections

#### i‱ EEV > PrO

| Parameter | Description                                     | Options | Unit of<br>measure | Range     | Default<br>(*)     |
|-----------|-------------------------------------------------|---------|--------------------|-----------|--------------------|
| РЛ        | Low Superheat Protection: Threshold             | -       | K/°F               | 5.0SSH9-  | 2                  |
| P 8       | Low Superheat Protection: Integral<br>Time      | -       | S                  | 0.0800.0  | 10                 |
| P 9       | Low Superheat Protection: Alarm<br>Delay        | -       | S                  | 1999      | 120                |
| PL I      | Low Operating Pressure Protection:<br>Threshold | -       | °C/°F              | -85.0PM1- | NT: -20<br>LT: -35 |

| Parameter | Description                                         | Options | Unit of measure | Range    | Default<br>(*) |
|-----------|-----------------------------------------------------|---------|-----------------|----------|----------------|
| PL2       | Low Operating Pressure Protection:<br>Integral Time | -       | S               | 0.0800.0 | 10             |
| PLJ       | Low Operating Pressure Protection:<br>Alarm Delay   | -       | S               | 1999     | 120            |
| ΡΠΙ       | Max Operating Pressure Protection:<br>Threshold     | -       | °C/°F           | PL199.9  | 7              |
| P N 2     | Max Operating Pressure Protection:<br>Integral Time | -       | S               | 0.0800.0 | 20             |
| РПЭ       | Max Operating Pressure Protection:<br>Alarm Delay   | -       | S               | 1999     | 120            |

Note (\*): LV and TN parameters the same except where indicated.

#### 8.12 Electronic valve protections

| Protection | Description of the protection | Task          | Reset      |
|------------|-------------------------------|---------------|------------|
| LOW_SH     | Low overheating               | Valve closure | Immediate  |
| LOP        | Low evaporation pressure      | Valve opening | Immediate  |
| МОР        | High evaporation pressure     | Valve closure | Controlled |

#### 8.12.1 Low overheating protection

The low overheating protection trips when the overheating value is too low and there is a risk of liquid returning to the compressor.

The protection actuates the electronic valve and commands its partial closure. The degree of closure of the valve and the tripping time are controlled by the difference between the detected overheating temperature value (SH) and the low heating protection threshold (LOW\_SH\_TH).

The low heating protection threshold value must be less than or equal to the overheating setpoint **SSH** to prevent the low heating protection from tripping during correct operation.

The following graph shows the tripped low heating protection:

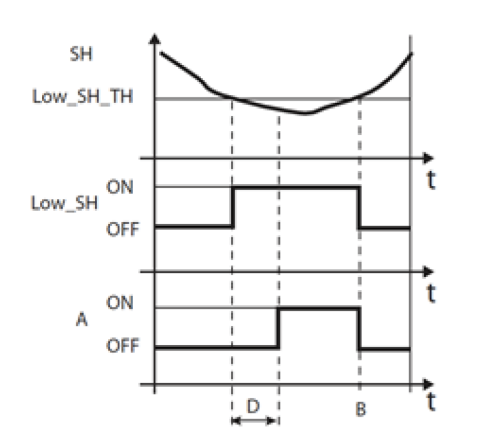

| Quantity      | Description                                                   |  |
|---------------|---------------------------------------------------------------|--|
| SH            | Overheating                                                   |  |
| LOW_SH_<br>TH | Low overheating protection threshold.<br>Parameter: <b>P7</b> |  |
| LOW_SH        | Low heating protection                                        |  |
| В             | Automatic alarm reset                                         |  |
| Α             | Alarm                                                         |  |
| D             | Alarm delay. Parameter: <b>P9</b>                             |  |
| t             | Time                                                          |  |

#### 8.12.2 Low evaporation pressure protection

The low evaporation pressure protection (LOP) trips when the evaporation temperature is too low, to prevent the compressor from stopping due to the tripped low pressure switch.

This protection is particularly useful in multistage systems during the starting stage or if there is an increase in the cooling demand, where the evaporation temperature tends to drop quickly.

The value to be entered as parameter **PL1**, low evaporation pressure protection threshold, is the saturated evaporation temperature, which the controller uses to trace the pressure value.

The value of **PL1** must be lower than the nominal evaporation temperature of the machine and higher than the calibration value of the low pressure switch.

The protection actuates the electronic valve, commanding the opening action and increasing the pressure to prevent the low pressure switch from tripping. The opening degree of the valve and the tripping time are controlled by the difference between the detected evaporation temperature value (T\_EVAP) and the low evaporation pressure protection threshold (LOP\_TH).

The alarm triggered by the low evaporation pressure protection (id = **37**) can also indicate a refrigerant leak from the circuit and the consequent drop in the evaporation temperature.

The following chart shows the tripped low evaporation pressure protection:

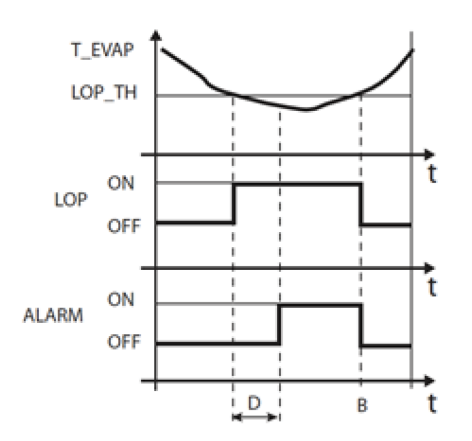

| Quantity | Description                                                          |
|----------|----------------------------------------------------------------------|
| T_EVAP   | Evaporation temperature                                              |
| LOP_TH   | Low evaporation pressure protection threshold. Parameter: <b>PL1</b> |
| LOP      | Low evaporation pressure protection                                  |
| В        | Automatic alarm reset                                                |
| ALARM    | Alarm                                                                |
| D        | Alarm delay. Parameter: PL3                                          |
| t        | Time                                                                 |

#### 8.12.3 High evaporation pressure protection

The high evaporation pressure protection trips when the evaporation temperature is too high. An excessive evaporation temperature can lead to an overload in the compressor and the possible tripping of the thermal protections.

The high evaporation pressure protection threshold **PM1** is the saturated evaporation temperature, which the controller uses to trace the pressure value.

The protection actuates the electronic valve and commands its partial closure.

The value of **PM1** must be higher than the nominal evaporation temperature of the machine to avoid unwanted high evaporation pressure protection actions.

The action on the electronic valve is not intended to eliminate the failure, but to keep the evaporation temperature below the threshold value.

The failure will only be resolved by decreasing the refrigeration load request.

During the action of the high evaporation pressure protection, overheating regulation is disabled to allow the electronic valve to limit the evaporation temperature.

The following chart shows the tripped high evaporation pressure protection:

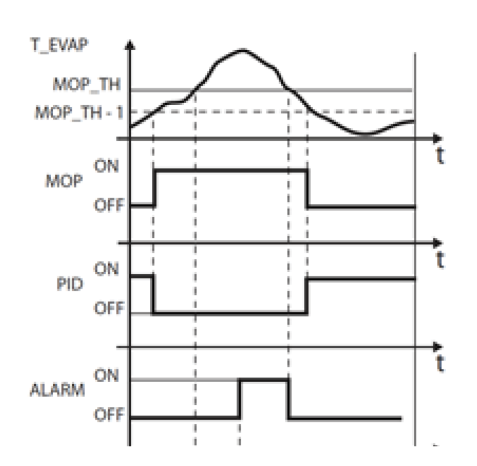

| Quantity                                                              | Description                          |  |
|-----------------------------------------------------------------------|--------------------------------------|--|
| T_EVAP                                                                | Evaporation temperature              |  |
| MOP                                                                   | High evaporation pressure protection |  |
| MOP_TH High evaporation pressure protection threshold. Parameter: PM1 |                                      |  |
| PID                                                                   | Overheating PID control              |  |
| ALARM                                                                 | Alarm                                |  |
| D                                                                     | Alarm delay. Parameter: PM3          |  |
| t                                                                     | Time                                 |  |

## 8.13 Cold room light and door micro switch parameters

₩*dOL* 

### 8.13.1 List of parameters

| Parameter | Description                                            | Options                                                       | Unit of<br>measure | Range | Default<br>(*) |
|-----------|--------------------------------------------------------|---------------------------------------------------------------|--------------------|-------|----------------|
| d d N     | Select the Door Open management                        | -                                                             | -                  | 04    | 1              |
|           |                                                        | 0 - Compressor ON/Evap.<br>Fans ON when the door is<br>open   |                    |       |                |
|           |                                                        | 1 - Compressor OFF/Evap.<br>Fans OFF when the door is<br>open |                    |       |                |
|           |                                                        | 2 - Compressor OFF/Evap.<br>Fans ON when the door is<br>open  |                    |       |                |
|           |                                                        | 3 - Compressor ON/Evap.<br>Fans OFF when the door is<br>open  |                    |       |                |
| ELd       | Enable Coldroom Light ON from Door                     | 0 - No                                                        | -                  | 01    | 1              |
|           | Switch                                                 | 1 - Yes                                                       |                    |       |                |
| d [ d     | Delay Compressor switch OFF when the Door is open      | -                                                             | min                | 0999  | 1              |
| d E d     | Delay Evap. fans switch OFF when the<br>Door is open   | -                                                             | min                | 0999  | 0              |
| d A d     | Delay Door open signal                                 | -                                                             | S                  | 0999  | 0              |
| d 5 d     | Delay switch OFF the Light after the<br>Door is closed | -                                                             | S                  | 0999  | 0              |

Note (\*): LV and TN parameters the same except where indicated.

## 8.14 Parameters of the alarms

## 8.14.1 Alarm parameters from the inputs

満 ALM > IN

#### Alarm parameters from analogue inputs

| Parameter    | Description                                | Options | Unit of<br>measure | Range     | Default<br>(*) |
|--------------|--------------------------------------------|---------|--------------------|-----------|----------------|
| R 0 I        | Enable Alarm High Temperature STH          | 0 - No  | -                  | 01        | 0              |
|              |                                            | 1 - Yes |                    |           |                |
| 8 O 2        | Delay Alarm High Temperature STH           | -       | min                | 0999      | 0              |
| R 0 3        | Threshold Alarm High Temperature<br>STH    | -       | °C/°F              | -99.999.9 | 99.9           |
| <i>R</i> 0 4 | Differential Alarm High Temperature<br>STH | -       | K/°F               | 0.099.9   | 10             |

| Parameter    | Description                                | Options | Unit of<br>measure | Range     | Default<br>(*) |
|--------------|--------------------------------------------|---------|--------------------|-----------|----------------|
| <i>R D S</i> | Enable Alarm High Temperature STA          | 0 - No  | -                  | 01        | 0              |
|              |                                            | 1 - Yes |                    |           |                |
| <i>R</i> 0 6 | Delay Alarm High Temperature STA           | -       | min                | 0999      | 0              |
| רסא          | Threshold Alarm High Temperature<br>STA    | -       | °C/°F              | -99.999.9 | 50             |
| R 0 8        | Differential Alarm High Temperature<br>STA | -       | K/°F               | 0.099.9   | 5              |
| R 0 9        | Enable Alarm Low Temperature STA           | 0 - No  | -                  | 01        | 0              |
|              |                                            | 1 - Yes |                    |           |                |
| R I D        | Delay Alarm Low Temperature STA            | -       | min                | 0999      | 0              |
| <b>A    </b> | Threshold Alarm Low Temperature<br>STA     | -       | °C/°F              | -99.999.9 | -50            |
| 815          | Differential Alarm Low Temperature<br>STA  | -       | K/°F               | 0.099.9   | 5              |

Note (\*): LV and TN parameters the same except where indicated.

## Alarm parameters from digital inputs

| Parameter | Description                                      | Options | Unit of<br>measure | Range | Default<br>(*) |
|-----------|--------------------------------------------------|---------|--------------------|-------|----------------|
| PEn       | Max number of PSH Alarms from DI during PEI time | -       | -                  | 0999  | 3              |
| PEI       | Interval time for counter PSH Alarms from DI     | -       | min                | 0180  | 90             |
| רוא       | Delay EXTERNAL ALARM Alarm from<br>DI            | -       | S                  | 0999  | 0              |

Note (\*): LV and TN parameters the same except where indicated.

#### Alarm parameters for broken probes

| Parameter | Description                     | Options | Unit of<br>measure | Range | Default<br>(*) |
|-----------|---------------------------------|---------|--------------------|-------|----------------|
| A 19      | Enable Broken STA probe Alarm   | 0 - No  | -                  | 01    | 0              |
|           |                                 | 1 - Yes |                    |       |                |
| R 2 D     | Enable Broken STLIQ probe Alarm | 0 - No  | -                  | 01    | 0              |
|           |                                 | 1 - Yes |                    |       |                |
| R 2 I     | Enable Broken SHUM probe Alarm  | 0 - No  | -                  | 01    | 0              |
|           |                                 | 1 - Yes |                    |       |                |
| R 2 2     | Enable Broken SG1 probe Alarm   | 0 - No  | -                  | 01    | 0              |
|           |                                 | 1 - Yes |                    |       |                |
| E 5 R     | Enable Broken SG2 probe Alarm   | 0 - No  | -                  | 01    | 0              |
|           |                                 | 1 - Yes |                    |       |                |

### 8.14.2 Operation alarm parameters

## 満 ALM > OP

#### Alarm parameters for open door

| Parameter | Description              | Options | Unit of<br>measure | Range | Default<br>(*) |
|-----------|--------------------------|---------|--------------------|-------|----------------|
| d 0 d     | Time Out Door open Alarm | -       | min                | 0999  | 30             |

#### Note (\*): LV and TN parameters the same except where indicated.

#### Cold room regulation high temperature alarm parameters

| Parameter    | Description                                                                          | Options      | Unit of<br>measure | Range     | Default<br>(*) |
|--------------|--------------------------------------------------------------------------------------|--------------|--------------------|-----------|----------------|
| <b>85</b> 1  | Delay Alarm High Regulation Temp. at<br>Start up                                     | -            | min                | 0999      | 720            |
| R S 2        | Delay Alarm High Regulation Temp.<br>during Regulation                               | -            | min                | 0999      | 15             |
| R S 3        | Delay Alarm High Regulation Temp.<br>during Door open Alarm                          | -            | min                | 0999      | 15             |
| 854          | Delay Alarm High Regulation Temp.<br>during Door open                                | -            | min                | 0999      | 5              |
| <i>R</i> S S | Delay Alarm High Regulation Temp.<br>from Defrost Start                              | -            | min                | dS1999    | 60             |
| R 5 6        | Select High Regulation Temp. Alarm                                                   | 0 - Disable  | -                  | 02        | 1              |
|              | mode                                                                                 | 1 - Relative | _                  |           |                |
|              |                                                                                      | 2 - Absolute |                    |           |                |
| R S 7        | Differential for return to High<br>Regulation Temp. Alarm                            | -            | K/°F               | 099.9     | 2              |
| R 5 8        | Threshold (Absolute)/ Differentilal<br>(Relative) for High Regulation Temp.<br>Alarm | -            | °C/°F              | -99.999.9 | 10             |

Note (\*): LV and TN parameters the same except where indicated.

#### Cold room regulation low temperature alarm parameters

| Parameter    | Description                                                                         | Options                                     | Unit of<br>measure | Range     | Default<br>(*) |
|--------------|-------------------------------------------------------------------------------------|---------------------------------------------|--------------------|-----------|----------------|
| R S 9        | Delay for Low Regulation Temp. Alarm                                                | -                                           | min                | 0999      | 0              |
| <i>R</i> 6 0 | Select Low Regulation Temp. Alarm mode                                              | 0 - Disable<br>1 - Relative<br>2 - Absolute | -                  | 02        | 1              |
| 86 I         | Differential for return to Low Regulation<br>Temp. Alarm                            | -                                           | K/°F               | 099.9     | 2              |
| 862          | Threshold (Absolute)/ Differentilal<br>(Relative) for Low Regulation Temp.<br>Alarm | -                                           | °C/°F              | -99.999.9 | 5              |

#### Low regulation suction pressure alarm parameters

| Parameter         | Description                                            | Options                                                   | Unit of<br>measure | Range     | Default<br>(*)     |
|-------------------|--------------------------------------------------------|-----------------------------------------------------------|--------------------|-----------|--------------------|
| 863               | Select Alarm Priority for Low<br>Regulation BPL Press. | 0 - Only Warning<br>1 - Serious Alarm (block the<br>unit) | -                  | 01        | 0                  |
| <i><b>85</b>4</i> | Delay Alarm for Low Regulation BPL<br>Press.           | -                                                         | S                  | 0999      | 300                |
| <i>R</i> 6 5      | Threshold Alarm for Low Regulation BPL Press.          | -                                                         | bar/psi            | -99.999.9 | NT: 1.4<br>LT: 0.3 |
| 865               | Differential Alarm for Low Regulation<br>BPL Press.    | -                                                         | bar/psi            | 099.9     | NT: 0.2<br>LT: 0.1 |

Note (\*): LV and TN parameters the same except where indicated.

#### 8.14.3 HACCP alarm parameters

#### ₩ ALM > HCP

| Parameter | Description                                                  | Options                                     | Unit of<br>measure | Range     | Default<br>(*) |
|-----------|--------------------------------------------------------------|---------------------------------------------|--------------------|-----------|----------------|
| HEE       | Enable the HACCP Alarms                                      | 0 - No                                      | -                  | 01        | 0              |
|           |                                                              | 1 - Yes                                     |                    |           |                |
| HSP       | Select the probe for HACCP Alarms                            | 1 - HACCP Probe                             | -                  | 13        | 2              |
|           |                                                              | 2 - Cold room Regulation probe              |                    |           |                |
|           |                                                              | 3 - Average between the<br>previous options |                    |           |                |
| HEI       | Select the Alarm Threshold type for                          | 0 - Relative                                | -                  | 01        | 0              |
|           | High Temperature HACCP                                       | 1 - Absolute                                |                    |           |                |
| HES       | Delay for HACCP High Temperature<br>Alarm                    | -                                           | min                | 0120      | 30             |
| HEB       | Threshold for Absolute Alarm HACCP<br>High Temperature       | -                                           | °C/°F              | -99.999.9 | 20             |
| НСЧ       | Differential for Absolute Alarm HACCP<br>High Temperature    | -                                           | K/°F               | 099.9     | 2              |
| HES       | Threshold for Alarm HACCP High<br>Temperature after Blackout | -                                           | °C/°F              | -99.999.9 | 20             |

Note (\*): LV and TN parameters the same except where indicated.

**Note**: The HACCP alarms in this application do not replace monitoring and logs as required by law, but are a useful tool for improving the operation of the packaged unit.

Note: parameter HC1 can only be changed if parameter HSP = 3, in all other cases, its value is set automatically.

?

₹

.

#### 8.14.4 Parameter HSP

Triggering of the HACCP high temperature alarm can be managed in three different ways thanks to the HSP parameter:

HSP= 1: HACCP probe. The HACCP high temperature alarm is triggered with a delay set in parameter HC2, when the temperature recorded by the HACCP probe exceeds the value of threshold HC3.

- **HSP** = 2: Cold room regulation probe. The HACCP high temperature alarm is triggered with a delay set in parameter HC2, when the temperature recorded by the cold room regulation probe exceeds the high temperature threshold and remains so for a time equal to the sum of the HC2 value with the cold room high temperature delay.
- All. Alta Te Controllo
- Rit. All HACCP T cella ON ALARM OFF

Alta Te HACCE

T cella

ON ALARM OFF

HSP= 3: average between the HACCP probe and the cold room regulation probe. With HSP = 3, the temperature • value that triggers the alarm is obtained by finding the average between the value detected by the HACCP probe and that of the cold room regulation probe. The delay time is set with HC2.

#### 8.14.5 Parameter HC5

It is the cold room temperature threshold to be compared to the temperature value when the power supply is restored following a blackout. If the temperature inside the cold room is higher than that set in parameter HC5. the HACCP high temperature alarm is triggered.

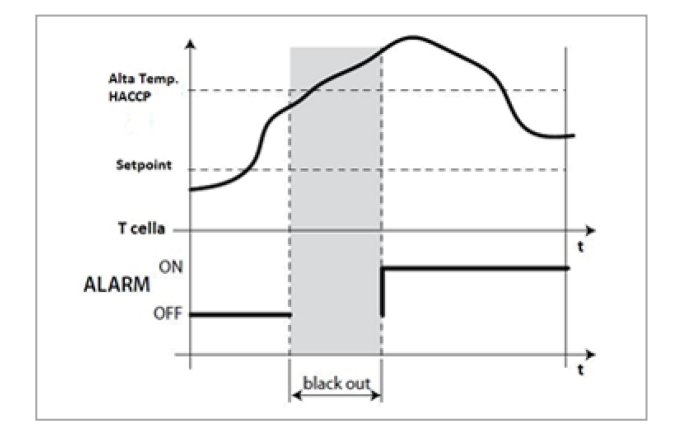

Rit. All. Rit. All Alta Temp. HACCP

### 8.14.6 Alarm setting parameters

الس ALM > ALS

| Parameter | Description           | Options | Unit of<br>measure | Range | Default<br>(*) |
|-----------|-----------------------|---------|--------------------|-------|----------------|
| RLB       | Enable Buzzer in HMI  | 0 - No  | -                  | 01    | 1              |
|           |                       | 1 - Yes |                    |       |                |
| r A L     | Reset all Alarms logs | 0 - No  | -                  | 01    | -              |
|           |                       | 1 - Yes |                    |       |                |

Note (\*): LV and TN parameters the same except where indicated.

# 8.15 General function parameters

## 8.15.1 List of general alarm parameters

満 GEF > ALF

| Parameter | Description                                               | Options                           | Unit of<br>measure | Range     | Default<br>(*) |
|-----------|-----------------------------------------------------------|-----------------------------------|--------------------|-----------|----------------|
| ЕБЧ       | Enable Generic Alarm 1                                    | 0 - No                            | -                  | 01        | 0              |
|           |                                                           | 1 - Yes                           |                    |           |                |
| <b>A</b>  | Select the variable for the regulation of Generic Alarm 1 | Selectable variables (**)         | -                  | 140       | 1              |
| RE I      | Select the enabler condition for                          | 1 - Always                        | -                  | 15        | 1              |
|           | Generic Alarm 1                                           | 2 - Only ON Status                |                    |           |                |
|           |                                                           | 3 - Only during RUN Status        |                    |           |                |
|           |                                                           | 4 - Only during ALARM<br>Status   |                    |           |                |
|           |                                                           | 5 - Only during DEFROST<br>Status |                    |           |                |
| r IR      | Select Direct/Reverse regulation for                      | 0 - Direct                        | -                  | 01        | 0              |
|           | Generic Alarm 1                                           | 1 - Reverse                       |                    |           |                |
| AL I      | Threshold for Generic Alarm 1                             | -                                 | -                  | -99.999.9 | 0              |
| d A       | Differential for Generic Alarm 1                          | -                                 | -                  | 099.9     | 0              |
| 841       | Delay for Generic Alarm 1                                 | -                                 | S                  | 0999      | 0              |
| E G 5     | Enable Generic Alarm 2                                    | 0 - No                            | -                  | 01        | 0              |
|           |                                                           | 1 - Yes                           |                    |           |                |
| 882       | Select the variable for the regulation of Generic Alarm 1 | Selectable variables (***)        | -                  | 140       | 1              |

| Parameter    | Description                                             | Options                                                                                                    | Unit of<br>measure | Range     | Default<br>(*) |
|--------------|---------------------------------------------------------|----------------------------------------------------------------------------------------------------|--------------------|-----------|----------------|
| 822          | Select the enabler condition for<br>Generic Alarm 2     | <ol> <li>Always</li> <li>Only ON Status</li> <li>Only during RUN Status</li> <li>Only during ALARM<br/>Status</li> <li>Only during DEFROST</li> </ol> | -                  | 15        | 1              |
| r 2 A        | Select Direct/Reverse regulation for<br>Generic Alarm 2 | Status<br>0 - Direct<br>1 - Reverse                                                                                                    | -                  | 01        | 0              |
| A L S        | Threshold for Generic Alarm 2                           |                                                                                                    | -                  | -99.999.9 | 0              |
| 9 <i>8</i> 5 | Differential for Generic Alarm 2                        | -                                                                                                    | -                  | 099.9     | 0              |
| 8 d 2        | Delay for Generic Alarm 2                               | -                                                                                                    | S                  | 0999      | 0              |

#### Note (\*): LV and TN parameters the same except where indicated.

#### Note (\*\*): selectable variables

| 1 - Coldroom Temperature<br>Probe 1         | 11 - Environment<br>Temperature Probe | 21 - Regulation Suction Pressure<br>Probe     | 31 - Thermal Protection Compressor<br>1 from DI |
|---------------------------------------------|---------------------------------------|-----------------------------------------------|-------------------------------------------------|
| 2 - Evaporator Temperature<br>Probe 1       | 12 - Suction Temperature<br>Probe     | 22 - Regulation Condensing<br>Pressure Probe  | 32 - Thermal Protection Compressor<br>2 from DI |
| 3 - Coldroom Temperature<br>Probe 2         | 13 - Discharge Temperature<br>Probe   | 23 - Regulation Coldroom<br>Temperature Probe | 33 -Thermal Protection Compressor<br>3 from DI  |
| 4 - Evaporator Temperature<br>Probe 2       | 14 - Liquid Temperature<br>Probe      | 24 - Cooling Request                          | 34 - Door Switch from DI                        |
| 5 - Suction Pressure Probe<br>Circuit 1     | 15 - Evaporation Temperature<br>Prob  | 25 - Heat Request                             | 35 - ON/OFF from DI                             |
| 6 - Condensing Pressure Probe<br>Circuit 1  | 16 -Evaporation Pressure<br>Probe     | 26 - Compressor Request                       | 36 - ENERGY SAVING from DI                      |
| 7 - Suction Pressure Probe<br>Circuit 2     | 17 - HACCP Temperature<br>Probe       | 27 - Condenser Request                        | 37 - Not Used                                   |
| 8 - Condensing Pressure Probe<br>Circuit 2  | 18 - Humidity Probe                   | 28 - Safety High Pressure Switch<br>from DI   | 38 - EXTERNAL ALARM from DI                     |
| 9 - Suction Pressure Probe<br>Circuit 3     | 19 - Generic Probe 1                  | 29 - Safety Low Pressure Switch<br>from DI    | 39 - Generic DI 1                               |
| 10 - Condensing Pressure Probe<br>Circuit 3 | 20 - Generic Probe 2                  | 30 - Pump-Down Pressure Switch<br>from DI     | 40 - Generic DI 2                               |

#### Nota (\*\*\*): selectable variables

| 1 -<br>ST1.1 | 6-BPH1              | 11 - STA     | 16-BPE          | 21 - BPL reg            | 26 - Compressor<br>Request | 31 - CO1 from DI       | 36 - ENERGY SAVING from DI     |
|--------------|---------------------|--------------|-----------------|-------------------------|----------------------------|------------------------|--------------------------------|
| 2 -<br>ST2.1 | 7-BPL2              | 12 - STL     | 17-<br>HACCP    | 22 - BPH reg            | 27 - Condenser<br>Request  | 32 - CO2 from DI       | 37 - Not Used                  |
| 3 -<br>ST1.2 | 8-BPH2              | 13-STH       | 18-HUM          | 23 - Reg. Temp.         | 28 - PSH from DI           | 33 - CO3 from DI       | 38 - EXTERNAL ALARM from<br>DI |
| 4 -<br>ST2.2 | 9-BPL3              | 14-<br>STLIQ | 19 - Al<br>GEN1 | 24 - Cooling<br>Request | 29 - PSL from DI           | 34 - SR1 from DI       | 39 - DI GEN1 from DI           |
| 5-<br>BPL1   | 10 <i>-</i><br>BPH3 | 15-STE       | 20 - Al<br>GEN2 | 25 - Heat Request       | 30 - PDL from DI           | 35 - ON/OFF from<br>DI | 40 - DI GEN2 from DI           |

## 8.15.2 Parameters to set general alarms

Up to two general alarms can be set by specifying the following for each:

- enabling
- chosen alarm variable
- enabling conditions
- type of alarm
- alarm threshold
- alarm differential
- alarm delay

## 8.16 General setting parameters

#### 8.16.1 List of clock parameters (Real time clock)

₩ StG>rtC

| Parameter | Description | Options | Unit of<br>measure | Range | Default<br>(*) |
|-----------|-------------|---------|--------------------|-------|----------------|
| rtc       | #N/A        | -       |                    |       |                |

Note (\*): LV and TN parameters the same except where indicated.

### 8.16.2 List of supervision parameters

## ₩ StG > bMS

| Parameter | Description                 | Options                                                                                                    | Unit of<br>measure | Range | Default<br>(*) |
|-----------|-----------------------------|----------------------------------------------------------------------------------------------------|--------------------|-------|----------------|
| d E R     | Serial Address for BMS port | -                                                                                                    | -                  | 0255  | 1              |
| bdr       | Baudrate for BMS port       | 0 - 1200<br>1 - 2400<br>2 - 4800<br>3 - 9600<br>4 - 19200<br>5 - 38400<br>6 - 57600<br>7 - 76800<br>8 - 115200 | -                  | 09    | 4              |
| 6 E S     | Bit Stop for BMS port       | 9-3/5000<br>1-1<br>2-2                                                                                         | -                  | 12    | 1              |
| PRr       | Parity for BMS port         | 0 - None<br>1 - Odd<br>2 - Even                                                                                | -                  | 02    | 0              |

## 8.16.3 List of master/slave parameters

# ∛∰ StG>nEt

| Parameter | Description                                                       | Options                                                                                                    | Unit of<br>measure | Range | Default<br>(*) |
|-----------|-------------------------------------------------------------------|----------------------------------------------------------------------------------------------------|--------------------|-------|----------------|
| L 0 0     | Select the Master or Slave mode                                   | 1 - Master                                                                                                    | -                  | 12    | 1              |
|           |                                                                   | 2 - Slave                                                                                                    |                    |       |                |
| L 0 /     | Address for Slave mode                                            | -                                                                                                    | -                  | 19    | 1              |
| L 0 2     | Number of Slave for Master mode                                   | -                                                                                                    | -                  | 09    | 0              |
| L O 3     | View management for Slave alarm in<br>Master unit                 | 1 - No Slave alarm<br>2 - View alarm<br>3 - View alarm and use                                                                                                    | -                  | 13    | 3              |
| L 0 4     | Enable Set point from Master                                      | alarm relay<br>0 - No<br>1 - Yes                                                                                                    | -                  | 01    | 0              |
| L 0 5     | Select the NET Probe                                              | 1 - No NET Probe<br>2 - Regulation Probe from<br>Master<br>3 - Average of Regulation<br>probes of all units available                                                                                    | -                  | 13    | 1              |
| L 0 6     | Select the Cold Request management                                | 1 - No Management<br>2 - Contemporary Start up<br>of all Units<br>3 - Sequential Start up of<br>the Units                                                                                                | -                  | 13    | 1              |
| L D 7     | Delay time between the Units switch<br>ON for Sequential Start up | -                                                                                                    | S                  | 0999  | 10             |
| L 0 8     | Select the Defrost management for<br>Master/Slave                 | <ol> <li>1 - No Management</li> <li>2 - Contemporary Start/<br/>Individual End</li> <li>3 - Contemporary Start and<br/>End</li> <li>4 - Sequential Start</li> <li>5 - Sequential Start and No</li> </ol> | -                  | 15    | 3              |
| L 0 9     | Enable Serious Alarm from Master to Slave                         | Cold<br>0 - No<br>1 - Yes                                                                                                    | -                  | 01    | 0              |
| L 10      | Enable Door management from<br>Master to Slave                    | 0 - No<br>1 - Yes                                                                                                    | -                  | 01    | 1              |
|           | Select the HMI view for all Slaves                                | 1 - No Management<br>2 - /t1 value + Icons<br>3 - Only /t1 value                                                                                                    | -                  | 13    | 2              |
| L 12      | Enable On/Off command from Master to Slave                        | 0 - No<br>1 - Yes                                                                                                    | -                  | 01    | 1              |
| L 13      | Enable Manual Defrost command from<br>Master to Slave             | 0 - No<br>1 - Yes                                                                                                    | -                  | 01    | 1              |

| Par | ameter | Description                       | Options | Unit of<br>measure | Range | Default<br>(*) |
|-----|--------|-----------------------------------|---------|--------------------|-------|----------------|
| L   | 14     | Enable Light ON command from      | 0 - No  | -                  | 01    | 1              |
|     |        | Master to Slave                   | 1 - Yes |                    |       |                |
| L   | 15     | Enable Energy Saving command from | 0 - No  | -                  | 01    | 1              |
|     |        | Master to Slave                   | 1 - Yes |                    |       |                |

Note (\*): LV and TN parameters the same except where indicated.

#### Master/slave network

Up to 10 packaged units can be connected in master/slave configuration: 1 master + 9 slave.

Below are the parameters that define the master and the slave devices and the parameters that allow the master to control certain important functions of the slave devices:

| Parameter | Description                          | Master setting | Slave setting |
|-----------|--------------------------------------|----------------|---------------|
| L00       | Defines the master and slave devices | 1              | 2             |
| L01       | Slave addresses                      | -              | From 1 to 9   |
| L02       | Number of slave devices connected    | from 1 to 9    | -             |

If a slave controlled by a master remains isolated from the network, the operating parameters are those set locally. They will revert to those of the master when the connection is restored.

Centralised management via the master is recommended for all master/slave configurations.

Below is an example of a master/slave configuration:

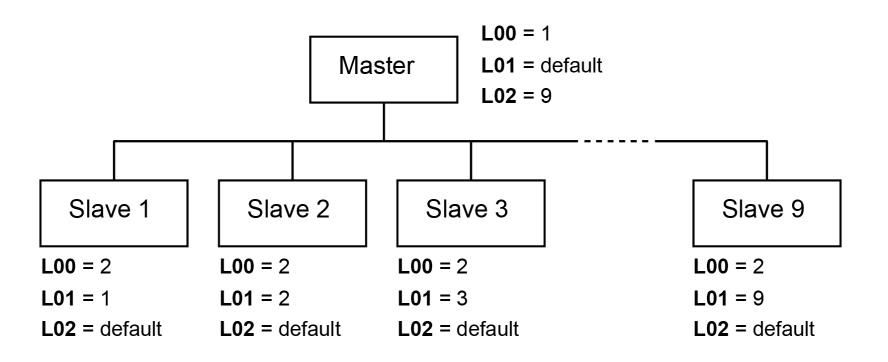

## 8.16.4 Password change parameters

#### ₩ StG > PWd

| Parameter | Description                         | Options | Unit of<br>measure | Range  | Default<br>(*) |
|-----------|-------------------------------------|---------|--------------------|--------|----------------|
| P 5 1     | Set new Password for User profile   | -       | -                  | 099999 | 2201           |
| P S 2     | Set new Password for Installer BEST | -       | -                  | 099999 | 2300           |

#### 8.16.5 Initialization parameters

| 溔   | StG > Inl |
|-----|-----------|
| (h) | StG > Inl |

| Parameter | Description                    | Options | Unit of<br>measure | Range | Default<br>(*) |
|-----------|--------------------------------|---------|--------------------|-------|----------------|
| rtn       | Wipe Retain Memory             | 0 - No  | -                  | 01    | 0              |
|           |                                | 1 - Yes |                    |       |                |
| הטר       | Wipe NVRAM Memory              | 0 - No  | -                  | 01    | 0              |
|           |                                | 1 - Yes |                    |       |                |
| r E S     | Restore the Factory parameters | 0 - No  | -                  | 01    | 0              |
|           |                                | 1 - Yes |                    |       |                |
| י ניח     | Start a new Wizard             | 0 - No  | -                  | 01    | 0              |
|           |                                | 1 - Yes |                    |       |                |

Note (\*): LV and TN parameters the same except where indicated.

#### 8.16.6 Unit of measurement parameters

# ₩ StG > UOM

| Parameter | Description                        | Options        | Unit of<br>measure | Range | Default<br>(*) |
|-----------|------------------------------------|----------------|--------------------|-------|----------------|
| ип і      | Select the Unit of Measure for HMI | 0 - No         | -                  | 06    | 6              |
|           |                                    | 1 - S.I.       |                    |       |                |
|           |                                    | 2-USA          |                    |       |                |
|           |                                    | 3-UK           |                    |       |                |
|           |                                    | 4 - Canada     |                    |       |                |
|           |                                    | 5 - Lon        |                    |       |                |
|           |                                    | 6 - S.I. (bar) |                    |       |                |
| ПЦ        | Select the Unit of Measure for WEB | 0 - No         | -                  | 06    | 6              |
|           |                                    | 1 - S.I.       |                    |       |                |
|           |                                    | 2 - USA        |                    |       |                |
|           |                                    | 3 - UK         |                    |       |                |
|           |                                    | 4 - Canada     |                    |       |                |
|           |                                    | 5 - Lon        |                    |       |                |
|           |                                    | 6 - S.I. (bar) |                    |       |                |
# 9. Maintenance

This section includes the following topics:

| 9.1 Maintenance warnings                              | 69 |
|-------------------------------------------------------|----|
| 9.2 Periodic maintenance                              | 70 |
| 9.3 Corrective maintenance                            | 70 |
| 9.4 Remove the front panel                            | 71 |
| 9.5 Checking or replacing condensing unit components  | 72 |
| 9.6 Checking or replacing evaporating part components | 74 |
| 9.7 Check or replace components of the electrical box | 75 |

# 9.1 Maintenance warnings

# 9.1.1 Required skills

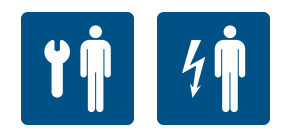

# 9.1.2 Safety

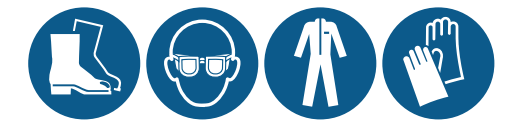

# **DANGER!**

Explosion/Burn. Presence of flammable gas. During maintenance, adopt all the precautions required by legislation in force and the warnings for adjustments and maintenance indicated in this instruction manual.

Low temperatures. During maintenance in the cold room, take breaks to avoid long exposure to low temperatures.

- Only perform the maintenance described in this instruction manual and observe the indicated maintenance frequency.
- Before carrying out any type of operation, it is necessary to check for propane leaks (R290) with a special gas
  detector.
- The machines have a factory-sealed refrigerant circuit. At the end of any type of operation that involves the removal/replacement of the gas, it is necessary to seal the circuit hermetically, restoring the factory conditions.
- Failure to reposition the guards at the end of maintenance can cause serious damage. Always refit the guards at the end of maintenance.
- At the end of maintenance, check that there are no tools or components left inside the packaged unit.
- Do not release the products used during maintenance into the environment. Follow the regulations in force
  regarding the disposal of dangerous and/or polluting fluids.

# 9.1.3 Isolation from energy sources

Before performing maintenance, disconnect the power plug.

#### 9.1.4 Maintenance on equipment components

Perform maintenance by following the instructions, frequencies and all indications in the manuals and in the attached documentation. If necessary, contact RIVACOLD srl assistance.

# 9.2 Periodic maintenance

# 9.2.1 Required skills

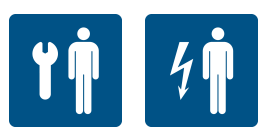

# 9.2.2 Safety

| Always wear helmets, footwear and protective gloves. |
|------------------------------------------------------|
| Always wear the mask and protective goggles.         |

# 9.2.3 Monthly operations

| Task     | Component                | Procedure                                                                                                    | Indicative<br>time<br>[min] |
|----------|--------------------------|----------------------------------------------------------------------------------------------------|-----------------------------|
| Check    | Joinery                  | <ul><li>Check that all metal surfaces are in good condition</li><li>Check that the screws are tightened correctly</li></ul>                                                                                                    | 10                          |
|          | Electrical cables        | Check that the electrical cables are intact. If any cuts or cracks are found, immediately replace the power cable with a new one.                                                                                                    | 15                          |
|          | Refrigeration circuit    | Check that the refrigeration circuit is in good condition<br>and that there are NO refrigerant gas leaks. Usually, the<br>presence of lubricating oil indicates leaking refrigerant<br>from the circuit. If in doubt, before carrying out any<br>operation, contact RIVACOLD srl. | 30                          |
| Cleaning | Evaporator and condenser | Clean as follows:<br>• as needed<br>• if dust or grease is noted                                                                                                    | 15                          |

# 9.2.4 Operations every four months

| Task                 | Component      | Procedure                                                                  |
|----------------------|----------------|----------------------------------------------------------------------------|
| Checks, replacements | Electrical box | Check the contactors and replace them if they show signs of deterioration. |
|                      | Compressor     | Check the noise (see "Check the compressor noise" on page 73)              |
| Cleaning             | Electrical box | Clean the fixed and mobile contacts of all the contactors.                 |

# 9.3 Corrective maintenance

# 9.3.1 Required skills

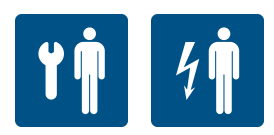

### 9.3.2 Safety

If in doubt, before carrying out any operation, contact RIVACOLD srl.

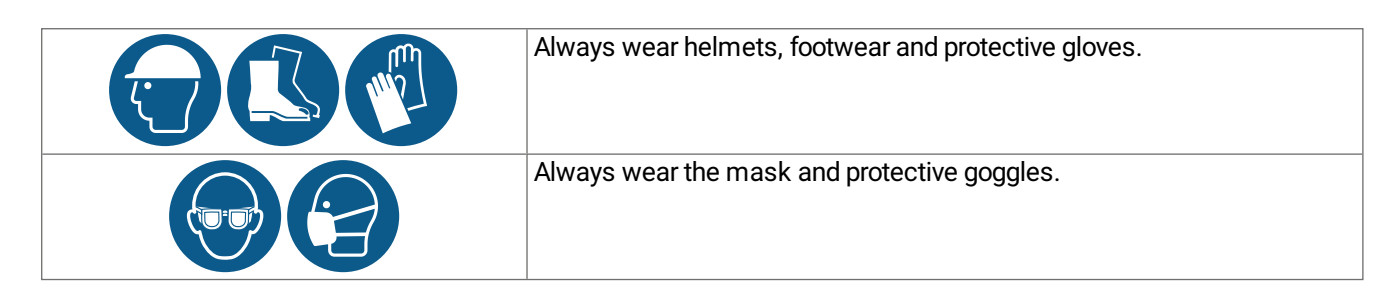

# 9.3.3 What to do

In case of damage or a malfunction, consult "Installation and operation troubleshooting" on page 77 r Rivacold srl

# 9.4 Remove the front panel

# 9.4.1 Required skills

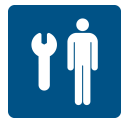

# 9.4.2 Procedure

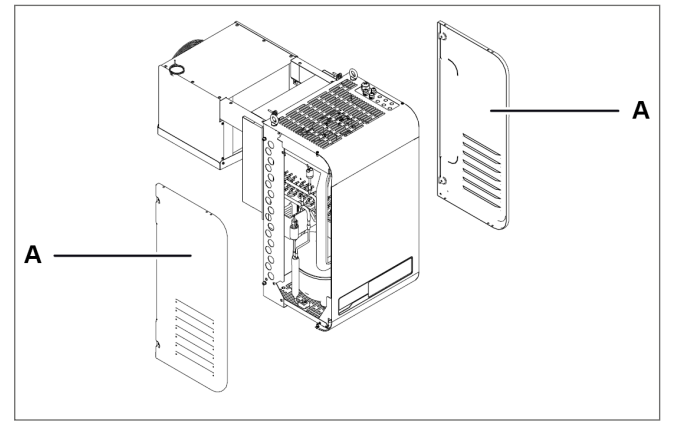

1. Remove the side panels [A].

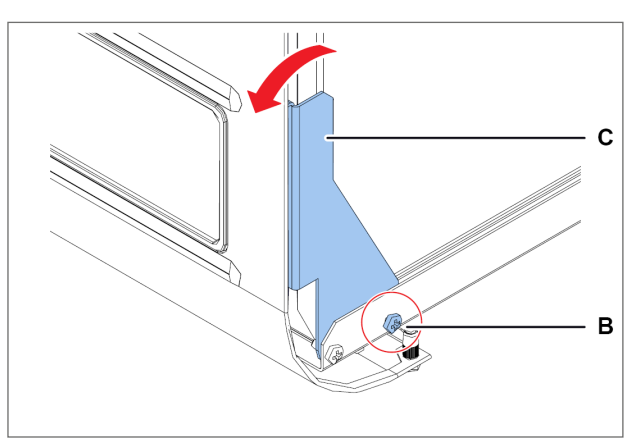

2. On both sides, undo the screws **[B]** and slightly rotate the bracket **[C]**.

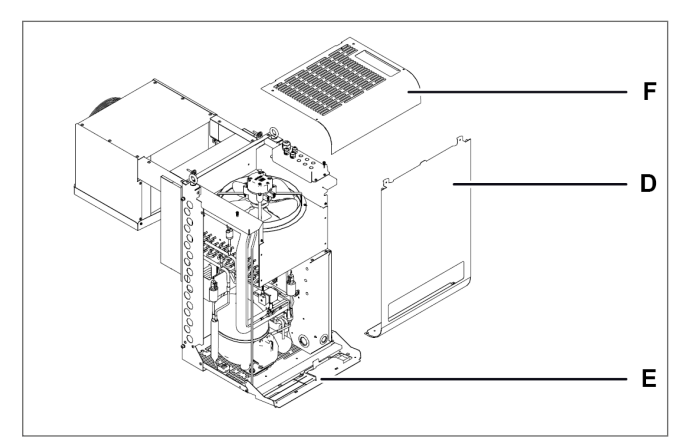

- 3. Remove the front panel [D].
- 4. If necessary, lower the controller panel [E].
- 5. If necessary, remove the top panel [F].

# 9.5 Checking or replacing condensing unit components

# 9.5.1 Required skills

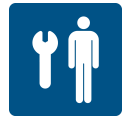

# 9.5.2 When to check or replace

Perform this procedure when problems are found on the condensing unit components (see "Installation and operation troubleshooting" on page 77).

# 9.5.3 Warning

Check or replace the components following the instructions, frequency and all indications in this manual and in the attached documentation. If necessary, contact RIVACOLD srl assistance.

# 9.5.4 Checking or replacing internal components of the condensing unit

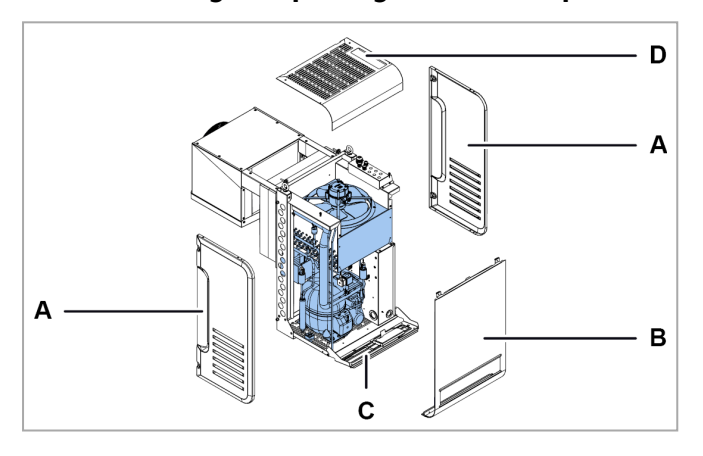

- 1. Remove the side panels [A].
- Remove the front panel [B] and lower the controller panel [C] and if necessary, remove the top panel [D] (see "Remove the front panel" on the previous page).
- 3. Check or replace the internal components of the condensing unit.
- 4. Set all the panels in place again.

9.5.5 Replace the thermostatic valve

Remove the right side panel **[A]** and the top panel **[B]**, check and, if necessary, replace the thermostatic valve **[C]**.

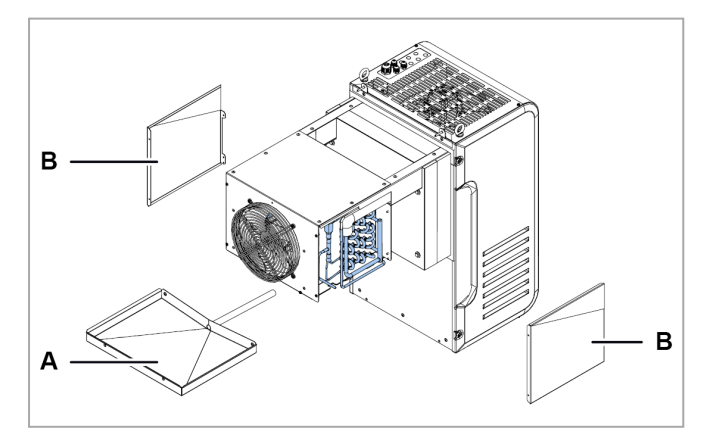

# 9.5.6 Checking or replacing the condensing fan unit

- 1. Remove the top panel [A].
- 2. Check or replace the fan unit of the evaporating part **[B]**.
- 3. Replace the damaged component with an original spare part and follow the enclosed instructions.
- 4. Set the panel back in place.

# 9.5.7 Check the condensate drain tray

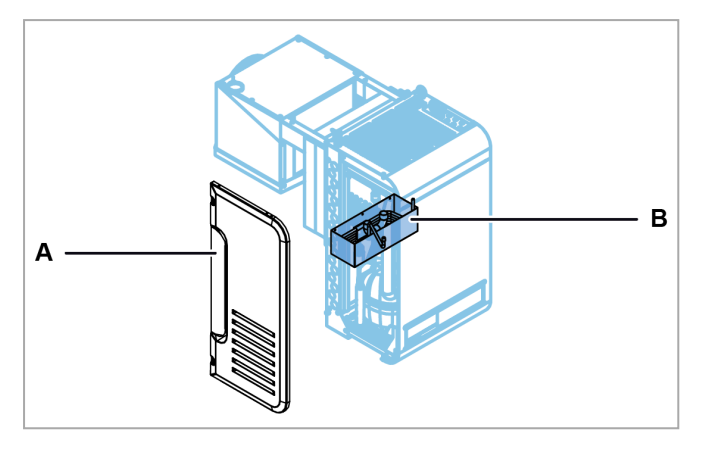

- 1. Remove the left side panel [A]
- 2. Check the condensate drain tray [B].
- 3. Set the panel back in place.

# 9.5.8 Check the compressor noise

- 1. Turn the packaged unit on.
- 2. Verify that the compressor does NOT generate vibrations or clicking sounds, that is, sounds generated by short, close, sharp and frequent blows.
- 3. If the compressor emits or generates vibrations or clicking sounds, it could be broken and must be replaced (see "Replace the compressor" below), or there is mechanical clearance between the parts that must be fixed.

# 9.5.9 Replace the compressor

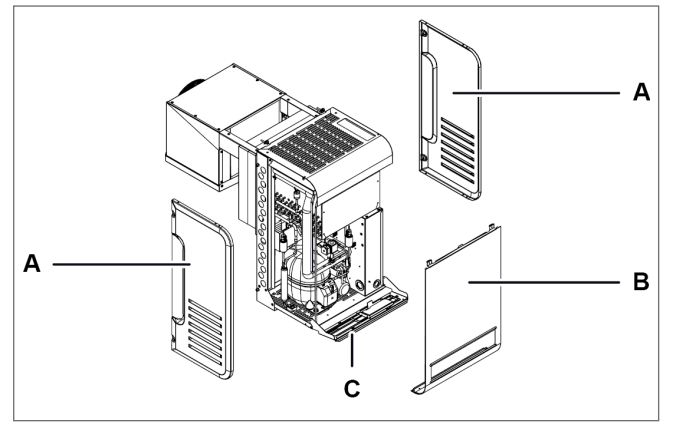

- 1. Remove the side panels [A].
- 2. Remove the front panel **[B]** (see "Remove the front panel" on page 71).
- 3. Lower or if necessary, remove the controller panel **[C]**.

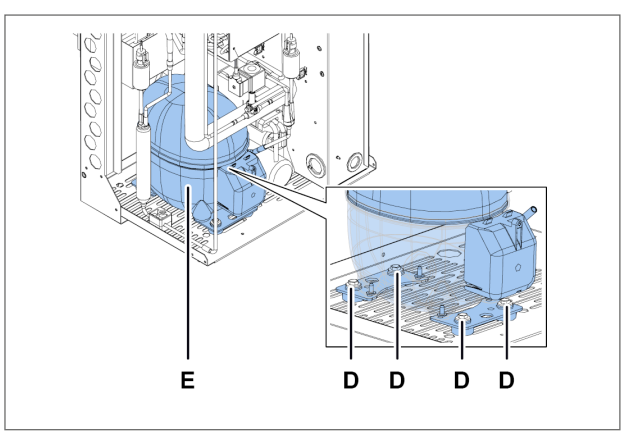

- 4. Undo the screws **[D]** and remove the compressor **[E]**, removing all the components that prevent its removal.
- 5. Insert the new compressor, securing it with the screws and put all the other components back in place.
- 6. Set all the panels in place again.

# 9.5.10 Replace compressor housing

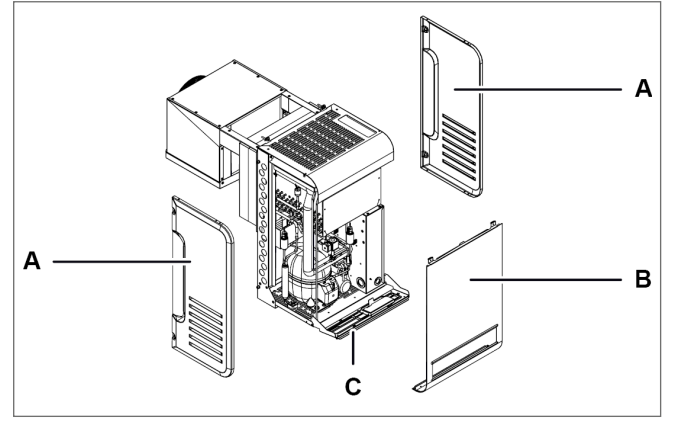

- 1. Remove the side panels [A].
- 2. Remove the front panel **[B]** (see "Remove the front panel" on page 71).
- 3. Lower or if necessary, remove the controller panel [C].

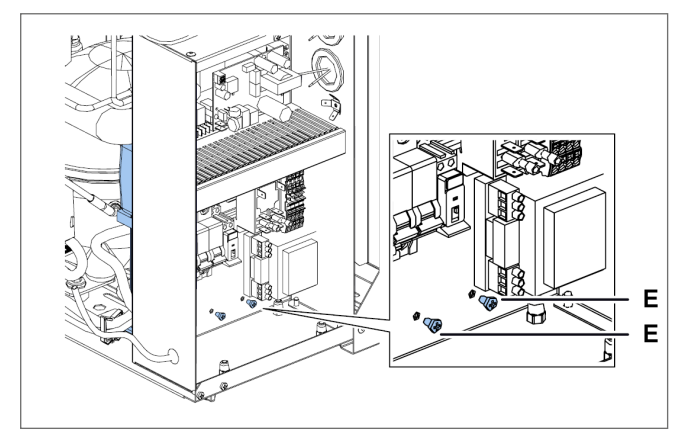

5. For packaged unit size 1 x 250, remove the electrical box cover (see "Check or replace components of the electrical box" on the facing page) and remove the screws **[E]**.

# 9.6 Checking or replacing evaporating part components

# 9.6.1 Required skills

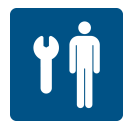

#### 9.6.2 When to check or replace

Perform this procedure when problems are found on the evaporating part components (see "Installation and operation troubleshooting" on page 77).

#### 9.6.3 Warning

Check or replace the components following the instructions, frequency and all indications in this manual and in the attached documentation. If necessary, contact RIVACOLD srl assistance.

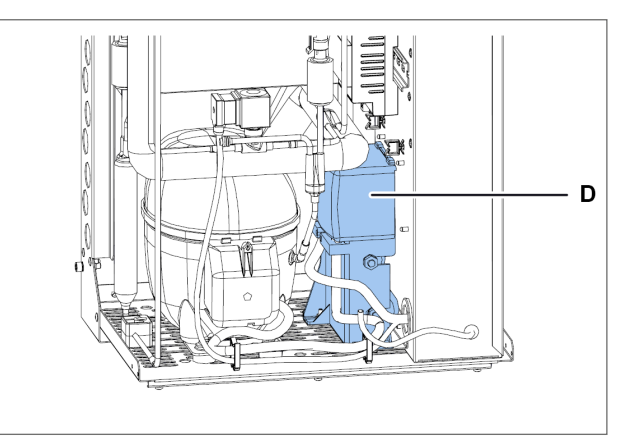

4. Remove the compressor box **[D]**, removing all the components that prevent its removal.

# 9.6.4 Checking or replacing the fan unit

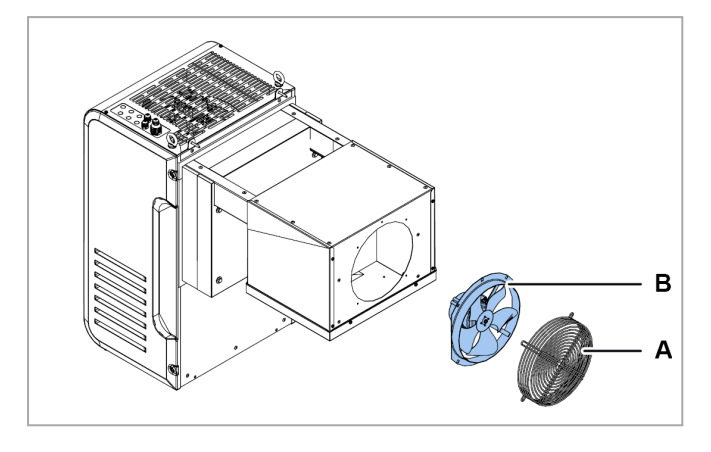

# 9.6.5 Checking or replacing components

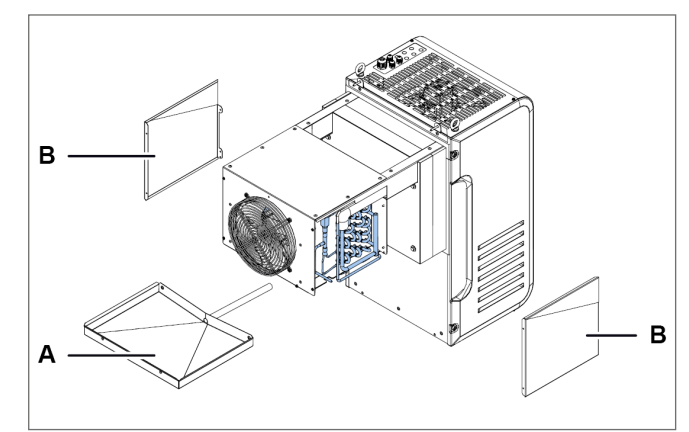

1. If the evaporator tray **[A]** must be replaced, remove it with the side panels **[B]**.

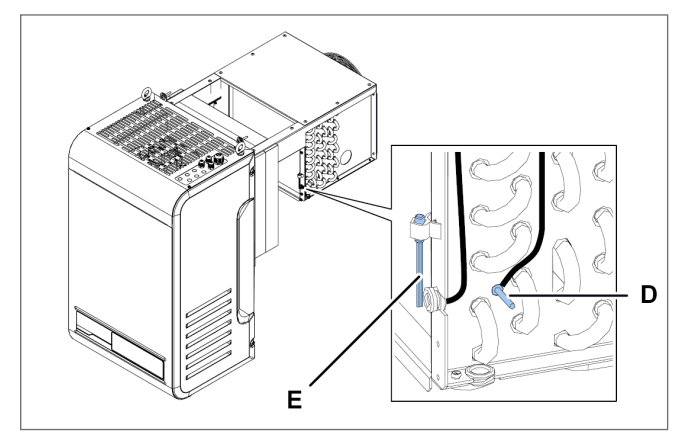

3. Check or replace the fin coil temperature probe **[D]** and the cold room temperature probe **[E]**.

- 1. Remove the la grid [A].
- 2. Check or replace the fan unit of the evaporating part **[B]**.
- 3. Replace the damaged component with an original spare part and follow the enclosed instructions.
- 4. Put the condenser-fan motor and grid back in place.

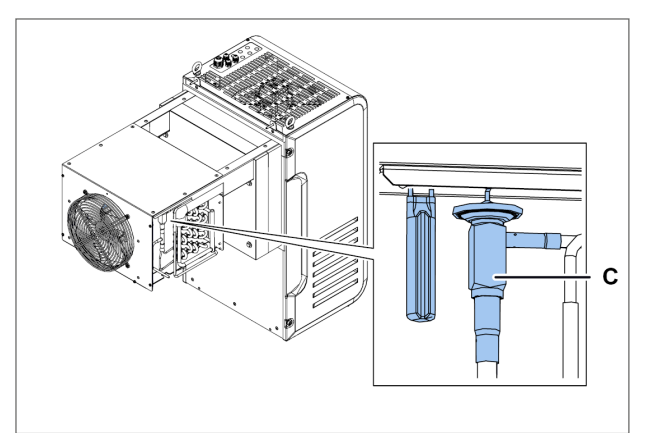

2. Check or replace the thermostatic valve [C].

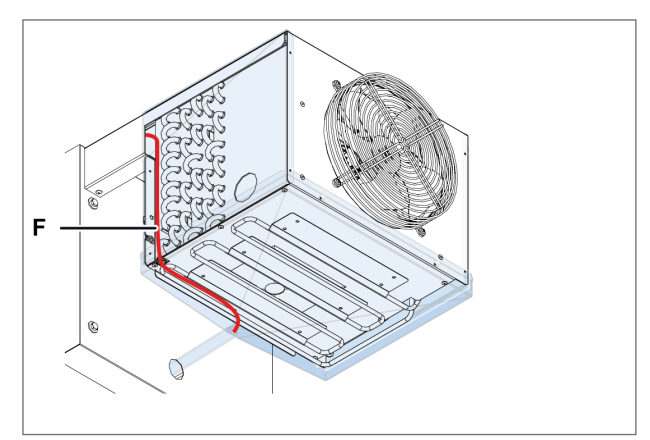

4. Check or replace the drain heater [F].

# 9.7 Check or replace components of the electrical box

# 9.7.1 Required skills

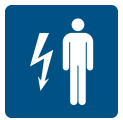

# 9.7.2 When to check or replace

Perform this procedure when problems are found on the electrical box components (see "Installation and operation troubleshooting" on the facing page).

# 9.7.3 Warning

Check or replace the components following the instructions, frequency and all indications in this manual and in the attached documentation. If necessary, contact RIVACOLD srl assistance.

# 9.7.4 Access the electrical box

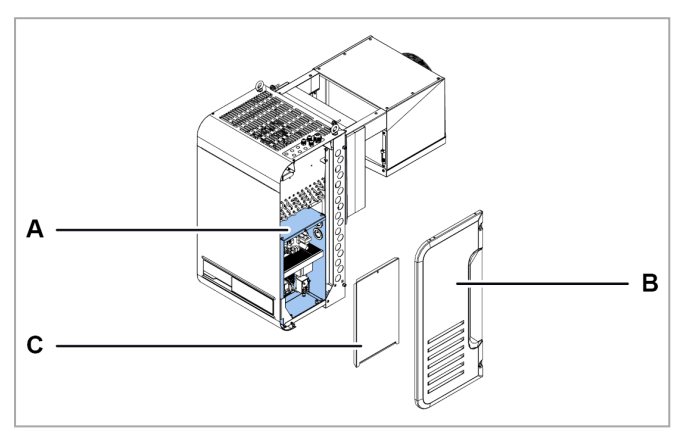

- 1. Access the electrical box components **[A]** by removing the right side panel **[B]** and the electrical box panel **[C]**.
- 2. Check or replace the component.

# 10. Diagnostics

| This section includes the following topics:     |     |
|-------------------------------------------------|-----|
| 10.1 Installation and operation troubleshooting | .77 |
| 10.2 Errors indicated by the controller         | 79  |

# 10.1 Installation and operation troubleshooting

# 10.1.1 Skills

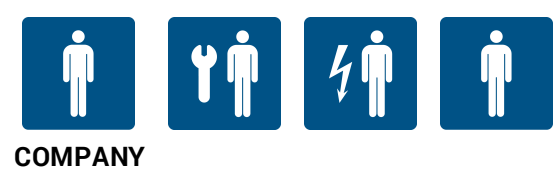

# 10.1.2 Safety warnings

If maintenance is required, follow the instructions and all indications in this manual and in the attachments. If necessary, contact RIVACOLD srl assistance.

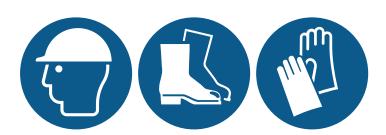

In case of maintenance, wear helmets, footwear and protective gloves.

# 10.1.3 Causes and solutions

# The packaged unit does not start-up

| Cause                                                                     | Solution                                                                                                    | Personnel  |
|---------------------------------------------------------------------------|----------------------------------------------------------------------------------------------------|------------|
| Power failure                                                             | <ul> <li>Check the connection to the mains</li> <li>Check that there is voltage on the electrical mains and that it conforms to the rated data</li> <li>Check the state of the circuit breakers on the machine</li> <li>Check the correct connection of the display</li> </ul>                                               | 4 <b>n</b> |
| The compressor's thermal protection has tripped                           | Check the integrity and activation state of the compressor circuit<br>breaker on the machine and, if present, the thermal protection on<br>the compressor                                                                                                    | 4 <b>n</b> |
| The start condenser is faulty                                             | Replace the start condenser.                                                                                                    | 4 <b>n</b> |
| No controller consent to the compressor                                   | <ul> <li>Check the Setpoint (Set) and the differential (diF).</li> <li>Load the default setting of the unit.</li> </ul>                                                                                                    | İ          |
| Controller consent is present but<br>the compressor is off ( <b>OFF</b> ) | <ul> <li>Check the wiring of the compressor relay on the circuit board<br/>and its activation state. If the relay is NOT active, replace the<br/>circuit board</li> <li>Check the wiring of the compressor power relay on the electrical<br/>box and its activation state. If the relay is NOT active, replace it</li> </ul> | 4          |
| The electric motor has an<br>interrupted or short-circuited<br>winding    | Replace the compressor.                                                                                                    | ۲Ņ         |

# The compressor is running without consent

| Cause                                                     | Solution                           | Personnel |
|-----------------------------------------------------------|------------------------------------|-----------|
| The compressor relay is stuck to the circuit board        | Replace the circuit board          | 4         |
| The compressor power relay is stuck to the electrical box | Replace the compressor power relay | 4         |

# The packaged unit runs continuously or for long periods

| Cause                                                                                                | Solution                                                                                                    | Personnel  |
|----------------------------------------------------------------------------------------------------|----------------------------------------------------------------------------------------------------|------------|
| The packaged unit does NOT reach the <b>Setpoint</b> temperature and the evaporator fans DO NOT work | <ul> <li>If there is NO controller consent, check the evaporator fan parameters and, if necessary, load the default setting.</li> <li>If there is controller consent, then, check the wiring of the fans and the relay on the circuit board and its activation state.</li> <li>If the relay is NOT active, replace the circuit board.</li> </ul> | Î          |
|                                                                                                    | • If the relay is NOT active, replace the circuit board                                                                                                    | 4 <b>•</b> |
| The packaged unit does NOT reach the <b>Setpoint</b> temperature                                     | <ul> <li>If the evaporator is blocked with ice, then manually activate the defrost several times (see "Control panel operations" on page 24) until it is completely cleaned</li> <li>If the condenser is dirty, clean it</li> </ul>                                                                                                    | Ŵ          |
|                                                                                                    | load                                                                                                    | ۲Ņ         |
|                                                                                                    |                                                                                                    | COMPANY    |

# The condensation water CANNOT evaporate

| Cause                                 | Cause Solution                                                                                                    |   |
|---------------------------------------|----------------------------------------------------------------------------------------------------|---|
| The condensing temperature is too low | Activate the limitation of the minimum condensing temperature,<br>modify the <b>CoM</b> parameter, bringing it to 2, i.e. air condensing<br>management with On/Off to prevent the condensation from<br>dropping too much | Î |

# The suction pipe and the compressor are frosted

| Cause                                                            | Solution                                                                                                    | Personnel  |
|------------------------------------------------------------------|----------------------------------------------------------------------------------------------------|------------|
| There is a liquid return and the evaporator fans are NOT working | <ul> <li>If there is NO controller consent, check the evaporator fan parameters and, if necessary, load the default setting.</li> <li>If there is controller consent, then, check the wiring of the fans and the relay on the circuit board together with its activation state</li> </ul> | <b>İ</b>   |
|                                                                  | <ul> <li>If the relay is NOT active, replace the circuit board</li> </ul>                                                                                                    | 4 <b>°</b> |
| Liquid return                                                    | Check the overheating value in the evaporator inside the cold room.<br>If the value is less than 2K, then the thermostatic valve does NOT<br>work and is blocked in the open position and, therefore, must be<br>replaced                                                                 | <b>İ</b>   |
|                                                                  |                                                                                                    | ۲Ņ         |

# 10.2 Errors indicated by the controller

# 10.2.1 Skills

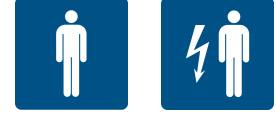

# COMPANY

# 10.2.2 Errors

Legend (\*): A = automatic; M = manual; S = semi-automatic.

| ID  | Description                             | Cause                                                                                     | Impact                                     | Resolution                                                                            | Reset<br>(*) | Relay |
|-----|-----------------------------------------|-------------------------------------------------------------------------------------------|--------------------------------------------|---------------------------------------------------------------------------------------|--------------|-------|
| Err | HMI communication<br>error              | Connection error<br>between the circuit<br>board and HMI                                  | User interface not<br>usable               | Check the electrical<br>connections or<br>replace the interface,<br>if necessary      | A            | No    |
| Etc | Display/keyboard<br>communication error | Connection error<br>between Display and<br>Keyboard                                       | User interface not<br>usable               | Check connection<br>between Display and<br>Keyboard replace<br>interface if necessary | A            | No    |
| 0   | Retain memory writ-<br>ing number error | Fault in the memory<br>of the electronic con-<br>trol                                     | Machine stop due to<br>circuit board fault | Replace the circuit board                                                             | М            | No    |
| 1   | Retain memory writ-<br>ing error        | Fault in the memory<br>of the electronic con-<br>trol                                     | Machine stop due to<br>circuit board fault | Replace the circuit<br>board                                                          | М            | No    |
| 2   | Cold room tem-<br>perature probe alarm  | Value measured out-<br>side the operating<br>ranges<br>Faulty or dis-<br>connected sensor | Visual indication only                     | Check wiring and<br>integrity of the probe<br>and replace it if neces-<br>sary        | A            | No    |
| 3   | Evaporator tem-<br>perature probe alarm | Value measured out-<br>side the operating<br>ranges<br>Faulty or dis-<br>connected sensor | Visual indication only                     | Check wiring and<br>integrity of the probe<br>and replace it if neces-<br>sary        | A            | No    |

| ID | Description                                  | Cause                                                                                     | Impact                                                                                                    | Resolution                                                                     | Reset<br>(*) | Relay |
|----|----------------------------------------------|-------------------------------------------------------------------------------------------|----------------------------------------------------------------------------------------------------|--------------------------------------------------------------------------------|--------------|-------|
| 4  | Cold room 2 tem-<br>perature probe alarm     | Value measured out-<br>side the operating<br>ranges<br>Faulty or dis-<br>connected sensor | Visual indication only,<br>evaporator defrost car-<br>ried out due to Time-<br>out                                                  | Check wiring and<br>integrity of the probe<br>and replace it if neces-<br>sary | A            | No    |
| 5  | Evaporator 2 tem-<br>perature probe alarm    | Value measured out-<br>side the operating<br>ranges<br>Faulty or dis-<br>connected sensor | Visual indication only,<br>evaporator 2 defrost<br>carried out due to<br>Time-out                                                   | Check wiring and<br>integrity of the probe<br>and replace it if neces-<br>sary | A            | No    |
| 6  | Circuit 1 Suction pres-<br>sure probe alarm  | Value measured out-<br>side the operating<br>ranges<br>Faulty or dis-<br>connected sensor | If the Leak Function<br>is active, it causes cir-<br>cuit 1 to stop, oth-<br>erwise only a visual<br>indication is given            | Check wiring and<br>integrity of the probe<br>and replace it if neces-<br>sary | A            | Yes   |
| 7  | Circuit 1 condensing<br>pressure probe alarm | Value measured out-<br>side the operating<br>ranges<br>Faulty or dis-<br>connected sensor | Visual indication only                                                                                                    | Check wiring and<br>integrity of the probe<br>and replace it if neces-<br>sary | A            | No    |
| 8  | Ambient temperature<br>probe alarm           | Value measured out-<br>side the operating<br>ranges<br>Faulty or dis-<br>connected sensor | Visual indication only.<br>If the Floating<br>Condensing function<br>is enabled, parameter<br><b>EFC</b> =1, this is dis-<br>abled. | Check wiring and<br>integrity of the probe<br>and replace it if neces-<br>sary | A            | No    |
| 9  | Suction temperature probe alarm              | Value measured out-<br>side the operating<br>ranges<br>Faulty or dis-<br>connected sensor | Visual indication only                                                                                                    | Check wiring and<br>integrity of the probe<br>and replace it if neces-<br>sary | A            | No    |
| 10 | Discharge tem-<br>perature probe alarm       | Value measured out-<br>side the operating<br>ranges<br>Faulty or dis-<br>connected sensor | Visual indication only                                                                                                    | Check wiring and<br>integrity of the probe<br>and replace it if neces-<br>sary | A            | No    |
| 11 | Liquid temperature<br>probe alarm            | Value measured out-<br>side the operating<br>ranges<br>Faulty or dis-<br>connected sensor | Visual indication only                                                                                                    | Check wiring and<br>integrity of the probe<br>and replace it if neces-<br>sary | A            | No    |
| 12 | Evaporation tem-<br>perature probe alarm     | Value measured out-<br>side the operating<br>ranges<br>Faulty or dis-<br>connected sensor | Visual indication only                                                                                                    | Check wiring and<br>integrity of the probe<br>and replace it if neces-<br>sary | A            | No    |
| 13 | Evaporator pressure<br>probe alarm           | Value measured out-<br>side the operating<br>ranges<br>Faulty or dis-<br>connected sensor | Visual indication only                                                                                                    | Check wiring and<br>integrity of the probe<br>and replace it if neces-<br>sary | A            | No    |
| 14 | HACCP temperature<br>probe alarm             | Value measured out-<br>side the operating<br>ranges<br>Faulty or dis-<br>connected sensor | Visual indication only                                                                                                    | Check wiring and<br>integrity of the probe<br>and replace it if neces-<br>sary | A            | No    |

| ID | Description                   | Cause                                                                                                    | Impact                                                                                                    | Resolution                                                                                                    | Reset<br>(*) | Relay |
|----|-------------------------------|----------------------------------------------------------------------------------------------------|----------------------------------------------------------------------------------------------------|----------------------------------------------------------------------------------------------------|--------------|-------|
| 15 | General probe 1 alarm         | Value measured out-<br>side the operating<br>ranges<br>Faulty or dis-<br>connected sensor                                                                                     | Visual indication only                                                                                                    | Check wiring and<br>integrity of the probe<br>and replace it if neces-<br>sary                                                                     | A            | No    |
| 16 | General probe 2 alarm         | Value measured out-<br>side the operating<br>ranges<br>Faulty or dis-<br>connected sensor                                                                                     | Visual indication only                                                                                                    | Check wiring and<br>integrity of the probe<br>and replace it if neces-<br>sary                                                                     | A            | No    |
| 17 | Humidity probe alarm          | Value measured out-<br>side the operating<br>ranges<br>Faulty or dis-<br>connected sensor                                                                                     | Visual indication only                                                                                                    | Check wiring and<br>integrity of the probe<br>and replace it if neces-<br>sary                                                                     | A            | No    |
| 18 | High pressure switch<br>alarm | High Pressure Switch<br>alarm triggered, pos-<br>sible causes:<br>Ambient temperature<br>very high<br>Condenser fans not<br>functioning<br>Condenser very dirty               | Stopped machine<br>with manual reset if<br>trips are higher than<br>the <b>PEN</b> parameter in<br>a time interval less<br>than the <b>PEI</b> para-<br>meter, otherwise auto-<br>matic reset. | Check the ambient<br>temperature of the<br>place of installation<br>Clean the condenser<br>Check the operation<br>of the condenser fan<br>motor    | S            | Yes   |
| 19 | Low pressure switch<br>alarm  | Low pressure switch<br>alarm triggered, pos-<br>sible causes:<br>Refrigerant leak<br>Ice formation in the<br>evaporating coil<br>Broken evaporator<br>fans                    | Stopped machine                                                                                                    | Check that the evap-<br>orator fans function<br>properly<br>Check for ice in the<br>evaporator coil<br>Check the refrigerant<br>charge of the unit | A            | Yes   |
| 20 | Compressor 1 alarm            | Compressor 1 alarm<br>triggered, possible<br>causes:<br>circuit breaker or ded-<br>icated thermal pro-<br>tector tripped<br>Compressor over-<br>heating or short cir-<br>cuit | Circuit 1 block                                                                                                    | Check the condition<br>of the compressor                                                                                                    | A            | Yes   |
| 21 | Compressor 2 alarm            | Compressor 2 alarm<br>triggered, possible<br>causes:<br>circuit breaker or ded-<br>icated thermal pro-<br>tector tripped<br>Compressor over-<br>heating or short cir-<br>cuit | Circuit 2 block                                                                                                    | Check the condition<br>of compressor 2                                                                                                    | A            | Yes   |
| 22 | External alarm                | External alarm<br>triggered                                                                                                    | Stopped machine                                                                                                    | Check the digital<br>input configured with<br>this alarm and the rel-<br>ative activating con-<br>tact.                                            | A            | Yes   |

| ID | Description                                  | Cause                                                                                                    | Impact                                                                                                    | Resolution                                                                     | Reset<br>(*) | Relay |
|----|----------------------------------------------|----------------------------------------------------------------------------------------------------|----------------------------------------------------------------------------------------------------|--------------------------------------------------------------------------------|--------------|-------|
| 23 | High discharge tem-<br>perature alarm        | High discharge tem-<br>perature alarm<br>triggered, possible<br>causes: high over-<br>heating, high con-<br>densing temperature                                               | Stopped machine                                                                                                    | Check the con-<br>densing and over-<br>heating of the unit<br>(gas charge)     | A            | Yes   |
| 24 | High ambient tem-<br>perature alarm          | Ambient temperature<br>above threshold <b>A07</b>                                                                                                    | Visual indication only                                                                                                   | Check that the detec-<br>ted temperature<br>matches that dis-<br>played        | A            | Yes   |
| 25 | Low ambient tem-<br>perature alarm           | Ambient temperature<br>below threshold <b>A11</b>                                                                                                    | Visual indication only                                                                                                   | Check that the detec-<br>ted temperature<br>matches that dis-<br>played        | A            | No    |
| 26 | Generic digital input 1<br>alarm             | Connected device<br>tripped                                                                                                    | Visual indication only                                                                                                   | Check the condition<br>of the configured<br>Digital input                      | A            | No    |
| 27 | Generic digital input 1<br>alarm             | Connected device<br>tripped                                                                                                    | Visual indication only                                                                                                   | Check the condition<br>of the configured<br>Digital input                      | A            | No    |
| 28 | Open door timeout<br>alarm                   | Door open for longer<br>than parameter <b>dOd</b>                                                                                                    | Machine restart<br>according to user pro-<br>gramming                                                                    | Close the cold room<br>door or check the<br>door micro switch<br>connection    | A            | No    |
| 29 | Circuit 2 Suction pres-<br>sure probe alarm  | Value measured out-<br>side the operating<br>ranges<br>Faulty or dis-<br>connected sensor                                                                                     | If the Leak Function<br>is active, it causes cir-<br>cuit 2 to stop, oth-<br>erwise only a visual<br>indication is given | Check wiring and<br>integrity of the probe<br>and replace it if neces-<br>sary | A            | No    |
| 30 | Circuit 2 condensing<br>pressure probe alarm | Value measured out-<br>side the operating<br>ranges<br>Faulty or dis-<br>connected sensor                                                                                     | Visual indication only                                                                                                   | Check wiring and<br>integrity of the probe<br>and replace it if neces-<br>sary | A            | No    |
| 31 | Circuit 3 Suction pres-<br>sure probe alarm  | Value measured out-<br>side the operating<br>ranges<br>Faulty or dis-<br>connected sensor                                                                                     | If the leak function is<br>active, it causes cir-<br>cuit 3 to stop, oth-<br>erwise only a visual<br>indication is given | Check wiring and<br>integrity of the probe<br>and replace it if neces-<br>sary | A            | No    |
| 32 | Circuit 3 condensing<br>pressure probe alarm | Value measured out-<br>side the operating<br>ranges<br>Faulty or dis-<br>connected sensor                                                                                     | Visual indication only                                                                                                   | Check wiring and<br>integrity of the probe<br>and replace it if neces-<br>sary | A            | No    |
| 33 | Compressor 3 alarm                           | Compressor 3 alarm<br>triggered, possible<br>causes:<br>circuit breaker or ded-<br>icated thermal pro-<br>tector tripped<br>Compressor over-<br>heating or short cir-<br>cuit | Circuit 3 block                                                                                                    | Check the condition<br>of compressor 3                                         | A            | Yes   |

| ID | Description                                      | Cause                                                                                              | Impact                                                                                                    | Resolution                                                                                                    | Reset<br>(*) | Relay |
|----|--------------------------------------------------|----------------------------------------------------------------------------------------------------|----------------------------------------------------------------------------------------------------|----------------------------------------------------------------------------------------------------|--------------|-------|
| 34 | Defrost not performed<br>alarm                   | Evaporator tem-<br>perature higher than<br>the defrost end value                                   | Defrost not per-<br>formed, visual indic-<br>ation for 5 seconds<br>and unit proceeds<br>with its standard oper-<br>ating cycle                                                                                                    | Check parameter<br><b>dT1</b> or <b>dT2</b>                                                                                                    | A            | No    |
| 35 | Blackout alarm                                   | Power failure for more than 1 minute                                                               | Visual indication, if<br>blackout lasts longer<br>than parameter <b>tbO</b><br>forced defrost starts                                                                                                    | Check power source<br>or electrical con-<br>nections                                                                                                    | М            | No    |
| 36 | Low overheating pro-<br>tection                  | Overheating too low,<br>below threshold <b>P7</b><br>for longer than <b>P9</b>                     | The valve closing<br>intensity is increased:<br>the more the over-<br>heating drops below<br>the threshold, the<br>greater the valve clos-<br>ing intensity will be.<br>The LowSH threshold<br>must be less than or<br>equal to the over-<br>heating setpoint. The<br>low overheating integ-<br>ral time indicates the<br>intensity of the reac-<br>tion: the lower it is,<br>the greater the intens-<br>ity of the reaction. | Check that the com-<br>pressor, the ther-<br>mostatic valve and<br>the low pressure and<br>suction temperature<br>transducers function<br>properly. Check para-<br>meters <b>P7</b> , <b>P8</b> , <b>P9</b> . | A            | No    |
| 37 | Evaporation tem-<br>perature low pro-<br>tection | Evaporating tem-<br>perature too low,<br>below threshold <b>PL1</b><br>for longer than <b>PL3</b>  | The valve opening<br>intensity is increased.<br>The further the tem-<br>perature drops below<br>the threshold, the<br>greater the valve open-<br>ing intensity will be.<br>The integral time<br>indicates the intensity<br>of the action: the<br>lower it is, the greater<br>the intensity.                                                                                                    | Check that the ther-<br>mostatic valve and<br>evaporator fans func-<br>tion properly. Check<br>for ice on the evap-<br>orator coil. Check<br>parameters PL1,<br>PL2, PL3                                      | A            | No    |
| 38 | High evaporation tem-<br>perature protection     | Evaporating tem-<br>perature too high,<br>above threshold <b>PM1</b><br>for longer than <b>PM3</b> | Closing of the elec-<br>tronic valve in a con-<br>trolled manner, which<br>implies abandoning<br>the overheating reg-<br>ulation, and its<br>increase. The pro-<br>tection will therefore<br>have a moderate reac-<br>tion that tends to limit<br>the increase in evap-<br>oration temperature,<br>keeping it below the<br>operating threshold,<br>trying to increase the<br>overheating as little<br>as possible.            | Cooling demand too<br>high or check that the<br>compressor and ther-<br>mostatic valve func-<br>tion properly. Check<br>parameters <b>PM1</b> ,<br><b>PM2</b> , <b>PM3</b>                                    | A            | No    |
| 39 | High condensing tem-<br>perature protection      | Condensing tem-<br>perature too high                                                               | Moderate closure of<br>the valve and relative<br>increase in over-<br>heating                                                                                                    | Check that the con-<br>denser-fan functions<br>Clean the condensing<br>coil                                                                                                    | A            | No    |
| 40 | Low intake tem-                                  | Low suction tem-<br>perature                                                                       | Visual indication only                                                                                                    |                                                                                                    | Α            | No    |

| ID | Description                                            | Cause                                                                                                    | Impact                                                                                            | Resolution                                                                                                    | Reset<br>(*) | Relay |
|----|--------------------------------------------------------|----------------------------------------------------------------------------------------------------|---------------------------------------------------------------------------------------------------|----------------------------------------------------------------------------------------------------|--------------|-------|
| 41 | EEV motor error                                        | Faulty valve motor or no connection                                                                                                    | EEV valve regulation interrupted                                                                  | Check the con-<br>nections and the con-<br>dition of the motor.<br>Switch the circuit<br>board off and back on                                       | A            | No    |
| 42 | Ineffective adaptive control                           | Valve tuning failed                                                                                                    | Visual indication only                                                                            | Check the setting of parameter <b>PrE</b>                                                                                                    | A            | No    |
| 43 | EEV emergency clos-<br>ure alarm                       | Power failure and<br>valve closed in emer-<br>gency due to power<br>supply from an<br>external source (Ultra-<br>cap or UPS)              | EEV valve regulation interrupted                                                                  | Check the power sup-<br>ply of the circuit board                                                                                                    | A            | No    |
| 44 | Error in the EEV range of parameters                   | Error in EEV Driver parameterization                                                                                                    | Visual indication only                                                                            | Check the para-<br>meters of the EEV<br>unit                                                                                                    | A            | No    |
| 45 | Error in the EEV ser-<br>vice position per-<br>centage | Manual forcing value outside the 0-100% range                                                                                             | Interruption of manual valve forcing                                                              | Check the value of parameter <b>PMu</b>                                                                                                    | A            | No    |
| 46 | EEV valve ID error                                     | Error in EEV Driver<br>parameterization                                                                                                   | Visual indication only                                                                            | Check parameters<br>PVt and PVM                                                                                                    | A            | No    |
| 47 | Circuit 1 gas leak<br>alarm                            | Probable refrigerant<br>leak in circuitry 1                                                                                               | Circuit 1 block                                                                                   | Check the circuitry<br>and verify whether<br>there is a refrigerant<br>leak                                                                          | М            | Yes   |
| 48 | Circuit 2 gas leak<br>alarm                            | Probable refrigerant<br>leak in circuitry 2                                                                                               | Circuit 2 block                                                                                   | Check the circuitry<br>and verify whether<br>there is a refrigerant<br>leak                                                                          | М            | Yes   |
| 49 | Circuit 3 gas leak<br>alarm                            | Probable refrigerant<br>leak in circuitry 2                                                                                               | Circuit 3 block                                                                                   | Check the circuitry<br>and verify whether<br>there is a refrigerant<br>leak                                                                          | М            | Yes   |
| 50 | HACCP alarm after<br>blackout                          | After a blackout last-<br>ing more than one<br>minute, the measured<br>HACCP Temperature<br>is above threshold<br><b>HC5</b>              | Visual indication,<br>event saved in the rel-<br>ative HACCP LOG<br>and in the HACCP<br>alarm log | Check the operating<br>condition of the unit,<br>whether the door is<br>open or modify the<br>tripping thresholds                                    | A            | No    |
| 51 | HACCP alarm                                            | HACCP temperature<br>above the set<br>threshold, parameter<br>HC3 if HC1=0 or<br>alarm 53 if HC1=1, for<br>longer than HC2                | Visual indication,<br>event saved in the rel-<br>ative HACCP LOG<br>and in the HACCP<br>alarm log | Check the operating<br>condition of the unit,<br>whether the door is<br>open or modify the<br>tripping thresholds                                    | A            | No    |
| 52 | High regulation tem-<br>perature alarm                 | Regulation Tem-<br>perature above the<br>set threshold, para-<br>meter <b>A58</b> if <b>A56</b> =2<br>or <b>SET+A58</b> if <b>A56</b> =1. | Visual indication only                                                                            | Check whether the<br>regulation tem-<br>perature is consistent<br>with that measured<br>and if necessary,<br>modify tripping<br>threshold <b>A58</b> | A            | Yes   |
| 53 | Low regulation tem-<br>perature alarm                  | Regulation Tem-<br>perature above the<br>set threshold, para-<br>meter <b>A62</b> if <b>A56</b> =2<br>or <b>SET+A62</b> if <b>A56</b> =1. | Visual indication only                                                                            | Check whether the<br>regulation tem-<br>perature is consistent<br>with that measured<br>and if necessary,<br>modify tripping<br>threshold <b>A62</b> | A            | Yes   |

| ID | Description                                        | Cause                                                                                                    | Impact                                                                                                    | Resolution                                                                                                    | Reset<br>(*) | Relay |
|----|----------------------------------------------------|----------------------------------------------------------------------------------------------------|----------------------------------------------------------------------------------------------------|----------------------------------------------------------------------------------------------------|--------------|-------|
| 54 | Pump-down stop<br>alarm for maximum<br>time        | The compressor has<br>made more than 5<br>pump-down stops in<br>a time shorter than<br>that given by the sum<br>of parameters <b>Cit</b> -<br><b>dOF</b> - <b>toP</b> multiplied<br>by 5, like the number<br>of stops considered<br>for the alarm. | Stopped machine                                                                                                    | Check the pump-<br>down stop threshold<br><b>tPd</b> and the relative<br>differential <b>dPd</b> .<br>Check for any liquid<br>leak in the suction<br>line.                                                                                                    | A            | Yes   |
| 55 | Compressor general<br>alarm                        | All the compressors<br>in the unit are in alarm<br>state                                                                                                    | Stopped machine                                                                                                    | Check the condition<br>of the compressors in<br>the unit                                                                                                    | A            | Yes   |
| 56 | General gas leak<br>alarm                          | Probable refrigerant<br>leak in the unit cir-<br>cuitry or evaporator<br>blocked with ice                                                                                                    | Stopped machine                                                                                                    | Check the circuitry<br>and whether there is a<br>leak or check the con-<br>dition of the evap-<br>orator, probably<br>blocked with ice                                                                                                    | Μ            | Yes   |
| 57 | Regulation tem-<br>perature probe alarm            | Probe(s) used for reg-<br>ulation in alarm state                                                                                                    | Stopped machine,<br>emergency cycle<br>starts if activated                                                                                     | Check probe alarms<br>and verify their state<br>and connections                                                                                                    | A            | Yes   |
| 58 | Regulation suction pressure probe alarm            | Probe(s) used for reg-<br>ulation in alarm state                                                                                                    | Visual indication only,<br>if the Leak function or<br>parameter <b>A63</b> =1 is<br>enabled, the machine<br>is stopped                         | Check probe alarms<br>and verify their state<br>and connections                                                                                                    | A            | Yes   |
| 59 | Regulation con-<br>densing pressure<br>probe alarm | Probe(s) used for reg-<br>ulation in alarm state                                                                                                    | Condenser fans for-<br>cing at 100%. Visual<br>indication only, if para-<br>meter <b>A67</b> =1 and<br><b>A71</b> =1 the machine<br>is stopped | Check probe alarms<br>and verify their state<br>and connections                                                                                                    | A            | Yes   |
| 60 | Evaporator fan reg-<br>ulation probe alarm         | Probe(s) used for reg-<br>ulation in alarm state                                                                                                    | Visual indication only,<br>evaporator fans run<br>continuously                                                                                 | Check probe alarms<br>and verify their state<br>and connections                                                                                                    | A            | No    |
| 61 | Evaporator 2 fan reg-<br>ulation probe alarm       | Probe(s) used for reg-<br>ulation in alarm state                                                                                                    | Visual indication only,<br>evaporator 2 fans run<br>continuously                                                                               | Check probe alarms<br>and verify their state<br>and connections                                                                                                    | A            | No    |
| 62 | Regulation low suc-<br>tion pressure alarm         | Suction Pressure<br>below the threshold<br>set in parameter <b>A65</b>                                                                                                    | If parameter <b>A63</b> =1<br>the machine is<br>stopped, otherwise,<br>visual indication only                                                  | Check whether the<br>pressure in the circuit<br>is consistent with<br>what was measured.<br>Check that the evap-<br>orator fans are work-<br>ing properly and that<br>the evaporator pack is<br>free of ice.                                                                 | A            | Yes   |
| 63 | Regulation con-<br>densing high pressure<br>alarm  | Condensing pressure<br>above the threshold<br>set in parameter <b>A69</b>                                                                                                    | Condenser fans for-<br>cing at 100%. If para-<br>meter <b>A67</b> =1 the<br>machine is stopped,<br>otherwise, visual<br>indication only        | Check whether the<br>pressure in the circuit<br>is consistent with<br>what was measured.<br>Check that the con-<br>denser fan is working<br>properly, that the con-<br>denser is clean and<br>that the ambient tem-<br>perature is within the<br>machine's working<br>range. | A            | Yes   |

| ID | Description                                      | Cause                                                                     | Impact                                                                                             | Resolution                                                                                                    | Reset<br>(*) | Relay |
|----|--------------------------------------------------|---------------------------------------------------------------------------|----------------------------------------------------------------------------------------------------|----------------------------------------------------------------------------------------------------|--------------|-------|
| 64 | Regulation con-<br>densing low pressure<br>alarm | Condensing pressure<br>below the threshold<br>set in parameter <b>A73</b> | If parameter <b>A71</b> =1<br>the machine is<br>stopped, otherwise,<br>visual indication only      | Check whether the<br>pressure in the circuit<br>is consistent with<br>what was measured.<br>Check that the ambi-<br>ent temperature is<br>within the working<br>range of the machine. | A            | No    |
| 65 | Safety defrost probe<br>alarm                    | Probe(s) used for the<br>safety defrost func-<br>tion in alarm state      | Deactivation of the<br>safety defrost func-<br>tion                                                | Check probe alarms<br>and verify their state<br>and connections                                                                                                    | A            | No    |
| 66 | General alarm probe 1<br>alarm                   | Probe(s) used for the generic function in alarm state                     | Deactivation of the generic function                                                               | Check probe alarms<br>and verify their state<br>and connections                                                                                                    | A            | No    |
| 67 | General alarm probe 2<br>alarm                   | Probe(s) used for the generic function in alarm state                     | Deactivation of the generic function                                                               | Check probe alarms<br>and verify their state<br>and connections                                                                                                    | A            | No    |
| 68 | General analogue out-<br>put probe alarm         | Probe(s) used for the generic function in alarm state                     | Deactivation of the generic function                                                               | Check probe alarms<br>and verify their state<br>and connections                                                                                                    | A            | No    |
| 69 | General digital output<br>probe 1 alarm          | Probe(s) used for the generic function in alarm state                     | Deactivation of the generic function                                                               | Check probe alarms<br>and verify their state<br>and connections                                                                                                    | A            | No    |
| 70 | General digital output<br>probe 2 alarm          | Probe(s) used for the generic function in alarm state                     | Deactivation of the generic function                                                               | Check probe alarms<br>and verify their state<br>and connections                                                                                                    | A            | No    |
| 71 | Alarm on slave unit 1                            | Serious alarm in pro-<br>gress in slave unit 1                            | Slave unit in alarm<br>state not considered<br>by the master in the<br>master/slave func-<br>tions | Check the slave unit<br>in alarm state and<br>check the alarm in<br>progress                                                                                                    | A            | Yes   |
| 72 | Alarm on slave unit 2                            | Serious alarm in pro-<br>gress in slave unit 2                            | Slave unit in alarm<br>state not considered<br>by the master in the<br>master/slave func-<br>tions | Check the slave unit<br>in alarm state and<br>check the alarm in<br>progress                                                                                                    | A            | Yes   |
| 73 | Alarm on slave unit 3                            | Serious alarm in pro-<br>gress in slave unit 3                            | Slave unit in alarm<br>state not considered<br>by the master in the<br>master/slave func-<br>tions | Check the slave unit<br>in alarm state and<br>check the alarm in<br>progress                                                                                                    | A            | Yes   |
| 74 | Alarm on slave unit 4                            | Serious alarm in pro-<br>gress in slave unit 4                            | Slave unit in alarm<br>state not considered<br>by the master in the<br>master/slave func-<br>tions | Check the slave unit<br>in alarm state and<br>check the alarm in<br>progress                                                                                                    | A            | Yes   |
| 75 | Alarm on slave unit 5                            | Serious alarm in pro-<br>gress in slave unit 5                            | Slave unit in alarm<br>state not considered<br>by the master in the<br>master/slave func-<br>tions | Check the slave unit<br>in alarm state and<br>check the alarm in<br>progress                                                                                                    | A            | Yes   |
| 76 | Alarm on slave unit 6                            | Serious alarm in pro-<br>gress in slave unit 6                            | Slave unit in alarm<br>state not considered<br>by the master in the<br>master/slave func-<br>tions | Check the slave unit<br>in alarm state and<br>check the alarm in<br>progress                                                                                                    | A            | Yes   |

| ID | Description           | Cause                                                                              | Impact                                                                                             | Resolution                                                                                      | Reset<br>(*) | Relay |
|----|-----------------------|------------------------------------------------------------------------------------|----------------------------------------------------------------------------------------------------|-------------------------------------------------------------------------------------------------|--------------|-------|
| 77 | Alarm on slave unit 7 | Serious alarm in pro-<br>gress in slave unit 7                                     | Slave unit in alarm<br>state not considered<br>by the master in the<br>master/slave func-<br>tions | Check the slave unit<br>in alarm state and<br>check the alarm in<br>progress                    | A            | Yes   |
| 78 | Alarm on slave unit 8 | Serious alarm in pro-<br>gress in slave unit 8                                     | Slave unit in alarm<br>state not considered<br>by the master in the<br>master/slave func-<br>tions | Check the slave unit<br>in alarm state and<br>check the alarm in<br>progress                    | A            | Yes   |
| 79 | Alarm on slave unit 9 | Serious alarm in pro-<br>gress in slave unit 9                                     | Slave unit in alarm<br>state not considered<br>by the master in the<br>master/slave func-<br>tions | Check the slave unit<br>in alarm state and<br>check the alarm in<br>progress                    | A            | No    |
| 80 | Slave unit 1 offline  | Probable incorrect<br>connection or dis-<br>connection of the<br>master/slave line | Slave unit in alarm<br>state not considered<br>by the master in the<br>master/slave func-<br>tions | Check the connection<br>of the master/slave<br>line or the parameters<br>of the <b>NET</b> unit | A            | No    |
| 81 | Slave unit 2 offline  | Probable incorrect<br>connection or dis-<br>connection of the<br>master/slave line | Slave unit in alarm<br>state not considered<br>by the master in the<br>master/slave func-<br>tions | Check the connection<br>of the master/slave<br>line or the parameters<br>of the <b>NET</b> unit | A            | No    |
| 82 | Slave unit 3 offline  | Probable incorrect<br>connection or dis-<br>connection of the<br>master/slave line | Slave unit in alarm<br>state not considered<br>by the master in the<br>master/slave func-<br>tions | Check the connection<br>of the master/slave<br>line or the parameters<br>of the <b>NET</b> unit | A            | No    |
| 83 | Slave unit 4 offline  | Probable incorrect<br>connection or dis-<br>connection of the<br>master/slave line | Slave unit in alarm<br>state not considered<br>by the master in the<br>master/slave func-<br>tions | Check the connection<br>of the master/slave<br>line or the parameters<br>of the <b>NET</b> unit | A            | No    |
| 84 | Slave unit 5 offline  | Probable incorrect<br>connection or dis-<br>connection of the<br>master/slave line | Slave unit in alarm<br>state not considered<br>by the master in the<br>master/slave func-<br>tions | Check the connection<br>of the master/slave<br>line or the parameters<br>of the <b>NET</b> unit | A            | No    |
| 85 | Slave unit 6 offline  | Probable incorrect<br>connection or dis-<br>connection of the<br>master/slave line | Slave unit in alarm<br>state not considered<br>by the master in the<br>master/slave func-<br>tions | Check the connection<br>of the master/slave<br>line or the parameters<br>of the <b>NET</b> unit | A            | No    |
| 86 | Slave unit 7 offline  | Probable incorrect<br>connection or dis-<br>connection of the<br>master/slave line | Slave unit in alarm<br>state not considered<br>by the master in the<br>master/slave func-<br>tions | Check the connection<br>of the master/slave<br>line or the parameters<br>of the <b>NET</b> unit | A            | No    |
| 87 | Slave unit 8 offline  | Probable incorrect<br>connection or dis-<br>connection of the<br>master/slave line | Slave unit in alarm<br>state not considered<br>by the master in the<br>master/slave func-<br>tions | Check the connection<br>of the master/slave<br>line or the parameters<br>of the <b>NET</b> unit | A            | No    |
| 88 | Slave unit 9 offline  | Probable incorrect<br>connection or dis-<br>connection of the<br>master/slave line | Slave unit in alarm<br>state not considered<br>by the master in the<br>master/slave func-<br>tions | Check the connection<br>of the master/slave<br>line or the parameters<br>of the <b>NET</b> unit | A            | No    |

| ID | Description                                       | Cause                                                                                                    | Impact                                                                                                   | Resolution                                                                                      | Reset<br>(*) | Relay |
|----|---------------------------------------------------|----------------------------------------------------------------------------------------------------|----------------------------------------------------------------------------------------------------|-------------------------------------------------------------------------------------------------|--------------|-------|
| 89 | Slave alarm offline                               | Probable incorrect<br>connection or dis-<br>connection of the<br>master/slave line                                                                                                    | Slave unit in alarm<br>state not considered<br>by the master in the<br>master/slave func-<br>tions       | Check the connection<br>of the master/slave<br>line or the parameters<br>of the <b>NET</b> unit | A            | No    |
| 90 | Alarm from master                                 | Serious alarm in pro-<br>gress in master unit                                                                                                    | The master unit is<br>blocked, the slave<br>devices work inde-<br>pendently with their<br>own parameters | Check the master<br>unit and check the<br>alarm in progress                                     | A            | No    |
| 91 | Evaporator defrost<br>timeout alarm               | Evaporator defrost<br>ended due to max-<br>imum time and not<br>due to temperature                                                                                                    | Visual indication only                                                                                   | Check the defrost end<br>value <b>dT1</b> or the max-<br>imum duration value<br><b>dS1</b>      | A            | No    |
| 92 | Evaporator 2 defrost<br>timeout alarm             | Evaporator defrost<br>ended due to max-<br>imum time and not<br>due to temperature                                                                                                    | Visual indication only                                                                                   | Check the defrost end<br>value <b>dT2</b> or the max-<br>imum duration value<br><b>dS2</b>      | A            | No    |
| 93 | Sequential defrost<br>skipped on slave 1<br>alarm | Defrost cycle skipped<br>on slave 1 during the<br>sequential defrost<br>stage due to missing<br>conditions for longer<br>than <b>dT1 + tdc + dt +</b><br>1 minute (parameters<br>of the master) | Defrost not per-<br>formed, visual indic-<br>ation only                                                  | Check the conditions<br>of the unit and if<br>necessary, check<br>parameter <b>dT1</b>          | A            | No    |
| 94 | Sequential defrost<br>skipped on slave 2<br>alarm | Defrost cycle skipped<br>on slave 2 during the<br>sequential defrost<br>stage due to missing<br>conditions for longer<br>than <b>dT1 + tdc + dt +</b><br>1 minute (parameters<br>of the master) | Defrost not per-<br>formed, visual indic-<br>ation only                                                  | Check the conditions<br>of the unit and if<br>necessary, check<br>parameter <b>dT1</b>          | A            | No    |
| 95 | Sequential defrost<br>skipped on slave 3<br>alarm | Defrost cycle skipped<br>on slave 3 during the<br>sequential defrost<br>stage due to missing<br>conditions for longer<br>than <b>dT1 + tdc + dt +</b><br>1 minute (parameters<br>of the master) | Defrost not per-<br>formed, visual indic-<br>ation only                                                  | Check the conditions<br>of the unit and if<br>necessary, check<br>parameter <b>dT1</b>          | A            | No    |
| 96 | Sequential defrost<br>skipped on slave 4<br>alarm | Defrost cycle skipped<br>on slave 4 during the<br>sequential defrost<br>stage due to missing<br>conditions for longer<br>than <b>dT1 + tdc + dt +</b><br>1 minute (parameters<br>of the master) | Defrost not per-<br>formed, visual indic-<br>ation only                                                  | Check the conditions<br>of the unit and if<br>necessary, check<br>parameter <b>dT1</b>          | A            | No    |
| 97 | Sequential defrost<br>skipped on slave 5<br>alarm | Defrost cycle skipped<br>on slave 5 during the<br>sequential defrost<br>stage due to missing<br>conditions for longer<br>than <b>dT1 + tdc + dt +</b><br>1 minute (parameters<br>of the master) | Defrost not per-<br>formed, visual indic-<br>ation only                                                  | Check the conditions<br>of the unit and if<br>necessary, check<br>parameter <b>dT1</b>          | A            | No    |

| ID  | Description                                                  | Cause                                                                                                    | Impact                                                  | Resolution                                                                                      | Reset<br>(*) | Relay |
|-----|--------------------------------------------------------------|----------------------------------------------------------------------------------------------------|---------------------------------------------------------|-------------------------------------------------------------------------------------------------|--------------|-------|
| 98  | Sequential defrost<br>skipped on slave 6<br>alarm            | Defrost cycle skipped<br>on slave 6 during the<br>sequential defrost<br>stage due to missing<br>conditions for longer<br>than <b>dT1 + tdc + dt +</b><br>1 minute (parameters<br>of the master) | Defrost not per-<br>formed, visual indic-<br>ation only | Check the conditions<br>of the unit and if<br>necessary, check<br>parameter <b>dT1</b>          | A            | No    |
| 99  | Sequential defrost<br>skipped on slave 7<br>alarm            | Defrost cycle skipped<br>on slave 7 during the<br>sequential defrost<br>stage due to missing<br>conditions for longer<br>than <b>dT1 + tdc + dt +</b><br>1 minute (parameters<br>of the master) | Defrost not per-<br>formed, visual indic-<br>ation only | Check the conditions<br>of the unit and if<br>necessary, check<br>parameter <b>dT1</b>          | A            | No    |
| 100 | Sequential defrost<br>skipped on slave 8<br>alarm            | Defrost cycle skipped<br>on slave 8 during the<br>sequential defrost<br>stage due to missing<br>conditions for longer<br>than <b>dT1 + tdc + dt +</b><br>1 minute (parameters<br>of the master) | Defrost not per-<br>formed, visual indic-<br>ation only | Check the conditions<br>of the unit and if<br>necessary, check<br>parameter <b>dT1</b>          | A            | No    |
| 101 | Sequential defrost<br>skipped on slave 9<br>alarm            | Defrost cycle skipped<br>on slave 9 during the<br>sequential defrost<br>stage due to missing<br>conditions for longer<br>than <b>dT1 + tdc + dt +</b><br>1 minute (parameters<br>of the master) | Defrost not per-<br>formed, visual indic-<br>ation only | Check the conditions<br>of the unit and if<br>necessary, check<br>parameter <b>dT1</b>          | A            | No    |
| 102 | Synchronised defrost<br>alarm skipped                        | Synchronised defrost<br>skipped due to miss-<br>ing conditions of all<br>the slave devices for<br>longer than <b>dT1 + tdc</b><br>+ <b>dt</b> + 1 minute (para-<br>meters of the master)        | Defrost not per-<br>formed, visual indic-<br>ation only | Check the conditions<br>of the units and if<br>necessary, check<br>parameter <b>dT1</b>         | A            | No    |
| 103 | General alarm 1                                              | Alarm from alarm 1<br>general function                                                                                                    | Visual indication only                                  | Check the con-<br>figuration parameters<br>in the <b>GEF</b> - <b>ALF</b> group                 | A            | No    |
| 104 | General alarm 2                                              | Alarm from alarm 2<br>general function                                                                                                    | Visual indication only                                  | Check the con-<br>figuration parameters<br>in the <i>GEF</i> - <i>ALF</i> group                 | A            | No    |
| 105 | Slave unit general off-<br>line                              | At least one slave unit is offline                                                                                                    | Visual indication only                                  | Check the connection<br>of the master/slave<br>line or the parameters<br>of the <b>NET</b> unit | A            | No    |
| 106 | General alarm on<br>slave unit                               | At least one slave unit has a serious alarm                                                                                                    | Visual indication only                                  | Check the slave unit<br>in alarm state and<br>check the alarm in<br>progress                    | A            | No    |
| 107 | Sequential defrost<br>skipped on slave unit<br>general alarm | At least one slave unit<br>has skipped the<br>sequential defrost                                                                                                    | Visual indication only                                  | Check the conditions<br>of the unit and if<br>necessary, check<br>parameter <b>dT1</b>          | A            | No    |

| ID  | Description                                         | Cause                                                                                                    | Impact                                                                                                    | Resolution                                                                                                    | Reset<br>(*) | Relay |
|-----|-----------------------------------------------------|----------------------------------------------------------------------------------------------------|----------------------------------------------------------------------------------------------------|----------------------------------------------------------------------------------------------------|--------------|-------|
| 108 | Smart Defrost Error<br>Alarm                        | The Smart Defrost<br>failed to complete the<br>sampling phase for a<br>consecutive number<br>of times equal to the<br>parameters <b>2x 3Sd +</b><br><b>Sd6</b> or the safety<br>defrost was triggered<br>for a higher number of<br>times <b>Sd3</b> in a<br>shorter time than <b>Sd2</b> | Visual indication only<br>for 24 hours                                                                                                    | Check:<br>• the state of the<br>cold room and the<br>positioning of the<br>end defrost probe<br>• the Smart Defrost<br>function para-<br>meters<br>To re-enable the<br>Smart Defrost func-<br>tion, the electronic<br>control must be<br>restarted. | A            | No    |
| 109 | EVD2 Offline Alarm                                  | Possible incorrect<br>connection or dis-<br>connection of the<br>EVD2 driver                                                                                                    | Unable to regulate<br>overheating, resulting<br>in circuit 2 being<br>stopped                                                                                                    | Check the EVD2<br>driver connection and<br>its address and baud<br>rate parameters                                                                                                    | A            | Yes   |
| 110 | EVD3 Offline Alarm                                  | Possible incorrect<br>connection or dis-<br>connection of the<br>EVD3 driver                                                                                                    | Unable to regulate<br>overheating, resulting<br>in circuit 3 stop                                                                                                    | Check the EVD3<br>driver connection and<br>its address and baud<br>rate parameters                                                                                                    | A            | Yes   |
| 111 | Probe S1 EVD2 Alarm                                 | <ul> <li>BPL2 probe faulty<br/>or with measured<br/>values outside the<br/>operating ranges</li> <li>Faulty or dis-<br/>connected sensor</li> </ul>                                                                                                    | Unable to regulate<br>overheating, resulting<br>in circuit 2 being<br>stopped                                                                                                    | Check wiring and<br>integrity of pressure<br>probe BPL2 and<br>replace if necessary                                                                                                    | A            | No    |
| 112 | S2 Probe Alarm EVD2                                 | <ul> <li>Value measured<br/>outside the oper-<br/>ating ranges</li> <li>Faulty or dis-<br/>connected sensor</li> </ul>                                                                                                    | Visual indication only                                                                                                    | Check wiring and<br>integrity of the probe<br>and replace it if neces-<br>sary                                                                                                    | A            | No    |
| 113 | Low Overheating Pro-<br>tection EVD2                | <ul> <li>Overheating too<br/>low in circuit 2,<br/>below threshold<br/>P7 for longer than<br/>P9</li> <li>Overheating too<br/>low in circuit 2,<br/>below threshold<br/>P7 for longer than<br/>P9</li> </ul>                                                                             | Increased valve clos-<br>ure intensity. The<br>more the overheating<br>falls below the<br>threshold, the more<br>the valve will close.<br>The LowSH threshold<br>must be less than or<br>equal to the over-<br>heating setpoint. The<br>low overheating integ-<br>ral time indicates the<br>intensity of the reac-<br>tion: the lower it is,<br>the greater the intens-<br>ity of the reaction. | Check that the com-<br>pressor, the ther-<br>mostatic valve and<br>the low pressure and<br>suction temperature<br>transducers function<br>properly. Check para-<br>meters <b>P7</b> , <b>P8</b> , <b>P9</b> .                                       | A            | No    |
| 114 | Low temperature pro-<br>tection Evaporation<br>EVD2 | Evaporation tem-<br>perature too low in cir-<br>cuit 2, below<br>threshold <b>PL1</b> for<br>longer than <b>PL3</b>                                                                                                    | Increased valve open-<br>ing intensity. The fur-<br>ther the temperature<br>drops below the<br>threshold, the greater<br>the valve opening<br>intensity will be. The<br>integral time indic-<br>ates the intensity of<br>the action: the lower it<br>is, the greater the<br>intensity.                                                                                                    | Check that the ther-<br>mostatic valve and<br>evaporator fans func-<br>tion properly. Check<br>for ice on the evap-<br>orator coil. Check<br>parameters <b>PL1</b> ,<br><b>PL2</b> , and <b>PL3</b> .                                               | A            | No    |

| ID  | Description                                          | Cause                                                                                                    | Impact                                                                                                    | Resolution                                                                                                    | Reset<br>(*) | Relay |
|-----|------------------------------------------------------|----------------------------------------------------------------------------------------------------|----------------------------------------------------------------------------------------------------|----------------------------------------------------------------------------------------------------|--------------|-------|
| 115 | High temperature pro-<br>tection Evaporation<br>EVD2 | Evaporation tem-<br>perature too high in<br>circuit 2, above<br>threshold <b>PM1</b> for<br>longer than <b>PM3</b>                                  | Controlled closing of<br>the electronic valve<br>resulting in increased<br>overheating. The pro-<br>tection will therefore<br>have a moderate reac-<br>tion that tends to limit<br>the increase in evap-<br>oration temperature,<br>keeping it below the<br>operating threshold,<br>trying to increase the<br>overheating as little<br>as possible.                                                      | Cooling demand too<br>high or check that the<br>compressor and ther-<br>mostatic valve func-<br>tion properly. Check<br>parameters <b>PM1</b> ,<br><b>PM2</b> , and <b>PM3</b> .                              | A            | No    |
| 116 | Low temperature<br>alarm Suction EVD2                | Low suction tem-<br>perature in circuit 2                                                                                                    | Visual indication only                                                                                                    |                                                                                                    | A            | No    |
| 117 | Emergency Close<br>Alarm EVD2                        | Power failure and<br>valve closed in Emer-<br>gency due to power<br>supply from an<br>external source (Ultra-<br>cap or UPS)                        | Interruption of EVD2<br>valve regulation                                                                                                    | Check the power supply of the circuit board                                                                                                    | A            | No    |
| 118 | S1 Probe Alarm EVD3                                  | <ul> <li>BPL3 probe faulty<br/>or with measured<br/>values outside the<br/>operating ranges</li> <li>Faulty or dis-<br/>connected sensor</li> </ul> | Unable to regulate<br>overheating, resulting<br>in circuit 3 stop                                                                                                    | Check wiring and<br>integrity of pressure<br>probe BPL3 and<br>replace if necessary                                                                                                    | A            | No    |
| 119 | S2 Probe Alarm EVD3                                  | <ul> <li>Value measured<br/>outside the oper-<br/>ating ranges</li> <li>Faulty or dis-<br/>connected sensor</li> </ul>                              | Visual indication only                                                                                                    | Check wiring and<br>integrity of the probe<br>and replace it if neces-<br>sary                                                                                                    | A            | No    |
| 120 | Low Overheating Pro-<br>tection EVD3                 | Overheating too low in<br>circuit 3, below<br>threshold P7 for<br>longer than P9                                                                    | Increased valve clos-<br>ing intensity: the<br>more the overheating<br>falls below the<br>threshold, the greater<br>the valve closing<br>intensity. The LowSH<br>threshold must be<br>less than or equal to<br>the overheating set-<br>point. The low over-<br>heating integral time<br>indicates the intensity<br>of the reaction: the<br>lower it is, the greater<br>the intensity of the<br>reaction. | Check that the com-<br>pressor, the ther-<br>mostatic valve and<br>the low pressure and<br>suction temperature<br>transducers function<br>properly. Check para-<br>meters <b>P7</b> , <b>P8</b> , <b>P9</b> . | A            | No    |
| 121 | Low temperature pro-<br>tection Evaporation<br>EVD3  | Evaporation tem-<br>perature too low in cir-<br>cuit 3, below<br>threshold <b>PL1</b> for<br>longer than <b>PL3</b>                                 | Increased valve open-<br>ing intensity. The fur-<br>ther the temperature<br>drops below the<br>threshold, the greater<br>the valve opening<br>intensity will be. The<br>integral time indic-<br>ates the intensity of<br>the action: the lower it<br>is, the greater the<br>intensity.                                                                                                    | Check that the ther-<br>mostatic valve and<br>evaporator fans func-<br>tion properly. Check<br>for ice on the evap-<br>orator coil. Check<br>parameters PL1,<br>PL2, and PL3.                                 | A            | No    |

| ID  | Description                                          | Cause                                                                                                    | Impact                                                                                                    | Resolution                                                                                                    | Reset<br>(*) | Relay |
|-----|------------------------------------------------------|----------------------------------------------------------------------------------------------------|----------------------------------------------------------------------------------------------------|----------------------------------------------------------------------------------------------------|--------------|-------|
| 122 | High temperature pro-<br>tection Evaporation<br>EVD3 | Evaporation tem-<br>perature too high in<br>circuit 3, above<br>threshold <b>PM1</b> for<br>longer than <b>PM3</b>           | Controlled closing of<br>the electronic valve<br>resulting in increased<br>overheating. The pro-<br>tection will therefore<br>have a moderate reac-<br>tion that tends to limit<br>the increase in evap-<br>oration temperature,<br>keeping it below the<br>operating threshold,<br>trying to increase the<br>overheating as little<br>as possible. | Cooling demand too<br>high or check that the<br>compressor and ther-<br>mostatic valve func-<br>tion properly. Check<br>parameters <b>PM1</b> ,<br><b>PM2</b> , and <b>PM3</b> . | A            | No    |
| 123 | Low temperature<br>alarm Suction EVD3                | Low suction tem-<br>perature in circuit 3                                                                                    | Visual indication only                                                                                                    |                                                                                                    | A            | No    |
| 124 | Emergency Close<br>Alarm EVD3                        | Power failure and<br>valve closed in Emer-<br>gency due to power<br>supply from an<br>external source (Ultra-<br>cap or UPS) | Interruption of EVD3<br>valve regulation                                                                                                    | Check the power sup-<br>ply of the circuit<br>board.                                                                                                    | A            | No    |

# 11. Appendix

This section includes the following topics:

| 11.1 Decommissioning    | 93 |
|-------------------------|----|
| 11.2 Technical features | 94 |
| 11.3 Attachments        | 97 |
| Conformity              | 97 |
| 11.4 Time zones         | 97 |
|                         |    |

# 11.1 Decommissioning

# 11.1.1 Required skills

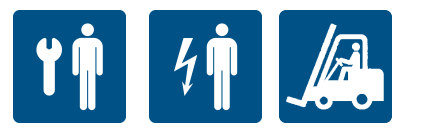

# 11.1.2 Safety

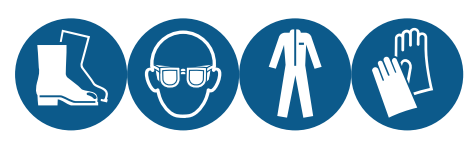

Always wear protective goggles, footwear, protective gloves and tight-fitting clothes.

# **DANGER!**

Explosion/Burn. Presence of flammable gas. During installation, adopt all the precautions required by legislation in force.

Crushing. Always use lifting equipment and accessories of adequate capacity for the load to be lifted and follow the lifting warnings given in this instruction manual.

Falling from above. Always use adequate means and accessories. Provide safe access to the installation area. Follow the warnings given in this instruction manual.

Electrocution. Always use adequate means and accessories. Follow the warnings given in this instruction manual.

Cut or abrasion. Wear the personal protective equipment.

# 11.1.3 Dismantling the machine

If the machine is to be relocated or has reached the end of its technical and operational life cycle, it must be dismantled. Dismantling procedure

- 1. Disconnect the energy sources.
- 2. Disassemble the various components.
- 3. If necessary, transport and temporarily store the machine in a suitable place.

# 11.1.4 Scrapping the machine

If the machine has reached the end of its technical and operational life cycle, it must be scrapped. Correct recycling will help prevent potentially adverse consequences for the environment and people.

Scrap the machine by disassembling the various components, separating them according to the material they are made of and take them to the collection facilities indicated by the government or local public bodies.

| 10             |
|----------------|
| 0,             |
| Ð              |
| <u> </u>       |
|                |
| <u> </u>       |
| σ              |
| d)             |
| Ψ              |
| _              |
| ā              |
| ö              |
| · <b>=</b>     |
| 2              |
|                |
| $\overline{0}$ |
| ā              |
| Ĕ              |
| -              |
| $\sim$         |
|                |
| -              |
|                |
| -              |

# 11.2.1 Dimensions

The dimensions vary with the power and are identified with the dimensions of the condensing fan unit (see "Code legend" on page 2).

# 11.2.2 Technical data applications in medium temperature

|                                                  |                   | BEWx251 MA05Pxx | BEWx251 MA10Pxx | BEWx251MA20Pxx | BEWx301MA30Pxx | BEWx301 MA40Pxx           | BEWx302MA50Pxx                   | BEWx352MA60Pxx                    | BEWx352MA70Pxx                    | BEWx352MA80Pxx                    |
|--------------------------------------------------|-------------------|-----------------|-----------------|----------------|----------------|---------------------------|----------------------------------|-----------------------------------|-----------------------------------|-----------------------------------|
| Size                                             | I                 |                 | 1x250           |                |                | 1×300                     |                                  |                                   | 1x350                             |                                   |
| Cold room Temperature*                           | ç                 |                 |                 |                |                | from -5 to 15             |                                  |                                   |                                   |                                   |
| Dispersed Thermal Power **                       | ×                 | 1083            | 1448            | 1959           | 2542           | 3166                      | 3861                             | 4806                              | 5140                              | 6154                              |
|                                                  | ×                 | 370             | 540             | 780            | 066            | 1200                      | 1490                             | 1870                              | 2000                              | 2440                              |
| Absorption ***                                   | A                 | 2               | 2.9             | 4.3            | 5.4            | 6.5                       | 8.1 (230/1/50)<br>2.7 (400/3/50) | 10.2 (230/1/50)<br>3.4 (400/3/50) | 10.9 (230/1/50)<br>3.6 (400/3/50) | 13.2 (230/1/50)<br>4.4 (400/3/50) |
| Maximum Current                                  | 4                 | 3.7             | ч<br>Ч          | 5.7            | Ϋ́             | αα                        | 10.6                             | 12.7                              | 12.7                              | 16.7                              |
|                                                  | ¢                 | 2,5             | 2               | 5              | 0              | 0                         | 4,5                              | 5.2                               | 5.2                               | 7,2                               |
| Working Ambient Temperature                      | ပံ                |                 |                 |                |                | from +5 to +43            |                                  |                                   |                                   |                                   |
| Storage Temperature                              | ပ့                |                 |                 |                |                | from -25 to +55           |                                  |                                   |                                   |                                   |
| Refrigerant                                      |                   |                 |                 |                |                | R290                      |                                  |                                   |                                   |                                   |
| Refrigerant Charge                               | kg                |                 |                 |                |                | ≤ 0.150 per circuit       |                                  |                                   |                                   |                                   |
| GWP                                              |                   |                 |                 |                |                | ю                         |                                  |                                   |                                   |                                   |
| Equivalent CO <sub>2</sub>                       | t co <sub>2</sub> |                 |                 | ≤ 0.45         |                |                           |                                  | V                                 | 6.0                               |                                   |
| PS Hp                                            | bar (g)           |                 |                 |                |                | 24                        |                                  |                                   |                                   |                                   |
| PS Lp                                            | bar (g)           |                 |                 |                |                | 14.6                      |                                  |                                   |                                   |                                   |
| PED Category                                     | 1                 |                 |                 |                |                | Article 4.3               |                                  |                                   |                                   |                                   |
| Refrigeration circuit                            |                   |                 |                 |                |                | Sealed hermetically       |                                  |                                   |                                   |                                   |
| Expansion unit                                   |                   |                 |                 |                | Me             | chanical thermostatic val | e e                              |                                   |                                   |                                   |
| Defrost Type                                     | 1                 |                 |                 |                |                | Hot Gas                   |                                  |                                   |                                   |                                   |
| Compressor Type                                  |                   |                 |                 |                |                | Hermetic                  |                                  |                                   |                                   |                                   |
| Compressor Displacement                          | cm3               | 7.3             | 12.1            | 16.8           | 22.4           | 27.8                      | 2 x 16.8                         | 2 x 20.4                          | 2 x 22.4                          | 2 x 27.8                          |
| Power supply                                     | zH/-/V            |                 |                 | 230/1/50       |                |                           |                                  | 230/1/50 c                        | r 400/3/50                        |                                   |
| Industrial plug 2P + E                           | A                 |                 |                 |                | Ē              |                           |                                  |                                   |                                   | 32                                |
| Industrial plug 3P + N + E                       | A                 |                 |                 |                |                |                           |                                  | -                                 | 6                                 |                                   |
| External protection circuit breaker<br>(curve D) | A                 |                 |                 | 10             |                | 5,316                     |                                  | 16 (230/1/50)<br>10 (400/3/50)    |                                   | 20 (230/1/50)<br>16 (400/3/50)    |
| Protection Rating                                |                   |                 |                 |                |                | IP 20                     |                                  |                                   |                                   |                                   |
| Power cable length                               | ٤                 |                 |                 |                |                | 2.5                       |                                  |                                   |                                   |                                   |
| Cold room light cable length                     | ٤                 |                 |                 |                |                | £                         |                                  |                                   |                                   |                                   |
| Door micro switch cable length                   | ε                 |                 |                 |                |                | 2.5                       |                                  |                                   |                                   |                                   |

BEST W R290

|                                                  |                    | BEWx251 MA05Pxx | BEWx251MA10Pxx                  | BEWx251MA20Pxx      | BEWx301MA30Pxx                      | BEWx301MA40Pxx                       | BEWx302MA50Pxx                  | BEWx352MA60Pxx           | BEWx352MA70Pxx               | BEWx352MA80Pxx |
|--------------------------------------------------|--------------------|-----------------|---------------------------------|---------------------|-------------------------------------|--------------------------------------|---------------------------------|--------------------------|------------------------------|----------------|
| BMS cable length                                 | Е                  |                 |                                 |                     |                                     | 5                                    |                                 |                          |                              |                |
| Sound pressure (10 m)****                        | dB(A)              | 31.4            | 31.6                            | 31.4                | 35.5                                | 36.5                                 | 34.3                            | 42.7                     | 42.5                         | 43.0           |
| Condenser-fan number and diameter                |                    |                 | 1x254                           |                     |                                     | 1x300                                |                                 |                          | 1x350                        |                |
| Condenser air flow rate                          | m3/h               |                 | 600                             |                     |                                     | 1200                                 |                                 |                          | 2540                         |                |
| Evaporator-fan number and diameter               |                    |                 | 1x200                           |                     |                                     | 2x200                                |                                 |                          | 1x350                        |                |
| Evaporator air flow rate                         | m3/h               |                 | 500                             |                     |                                     | 1000                                 |                                 |                          | 2740                         |                |
| Evaporator air throw                             | E                  |                 |                                 | 0.                  | 12                                  |                                      |                                 |                          | 8                            |                |
| Machine dimensions (LxWxH)                       | mm                 |                 | 421x876x728                     |                     |                                     | 671x976x828                          |                                 |                          | 711x1255x828                 |                |
| Total weight WT                                  | kg                 | 28              | 20                              | 60                  | 88                                  | 89                                   | 105                             | 134                      | 134                          | 135            |
| Total weight WT without packaging                | kg                 | 46              | 47                              | 48                  | 66                                  | 67                                   | 83                              | 105                      | 105                          | 106            |
| Total weight WS                                  | kg                 | 57              | 28                              | 58                  | 86                                  | 86                                   | 103                             | 131                      | 131                          | 132            |
| Total weight WS without packaging                | kg                 | 45              | 46                              | 47                  | 64                                  | 64                                   | 81                              | 102                      | 102                          | 103            |
| ommunectional source muc<br>11.2.3 Technical dat | account<br>a appli | cations in low  | I temperature<br>51 LA1 0Pxx BE | nsidered to be plai | cea on the ground<br>BEWx301LA30Pxx | WITH LITE HOOF as I<br>BEWX301LA40P: | the only reflective<br>BEWx302L | Surface.<br>A50Pxx BEW   | (352LA60Pxx                  | BEWx352LA70Pxx |
| Size                                             |                    |                 | 1x250                           |                     |                                     | 1×300                                |                                 |                          | 1x350                        |                |
| Cold room Temperature                            |                    | °C              |                                 |                     |                                     | from -25 to -5                       |                                 |                          |                              |                |
| Dispersed Thermal Power *                        |                    | ×               | 1215                            | 1676                | 1893                                | 2342                                 | 272(                            | 2                        | 3842                         | 4747           |
|                                                  |                    | ×               | 069                             | 910                 | 940                                 | 1180                                 | 130                             |                          | 1800                         | 2300           |
| Absorption **                                    |                    | ٨               | 3.8                             | 5                   | 5.1                                 | 2.1                                  | 7.1 (230)<br>2.3 (400/          | (1/50) 9.8<br>(3/50) 3.5 | 8 (230/1/50)<br>3 (400/3/50) | 4.2            |
| Maximum Current                                  |                    | 4               | 9<br>2<br>2                     | 7.4                 | 7.8                                 | г<br>Г                               | 10.6                            |                          | 14.3                         | σ              |
|                                                  |                    | τ.              | 00                              | r.,                 | 2.                                  | 5                                    | 4,4                             |                          | 5,8                          | 10             |
| Working Ambient Temperature                      |                    | ç               |                                 |                     |                                     | from +5 to +43                       |                                 |                          |                              |                |

BEST W R290

11.4

14.6 Article 4.3

Sealed hermetically

-

24 11.4

≤ 0.9

≤ 0.150 per circuit

ო

≤ 0.45

14.6 Article 4.3

t CO<sub>2</sub> bar (g) bar (g)

.

PS Lp PED Category Refrigeration circuit

.

from -25 to +55 R290

ູ່ <u>ຮ</u>ໍ

Storage Temperature

Refrigerant Refrigerant Charge GWP

Equivalent CO<sub>2</sub> PS Hp

|                                                                            |                          | BEWx251LA10Pxx                                   | BEWx251LA20Pxx                               | BEWx301LA30Pxx                                 | BEWx301LA40Pxx                | BEWx302LA50Pxx       | BEWx352LA60Pxx                 | BEWx352LA70Pxx |
|----------------------------------------------------------------------------|--------------------------|--------------------------------------------------|----------------------------------------------|------------------------------------------------|-------------------------------|----------------------|--------------------------------|----------------|
| Expansion unit                                                             |                          |                                                  |                                              |                                                | Mechanical thermostatic valve |                      |                                |                |
| Defrost Type                                                               |                          |                                                  |                                              |                                                | Hot Gas                       |                      |                                |                |
| Compressor Type                                                            |                          |                                                  |                                              |                                                | Hermetic                      |                      |                                |                |
| Compressor Displacement                                                    | cm3                      | 18.7                                             | 27.8                                         | 27.8                                           | 38                            | 2 x 22.4             | 2 x 27.8                       | 2 x 38         |
| Power supply                                                               | zH/-/V                   |                                                  | 230/1/50                                     |                                                |                               | 230/1/50 or 400/3/50 |                                | 400/3/50       |
| Industrial plug 2P + E                                                     | A                        |                                                  |                                              | 16                                             |                               |                      | 32                             | 16             |
| Industrial plug 3P + N + E                                                 | A                        |                                                  |                                              |                                                |                               |                      | 6                              |                |
| External protection circuit breaker (curve D)                              | A                        | 10                                               | 16                                           | 10                                             | 16 (230<br>10 (400            | /1/50)<br>/3/50)     | 20 (230/1/50)<br>16 (400/3/50) | 16             |
| Protection Rating                                                          |                          |                                                  |                                              | -                                              | IP 20                         | -                    |                                |                |
| Power cable length                                                         | ٤                        |                                                  |                                              |                                                | 2.5                           |                      |                                |                |
| Cold room light cable length                                               | ٤                        |                                                  |                                              |                                                | ъ                             |                      |                                |                |
| Door micro switch cable length                                             | ٤                        |                                                  |                                              |                                                | 2.5                           |                      |                                |                |
| Door heater cable length                                                   | ٤                        |                                                  |                                              |                                                | 2.5                           |                      |                                |                |
| BMS cable length                                                           | ٤                        |                                                  |                                              |                                                | 5                             |                      |                                |                |
| Sound pressure (10 m)***                                                   | dB(A)                    | 31.3                                             | 32.8                                         | 32.8                                           | 35.5                          | 35.3                 | 42.3                           | 42.5           |
| Condenser-fan number and diameter                                          |                          | 1x1                                              | 254                                          |                                                | 1x300                         |                      | 1×1                            | 350            |
| Condenser air flow rate                                                    | m3/h                     | 00                                               | 00                                           |                                                | 1200                          |                      | 25                             | 40             |
| Evaporator-fan number and diameter                                         |                          | 1x1                                              | 500                                          |                                                | 2x200                         |                      | 1X                             | 350            |
| Evaporator air flow rate                                                   | m3/h                     | 2(                                               | 00                                           |                                                | 1000                          |                      | 27                             | 40             |
| Evaporator air throw                                                       | ٤                        |                                                  |                                              | 6.5                                            |                               |                      |                                |                |
| Machine dimensions (LxWxH)                                                 | m                        | 421x8.                                           | 76x728                                       |                                                | 671x976x828                   |                      | 711×12                         | 255x828        |
| Total weight WT                                                            | kg                       | 60                                               | 68                                           | 89                                             | 63                            | 118                  | 134                            | 143            |
| Total weight WT without packaging                                          | kg                       | 48                                               | 56                                           | 67                                             | 71                            | 96                   | 105                            | 114            |
| Total weight WS                                                            | kg                       | 58                                               | 66                                           | 86                                             | 06                            | 115                  | 130                            | 139            |
| Total weight WS without packaging                                          | kg                       | 46                                               | 54                                           | 64                                             | 68                            | 93                   | 101                            | 110            |
| Note (*): values measured at ambier<br>Note (**): values measured at conde | nt tempera<br>unsina tem | ature = 32 °C and cold<br>merature = 50 °C and e | room temperature NT<br>evaporating temperatu | = 0 °C LT = -20 °C.<br>re NT = -10 °C LT = -3( | 0 °C.                         |                      |                                |                |
|                                                                            |                          |                                                  | and a second and a second as a               |                                                | ö                             |                      |                                |                |

Note (\*\*\*): the sound pressure levels derive from the sound power level. Conjecturing a hemispherical measuring surface, in free field, without effects of detectable reflections and taking the omnidirectional source into account. The machine to be measured is considered to be placed on the ground with the floor as the only reflective surface.

Ē

# 11.3 Attachments

# 11.3.1 Documents attached to the manual

- Declaration of conformity
- Electrical diagram of the packaged unit
- Refrigerating diagram

# Conformity

# **Declaration of conformity**

Conformity

Directives

CE

ives List of Directives for which the product is declared to be conforming:

- 2014/68/EU (Pressure Equipment Directive)
- 2014/35/EU (Low Voltage Directive)
- EMC 2014/30/EU (Electromagnetic Compatibility Directive)
- 2006/42/EC (Machinery Directive)
- RED 2014/53/EU (Radio Equipment Directive)

| Conformity | UK |
|------------|----|
|            |    |

Directives List of Directives for which the product is declared to be conforming:

- UK S.I. 2016 No. 1105 Pressure Equipment (Safety) Regulations
- UK S.I. 2016 No. 1101 Electrical Equipment (Safety) Regulations
- UK S.I. 2016 No. 1091 Electromagnetic Compatibility Regulations
- UK S.I. 2008 No. 1597 Supply of Machinery (Safety) Regulations
- UK S.I. 2017 No. 1206 Radio Equipment Regulations

Note: the original declaration of conformity accompanies the machine.

# 11.4 Time zones

#### 11.4.1 Time zones table

| Time zone  | Territory                                                                                                    |
|------------|----------------------------------------------------------------------------------------------------|
| UTC -12:00 | Baker Island, Howland Island                                                                                                    |
| UTC -11:00 | Jarvis Island, Midway Atoll, Niue, Palmyra, American Samoa, Kingman Reef                                                                                                    |
| UTC -10:00 | Johnston Atoll, Cook Islands, French Polynesia (Society Islands including Tahiti Islands, Tuamotu<br>Islands, Tubuai Islands), United States of America (Hawaii), United States of America (Aleutian<br>Islands of Alaska)*                                                                                                    |
| UTC -9:00  | French Polynesia (Gambier Islands), United States of America (Alaska*)                                                                                                    |
| UTC -8:00  | Clipperton, Canada (British Columbia*, Yukon*), Mexico (Baja California State*), Pitcairn Islands,<br>United States of America (California*, Idaho (northern)*, Nevada* (excluding West Wendover),<br>Oregon (excluding Malheur County)*, Washington State*)                                                                                                    |
| UTC -7:00  | Canada (Alberta*, Northwest Territories*, Nunavut (mountains)*), Mexico (Baja California Sur,<br>Chihuahua, Nayarit, Sinaloa, Sonora*), United States of America (Arizona (Navajo state follows the<br>daylight saving time), Colorado*, Idaho (southern)*, Montana*, Nebraska (west)*, Nevada (West<br>Wendover), New Mexico*, North Dakota (west)*, Oregon (Malheur County)*, South Dakota<br>(west)*, Texas* (west), Utah*, Wyoming*)                                                                                                    |
| UTC -6:00  | Mexico (Mexico City, Cancún, Yucatán, Chiapas and other states not mentioned)*, Belize, Canada (Manitoba*, Nunavut (Southampton Island), Nunavut (central)*, Ontario (west)*, Saskatchewan), Costa Rica, Ecuador (Galapagos Islands), El Salvador, Guatemala, Honduras, Nicaragua, United States of America (Alabama*, Arkansas*, Illinois*, Indiana*, Iowa*, Florida (west)*, Kansas*, Kentucky (west)*, Louisiana*, Minnesota*, Mississippi*, Missouri*, Nebraska (east)*, North Dakota*, Oklahoma*, South Dakota (east)*, Tennessee (central and west)*, Texas* (central and east), Wisconsin*) |

| Time zone                                  | Territory                                                                                                    |
|--------------------------------------------|----------------------------------------------------------------------------------------------------|
| UTC -5:00                                  | Bahamas, Canada (East Nunavut*, Ontario*, Quebec*), Chile (Easter Island), Colombia, Cuba*,<br>Ecuador, Jamaica, Haiti, Cayman Islands, Turks and Caicos Islands*, Panama, Peru, United<br>States of America (Connecticut*, Delaware*, District of Columbia*, Florida (east and central)*,<br>Georgia*, Indiana (most of the state), Kentucky (east and central)*, Maine*, Maryland*,<br>Massachusetts*, Michigan*, New Hampshire*, New Jersey*, New York*, North Carolina*, Ohio*,<br>Pennsylvania*, Rhode Island*, South Carolina*, Tennessee (east)*, Vermont*, Virginia*, West<br>Virginia*)                                                                             |
| UTC -4:00                                  | Anguilla, Antigua and Barbuda, Bermuda, Bolivia, Brazil (Amazonas, Mato Grosso*, Mato Grosso<br>do Sul*, Pará (western), Rondônia, Roraima), Dutch Caribbean, Chile (except Easter Island and<br>Magellan and Chilean Antarctica), Canada (Labrador*, New Brunswick*, Nova Scotia*, Prince<br>Edward Island*), Dominica, Grenada, Guadeloupe, Guyana, Virgin Islands, Martinique, Montserrat,<br>Paraguay*, Puerto Rico, Dominican Republic, Saint Kitts and Nevis, Saint Vincent and the<br>Grenadines, Saint Lucia, Trinidad and Tobago, Venezuela                                                                                                    |
| UTC -3:00                                  | Argentina, Brazil (Alagoas, Amapá, Bahia*, Ceará, Distrito Federal*, Espírito Santo*, Goiás*,<br>Maranhão, Minas Gerais*, Pará, Paraíba, Paraná*, Pernambuco, Piauí, Rio de Janeiro*, Rio Grande<br>do Norte, Rio Grande do Sul*, Santa Catarina*, São Paulo*, Sergipe, Tocantins*), Chile (Region of<br>Magellan and Chilean Antarctica), Falkland Islands, Greenland, French Guiana*, Saint-Pierre and<br>Miquelon*, Suriname, Uruguay                                                                                                    |
| UTC -2:00                                  | Brazil (Fernando de Noronha), United Kingdom (South Georgia)                                                                                                    |
| UTC -1:00                                  | Cape Verde, Azores*                                                                                                    |
| UTC +0:00<br>Universal time<br>coordinated | Burkina Faso, Canary Islands* (Spain), Ivory Coast, Gambia, Ghana, Guinea, Guinea-Bissau,<br>Ireland*, Iceland, Faroe Islands*, Liberia, Mali, Mauritania, North Pole, Portugal*, United Kingdom*,<br>Sant'Elena, São Tomé and Príncipe, Senegal, Sierra Leone, Togo                                                                                                    |
| UTC +1:00                                  | Albania*, Andorra*, Angola, Austria*, Belgium*, Benin, Bosnia and Herzegovina*, Cameroon, Chad,<br>Vatican City*, Croatia*, Denmark*, France*, Gabon, Germany*, Gibraltar*, Equatorial Guinea,<br>Italy*, Svalbard and Jan Mayen Islands*, Libya, Liechtenstein*, Luxembourg*, North Macedonia*,<br>Malta*, Morocco, Principality of Monaco*, Montenegro*, Niger, Nigeria, Norway*, Netherlands*,<br>Poland*, Czech Republic*, Central African Republic, Republic of Congo, Democratic Republic of<br>Congo (Kinshasa, Bandundu, Central Congo Province, Equator Province), San Marino*, Serbia*,<br>Slovakia*, Slovenia*, Spain*, Sweden*, Switzerland*, Tunisia*, Hungary* |
| UTC +2:00                                  | Botswana, Bulgaria*, Burundi, Cyprus* (including Northern Cyprus), Egypt*, Estonia*, Finland*,<br>Jordan*, Greece*, Israel*, Latvia*, Lesotho, Lebanon*, Lithuania*, Malawi, Moldova*,<br>Mozambique, Namibia, Palestine*, Democratic Republic of Congo (Western Kasai, Eastern Kasai,<br>Katanga, North Kivu, South Kivu, Maniema, Eastern Province), Romania*, Russia (Zone 1*,<br>including Kaliningrad), Rwanda, Syria*, South Africa, Sudan, Swaziland, Ukraine*, Zambia,<br>Zimbabwe                                                                                                    |
| UTC +3:00                                  | Saudi Arabia, Bahrain, Belarus*, Comoros, Eritrea, Ethiopia, Djibouti, Iraq*, Kenya, Kuwait,<br>Madagascar, Mayotte, Qatar, Russia (Zone 2*, includes Moscow and St. Petersburg; this time<br>zone also applies to all Russia railways), Somalia, South Sudan, Tanzania, Turkey*, Uganda,<br>Yemen                                                                                                    |
| UTC +4:00                                  | Armenia, Azerbaijan, United Arab Emirates, Georgia, Mauritius*, Oman, Reunion, Russia (Zone 3*),<br>Seychelles                                                                                                    |
| UTC +5:00                                  | Kazakhstan (West)*, Maldives, Pakistan, Russia (Zone 4*, includes Ekaterinburg and Perm'),<br>Tajikistan, Turkmenistan, Uzbekistan                                                                                                    |
| UTC +6:00                                  | Bangladesh, Bhutan, (eastern) Kazakhstan, Kyrgyzstan, Russia (Zone 5*, includes Omsk)                                                                                                    |
| UTC +7:00                                  | Cambodia, Indonesia (western), Christmas Island (Australia), Laos, Russia (Zone 6*, includes<br>Novosibirsk, Kemerovo, Krasnoyarsk, Kyzyl), Thailand, Vietnam                                                                                                    |
| UTC +8:00                                  | Australia (Western Australia), Brunei, China (mainland), Philippines, Hong Kong, Indonesia<br>(central), Macao, Malaysia, Mongolia, Russia (Zone 7*), Singapore, Taiwan<br>Please note that all of China has the same time, which makes this time zone exceptionally wide.<br>At the western end of China the sun reaches its zenith at 3pm, at the eastern end at 11am.                                                                                                    |
| UTC +9:00                                  | South Korea (KST – Korean Standard Time), North Korea (NKST – North Korean Standard Time),<br>Japan (JST – Japanese Standard Time), Indonesia (eastern), Palau, Russia (Zone 8*, includes<br>Yakutsk), Timor East                                                                                                    |
| UTC +10:00                                 | The United States has officially designated this time zone as Chamorro Standard Time. , Australia (Australian Capital Territory*, New South Wales* (except Broken Hill), Queensland, Victoria*, Tasmania*), Guam, Northern Mariana Islands, Papua New Guinea, Russia (Zone 9*, includes Vladivostok), Federated States of Micronesia (Yap and Chuuk)                                                                                                    |

| Time zone  | Territory                                                                                                    |
|------------|----------------------------------------------------------------------------------------------------|
| UTC +11:00 | Solomon Islands, New Caledonia, Russia (Zone 10*), Federated States of Micronesia (Kosrae and Pohnpei), Vanuatu               |
| UTC +12:00 | Fiji*, Wake Island, Marshall Islands, Nauru, New Zealand (Aotearoa)*, Antarctica, Russia (Zone 11), Tuvalu, Wallis and Futuna |
| UTC +13:00 | Fiji*, Wake Island, Marshall Islands, Nauru, New Zealand (Aotearoa)*, Antarctica, Russia (Zone 11), Tuvalu, Wallis and Futuna |
| UTC +14:00 | Kiribati (Line Islands or Southern Sporades)                                                                                  |

EN 11. Appendix

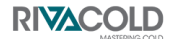

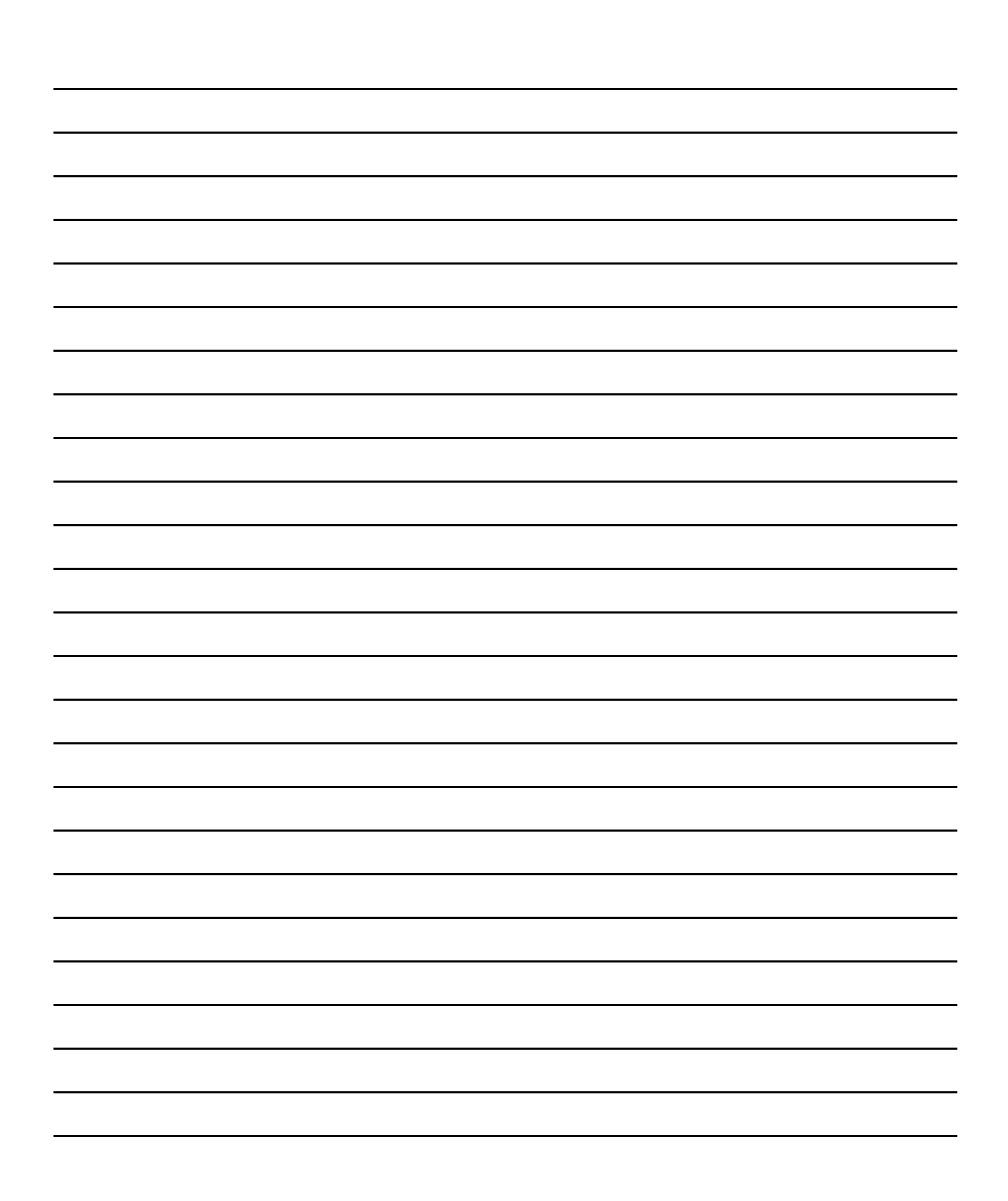

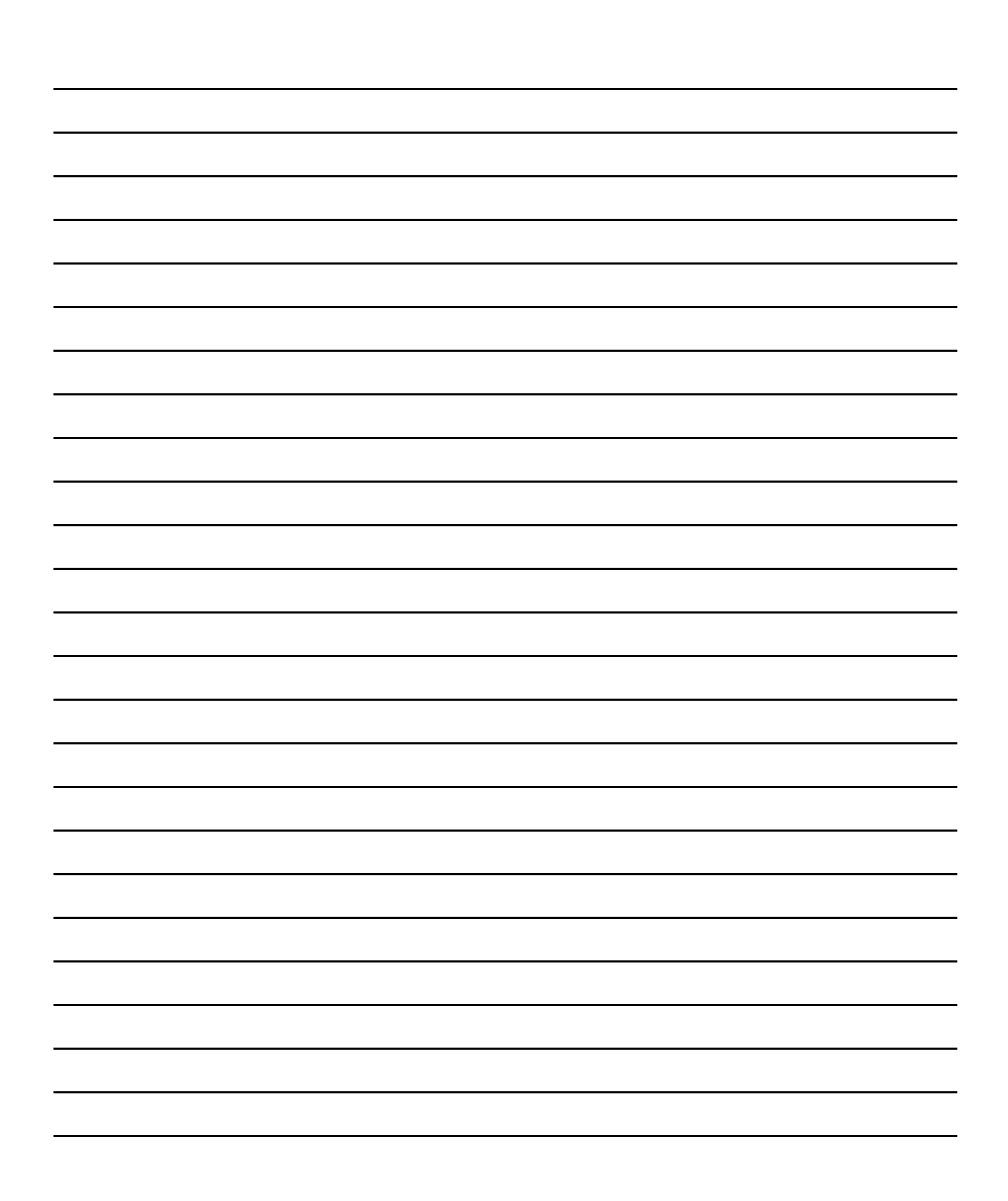

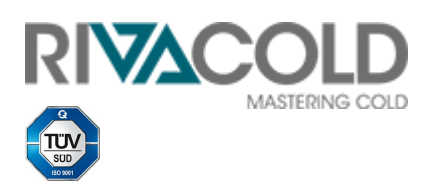

RIVACOLD srl Fraz. Montecchio - via Sicilia, 7 61022 Vallefoglia (PU) Italy

www.rivacold.com info@rivacold.com Tel. +39 0721 919911 Fax +39 0721 490015

BEST W R290 © 2023 RIVACOLD srl